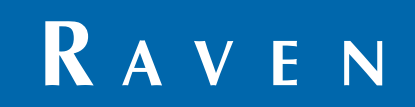

# Manual de calibrare și operare

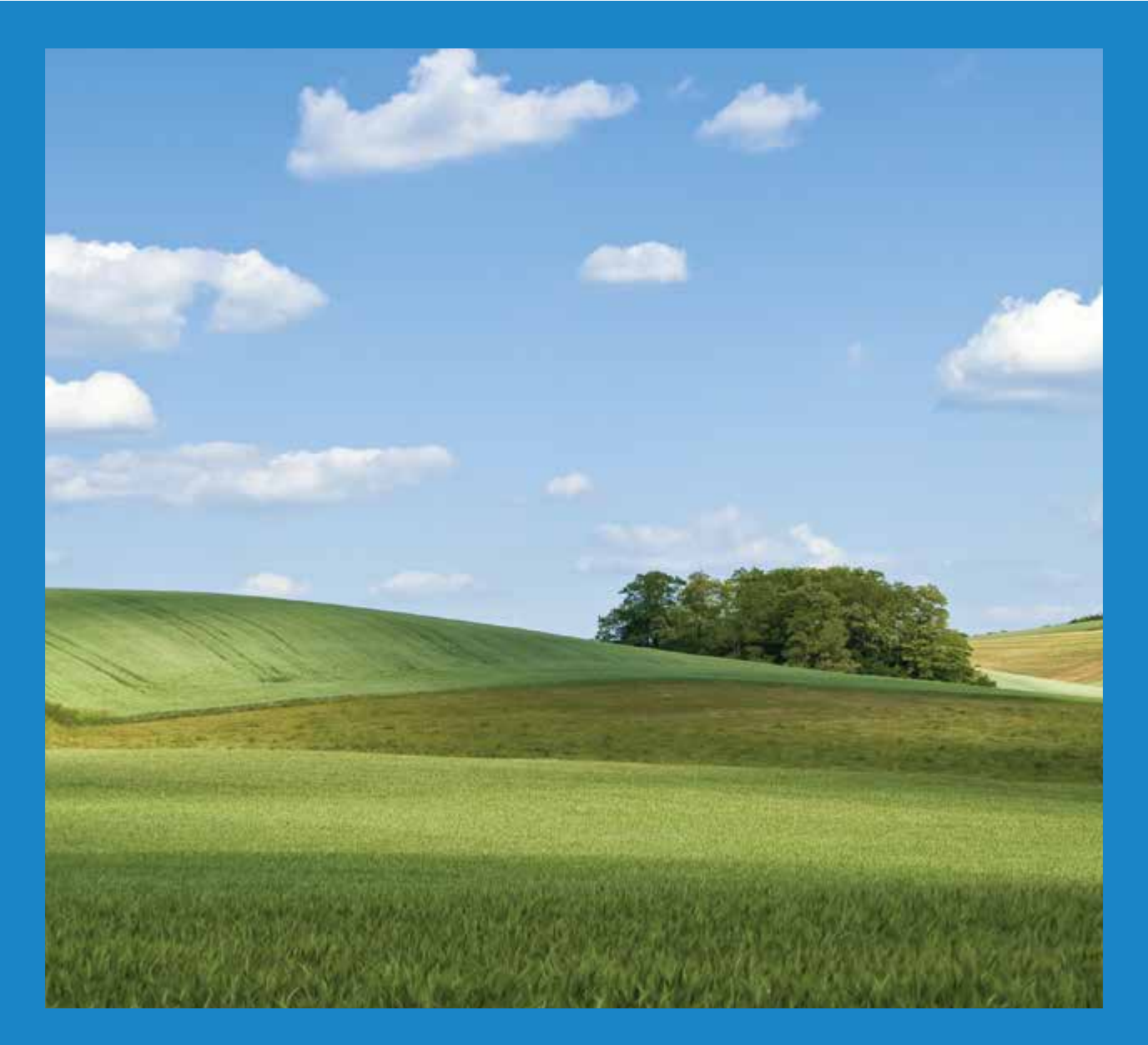

## AutoBoom<sup>®</sup> ISO

Versiunea software 6.0 și versiunile ulterioare

## Derogare de responsabilitate

Deși au fost depuse toate eforturile posibile pentru a asigura acurateţea acestui document, Raven Industries nu își asumă nicio responsabilitate pentru omisiuni și erori. De asemenea, Raven Industries nu își asumă nicio responsabilitate pentru daunele și/sau avariile rezultate în urma utilizării informațiilor incluse în acest manual.

Raven Industries nu va fi responsabilă pentru nicio daună accidentală sau rezultată pe cale de consecință și nici pentru pierderea unor beneficii sau profituri anticipate, oprirea sau pierderea lucrului sau alterarea datelor apărute în urma utilizării sau incapacității de a utiliza acest sistem sau oricare dintre componentele sale. Raven Industries nu va fi făcută responsabilă pentru niciuna din modificările sau reparațiile efectuate în afara unităților noastre, nici pentru daunele și/sau avariile care rezultă în urma întreținerii necorespunzătoare a acestui sistem.

Ca în cazul tuturor semnalelor wireless și de satelit, există factori care pot afecta disponibilitatea și precizia serviciilor de navigare și corecție wireless sau prin satelit (de ex. GPS, GNSS, SBAS etc.). Prin urmare, Raven Industries nu poate garanta precizia, integritatea, continuitatea sau disponibilitatea acestor servicii și nu poate garanta posibilitatea de a utiliza sistemele Raven sau produsele utilizate drept componente ale sistemelor care se bazează pe recepționarea semnalelor sau disponibilitatea serviciilor respective. Raven Industries nu acceptă nicio responsabilitate pentru utilizarea oricăruia dintre aceste semnale sau servicii în alte scopuri decât cele prevăzute.

| Capitolul 1                                                                                                    | Informații importante privind siguranța                                                                                                    | 1                                                                                |
|----------------------------------------------------------------------------------------------------|----------------------------------------------------------------------------------------------------|----------------------------------------------------------------------------------|
| Sistemul hidra<br>Sistemul elec                                                                                                    | aulic<br>tric                                                                                                    | 2<br>2                                                                           |
| Capitolul 2                                                                                                    | Introducere                                                                                                    | 3                                                                                |
| Actualizări .<br>Preinstalare<br>Conexiunile c                                                                                                    | ablurilor                                                                                                    |                                                                                  |
| Capitolul 3                                                                                                    | PowerGlide Plus                                                                                                    |                                                                                  |
| Conţinutul kit-<br>Utilizarea de r<br>Pictogram<br>Instrumen<br>Alarme<br>Diagnostic<br>Calibrarea<br>Utilizarea<br>Ajustările<br>Resetarea               | ului PowerGlide Plus<br>rutină a sistemului PowerGlide Plus<br>nele sistemului AutoBoom<br>te de configurare<br>te de diagnosticare<br>carea precalibrare a sistemului AutoBoom<br>a controlului rack-ului central (dacă este prevăzut)<br>de rutină<br>sistemului |                                                                                  |
| Capitolul 4                                                                                                    | UltraGlide                                                                                                    |                                                                                  |
| Conţinutul kit-<br>Utilizarea de r<br>Pictogram<br>Instrumen<br>Alarme<br>Diagnostic<br>Calibrarea<br>Calibrarea<br>Utilizarea<br>Ajustările<br>Resetarea | ului UltraGlide<br>rutină a sistemului UltraGlide<br>nele sistemului AutoBoom                                                                                                    | 23<br>26<br>26<br>27<br>30<br>31<br>33<br>34<br>34<br>37<br>38<br>38<br>45<br>48 |
| Capitolul 5<br>Nodul<br>Diagnosticare                                                                                                    | Rezolvarea problemelor                                                                                                    |                                                                                  |

| Calibrarea sistemului AutoBoom |    |
|--------------------------------|----|
| Utilizarea sistemului AutoBoom | 52 |
|                                |    |
|                                |    |

| Capitolul 6Schemele sistemului | 5 | 5 | 5 |
|--------------------------------|---|---|---|
|--------------------------------|---|---|---|

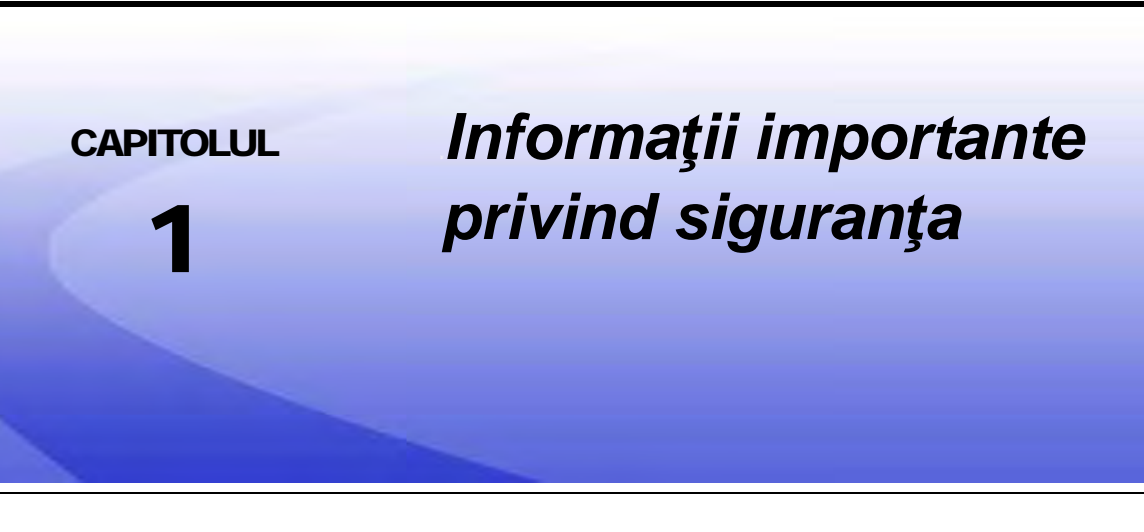

## NOTĂ

Citiți cu atenție acest manual și instrucțiunile de utilizare și siguranță furnizate împreună cu instrumentul și/sau controlerul înainte de a instala sistemul AutoBoom™.

- Respectați toate informațiile privind siguranța prezentate în acest manual.
- Dacă aveţi nevoie de asistenţă în orice moment al instalării sau reparării echipamentului Raven, contactaţi distribuitorul Raven local pentru suport.
- Respectaţi toate etichetele de siguranţă ataşate la componentele sistemului AutoBoom. Asiguraţi-vă că
  păstraţi etichetele de siguranţă în stare bună şi că înlocuiţi orice etichete lipsă sau deteriorate. Pentru a
  procura etichete de schimb pentru etichetele de siguranţă lipsă sau deteriorate, contactaţi distribuitorul
  Raven local.

Când utilizați mașina după instalarea sistemului AutoBoom, țineți cont de următoarele măsuri de siguranță:

- Fiți în permanență alert și conștient de împrejurimi.
- Nu utilizaţi AutoBoom şi niciun alt echipament agricol atunci când vă aflaţi sub influenţa alcoolului sau a unor substanţe ilegale.
- Rămâneți în scaunul operatorului sau mențineți o distanță de lucru sigură față de brațele sistemului atunci când sistemul AutoBoom este activ.
- Dezactivați sistemul AutoBoom când părăsiți scaunul operatorului și mașina.
- Nu conduceți mașina cu sistemul AutoBoom activ pe drumuri publice.
- Stabiliți și mențineți o distanță de lucru sigură față de alte persoane. Operatorul este responsabil pentru dezactivarea sistemului AutoBoom atunci când distanța de lucru sigură se micşorează.
- Asigurați-vă că sistemul AutoBoom este dezactivat înainte de a începe orice lucrări de întreținere la acesta sau la maşină.

## **AVERTISMENT**

- Când porniți mașina pentru prima oară după instalarea sistemului AutoBoom, asigurați-vă că toate persoanele păstrează distanța în cazul în care un furtun nu a fost strâns corespunzător.
- În timpul instalării sau întreţinerii, maşina trebuie să rămână în poziţie staţionară şi oprită, cu braţele extinse şi sprijinite.

## ATENŢIE

## Sistemul hidraulic

- Raven Industries recomandă să purtaţi în permanenţă echipament de protecţie corespunzător când efectuaţi lucrări la sistemul hidraulic.
- Nu încercaţi niciodată să deschideţi sau să lucraţi la un sistem hidraulic în timpul funcţionării echipamentului. Procedaţi întotdeauna cu atenţie atunci când deschideţi un sistem care a fost presurizat în prealabil.
- Când deconectați furtunurile hidraulice sau când este necesară purjarea, rețineți că lichidul hidraulic poate fi extrem de fierbinte și sub presiune înaltă. Procedați cu atenție.
- Orice lucrări efectuate la sistemul hidraulic trebuie efectuate în conformitate cu instrucțiunile de întreținere aprobate de producătorul maşinii.
- Când instalaţi sistemul hidraulic al AutoBoom sau când efectuaţi operaţii de diagnosticare, întreţinere sau
  reparaţii de rutină, asiguraţi-vă că aţi luat măsurile de precauţie necesare pentru a preveni pătrunderea
  oricăror corpuri străine sau impurităţi în sistemul hidraulic al maşinii. Obiectele şi materialele care pot ocoli
  sistemul de filtrare al instalaţiei hidraulice a maşinii vor reduce performanţa şi eventual, pot distruge supapa
  hidraulică AutoBoom.

## Sistemul electric

- Asigurați-vă întotdeauna că firele cablurilor de alimentare sunt conectate cu polaritatea corectă, conform marcajelor. Inversarea firelor cablurilor de alimentare ar putea cauza deteriorarea gravă a echipamentului.
- Asigurați-vă că ultimul cablu conectat este cablul de alimentare.
- Pentru operarea sistemului este necesar un curent de minimum 12 Vcc și de maximum 15 Vcc.

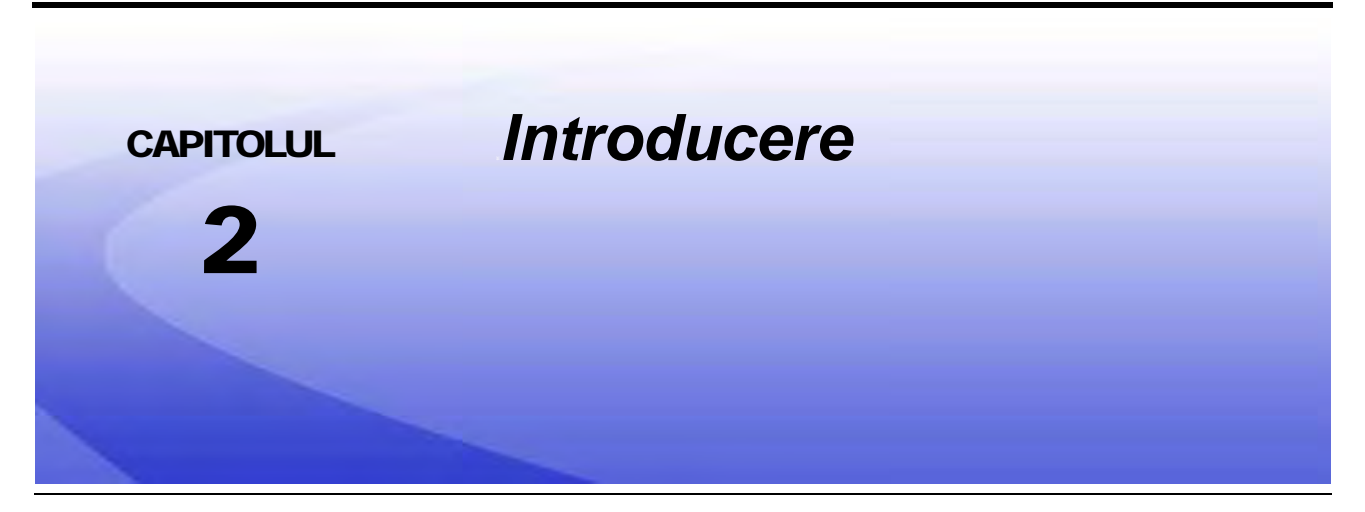

Felicitări pentru achiziţionarea sistemului AutoBoom<sup>™</sup> ISO de la Raven! Sistemul AutoBoom, utilizat împreună cu un afişaj Virtual Terminal (VT), este menit să asigure reglarea automată a înălţimii braţelor echipamentului agricol. Utilizând sistemul hidraulic existent al maşinii, sistemul hidraulic paralel al AutoBoom menţine sistemul hidraulic al maşinii deschis, folosind numai lichidul hidraulic necesar pentru a echilibra cilindrii hidraulici, permiţând ridicarea sau coborârea fără efort a braţelor.

Instrucțiunile din acest manual sunt concepute să ajute la calibrarea și utilizarea corespunzătoare a sistemului AutoBoom atunci când este utilizat împreună cu afișajul VT.

- *Important:* Instalarea sistemului AutoBoom trebuie finalizată înainte de calibrarea sistemului. Dacă aveţi întrebări cu privire la instalarea sistemului AutoBoom, consultaţi Manualul de instalare a sistemului AutoBoom specific maşinii furnizat împreună cu kit-ul de instalare. Pentru întrebări referitoare la calculatorul de teren/controlerul de teren, consultaţi Manualul de instalare şi utilizare furnizat împreună cu calculatorul de teren/controlerul de teren.
- **Notă:** VT trebuie să fie instanța 0 pentru a fi compatibil cu produsele ISO de la Raven.

## Actualizări

Actualizările software și ale manualelor de instalare a echipamentului sunt disponibile pe site-ul web Raven Industries Applied Technology la adresa:

#### www.ravenhelp.com

Înregistrați-vă pentru alerte prin e-mail și veți fi notificat automat atunci când pe site-ul web devin disponibile actualizări pentru produsele dumneavoastră Raven!

La Raven Industries, depunem toate eforturile pentru a vă oferi o experiență cât mai satisfăcătoare posibil cu produsele noastre. O metodă de a îmbunătăți această experiență este să ne oferiți feedback referitor la acest manual.

Feedback-ul dumneavoastră ne va ajuta să modelăm viitorul documentației produselor noastre și al tuturor serviciilor pe care le furnizăm. Apreciem oportunitatea de a ne vedea prin ochii clienților noștri și suntem nerăbdători să adunăm păreri referitoare la utilitatea noastră sau la cum ne putem îmbunătăți produsele.

Pentru a vă putea servi în mod optim, trimiteți-ne un e-mail cu următoarele informații la

#### techwriting@ravenind.com

-Manual de calibrare și operare a sistemului AutoBoom ISO, Versiunea software 6.0 și versiunile ulterioare

-Nr. manual 016-0130-078RO Rev. A

-Orice comentarii sau feedback (includeți numerele capitolelor sau paginilor, dacă este cazul). -Precizați de cât timp utilizați acest produs sau alte produse Raven.

Nu vom dezvălui nimănui mesajul dumneavoastră e-mail sau alte informații pe care ni le furnizați. Feedback-ul dumneavoastră este valoros și extrem de important pentru noi.

Vă mulţumim pentru timpul acordat.

## Preinstalare

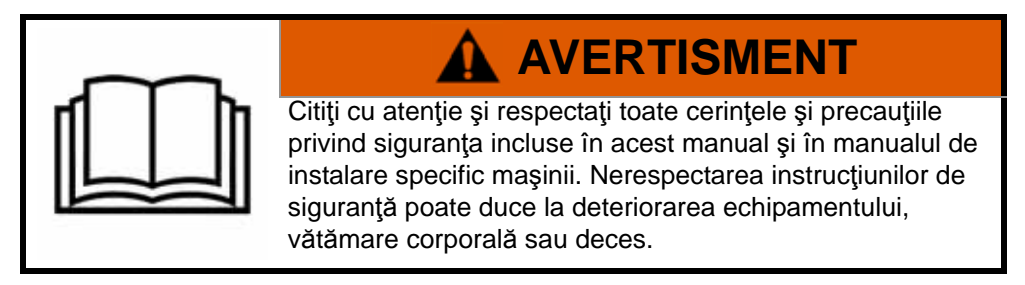

Înainte de instalarea, activarea sau utilizarea oricăror componente ale sistemului AutoBoom, și la începutul fiecărui sezon, Raven Industries recomandă efectuarea următorilor pași pentru a asigura funcționarea mașinii împreună cu sistemul AutoBoom.

- 1. Asigurați-vă că filtrele hidraulice ale mașinii au fost schimbate și că nu există probleme cu niciuna dintre componentele sistemului hidraulic al mașinii:
  - Probleme cu pompa hidraulică
  - Motoare hidraulice defecte
  - Alte probleme care pot lăsa depuneri fine de metal în circuite
- 2. Activați fiecare dintre funcțiile hidraulice ale brațelor mașinii de trei ori pentru a vă asigura că supapa mașinii are ulei curat și că toate reziduurile au fost eliminate prin furtunurile, supapele și filtrele sistemului.
  - Înclinare
  - Retragere
  - Controlul rack-ului central
  - Extensie ac
  - Orice alte funcții operate de supapele hidraulice ale mașinii

## Conexiunile cablurilor

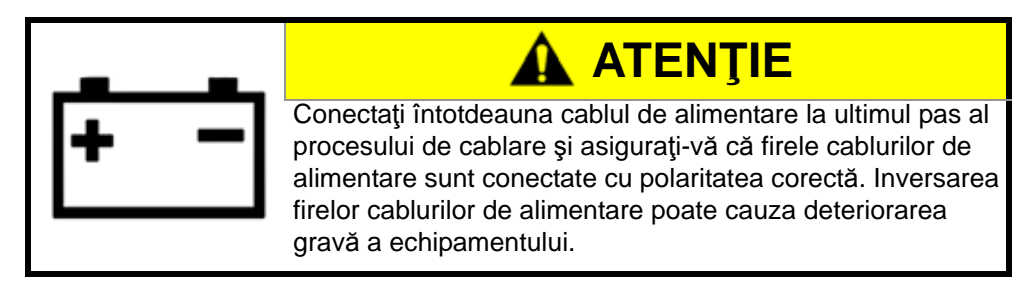

Pentru conexiunile cablurilor realizate în afara cabinei, aplicați cu generozitate o unsoare dielectrică pe bază de silicon (Număr de catalog 222-0000-006) pe capetele tip tată și mamă ale conectorilor. Aplicarea unsorii va preveni coroziunea pinilor și a firelor.

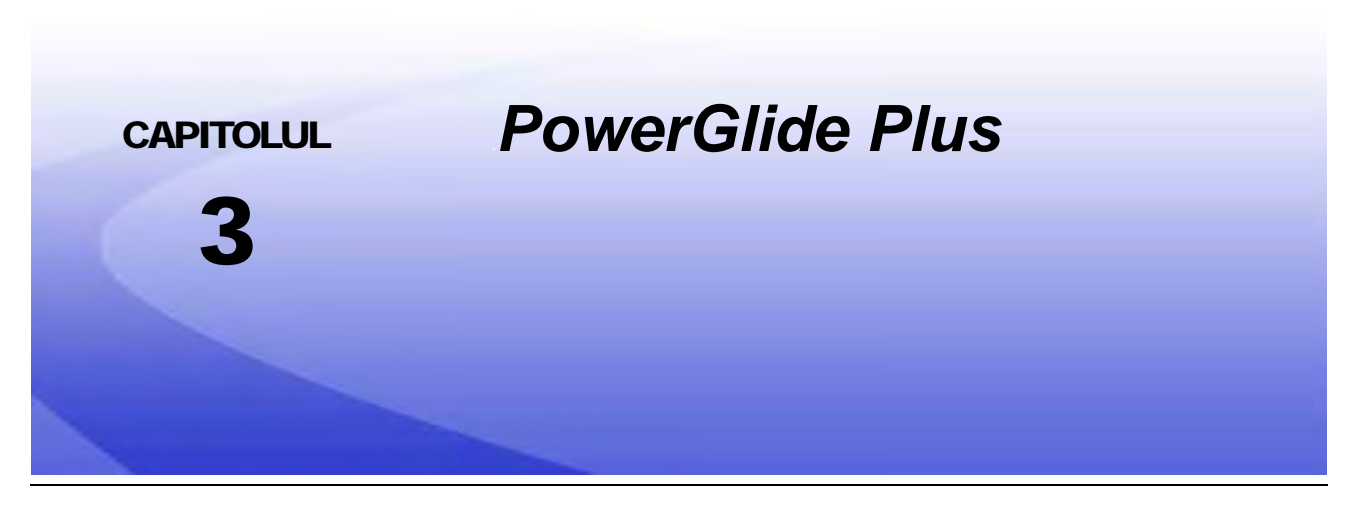

Sistemul AutoBoom PowerGlide Plus utilizează roți de calibrare pentru a menține înălțimea optimă a braţelor, în timp ce sistemul hidraulic de ultimă generație menține presiunea hidraulică constantă a cilindrilor de înclinare. Sistemele PowerGlide Plus se utilizează de obicei în aplicații de pre-emergență.

**Notă:** Condițiile de teren și sistemul hidraulic al mașinii dictează vitezele efective care pot fi atinse în timpul unei aplicații cu un sistem AutoBoom activat. De obicei, un teren mai accidentat și mai variat impune folosirea unor viteze mai mici cât timp sistemul AutoBoom este activat.

## Conținutul kit-ului PowerGlide Plus

Pe lângă componentele kit-ului enumerate mai jos, pentru instalarea sistemului AutoBoom ISO este necesar unul dintre următoarele cabluri:

| Descriere maşină                                                | Număr de catalog |
|-----------------------------------------------------------------|------------------|
|                                                                 | 115-0171-974     |
|                                                                 | 115-0171-988     |
| Pulverizator remorcat pe roți fără controlul produselor ISO     | 115-0171-989     |
|                                                                 | 115-0171-975     |
|                                                                 | 115-0171-990     |
|                                                                 | 115-0171-931     |
|                                                                 | 115-0171-932     |
| Pulverizator remorcat pe roți cu controlul produselor Raven sau | 115-0171-933     |
|                                                                 | 115-0171-960     |
|                                                                 | 115-0171-961     |
| Pulverizator cu controlul produselor John Deere                 | 115-0171-991     |

Componentele din tabelele de mai jos sunt necesare pentru instalarea sistemului AutoBoom ISO. Identificați tipul de pulverizator pe care este instalat sistemul pentru a vedea lista componentelor compatibile cu maşina. Desenele componentelor respective ale sistemului se găsesc în Capitolul 6, *Schemele sistemului*.

| Descriere articol                                         | Număr de catalog | Cantitate |
|-----------------------------------------------------------|------------------|-----------|
| Manual - Calibrarea și operarea sistemului AutoBoom ISO   | 016-0130-078     | 1         |
| Nod - Controlul magistralei CAN a sistemului AutoBoom ISO | 063-0130-016     | 1         |
| Terminator - ISO                                          | 063-0172-964     | 1         |
| Cablu - Între Raven ISO şi terminatorul pasiv             | 115-0171-963     | 1         |
| Cablu - Nodul/supapa sistemului AutoBoom                  | 115-0230-085     | 1         |

TABELUL 1. Pulverizator remorcat pe roți (Număr de catalog 117-0137-037)

#### TABELUL 2. RoGator AGCO autopropulsat cu GTA (Număr de catalog 117-0137-039)

| Descriere articol                                                              | Număr de catalog | Cantitate |
|--------------------------------------------------------------------------------|------------------|-----------|
| Manual - Calibrarea și operarea sistemului AutoBoom ISO                        | 016-0130-078     | 1         |
| Nod - Controlul magistralei CAN a sistemului AutoBoom ISO                      | 063-0130-016     | 1         |
| Cablu - Nod de control CAN ISO PowerGlide Plus/UltraGlide<br>RoGator Falcon II | 115-2001-041     | 1         |

## TABELUL 3. John Deere 4630, 4730, 4830 (anul modelului 2008+), 4920, 4930 (Număr de catalog 117-0137-038)

| Descriere articol                                         | Număr de catalog | Cantitate |
|-----------------------------------------------------------|------------------|-----------|
| Manual - Calibrarea și operarea sistemului AutoBoom ISO   | 016-0130-078     | 1         |
| Nod - Controlul magistralei CAN a sistemului AutoBoom ISO | 063-0130-016     | 1         |
| Cablu - Adaptor terminator magistrală CAN ISO             | 115-0230-024     | 1         |
| Cablu - Cablu de alimentare SP JD AutoBoom CAN ISO        | 115-0230-025     | 1         |
| Cablu - Conexiune supapă SP JD AutoBoom CAN ISO           | 115-0230-026     | 1         |

| Descriere articol                                         | Număr de catalog | Cantitate |
|-----------------------------------------------------------|------------------|-----------|
| Manual - Calibrarea și operarea sistemului AutoBoom ISO   | 016-0130-078     | 1         |
| Nod - Controlul magistralei CAN a sistemului AutoBoom ISO | 063-0130-016     | 1         |
| Cablu - Adaptor terminator magistrală CAN ISO             | 115-0230-024     | 1         |
| Cablu - Cablu de alimentare SP JD AutoBoom CAN ISO        | 115-0230-025     | 1         |
| Cablu - Conexiune supapă SP JD AutoBoom CAN ISO           | 115-0230-053     | 1         |

| TABELUL 4. John Deere 4720 | si 4830 ( | (2007) | (Număr de | catalog | 117-0137-050) | ) |
|----------------------------|-----------|--------|-----------|---------|---------------|---|
|                            | 3         | /      | (         |         |               |   |

## TABELUL 5. John Deere 4700 și 4710 cu Green Star 2 sau o versiune mai recentă (Număr de catalog 117-0137-052)

| Descriere articol                                         | Număr de catalog | Cantitate |
|-----------------------------------------------------------|------------------|-----------|
| Manual - Calibrarea și operarea sistemului AutoBoom ISO   | 016-0130-078     | 1         |
| Nod - Controlul magistralei CAN a sistemului AutoBoom ISO | 063-0130-016     | 1         |
| Cablu - Adaptor terminator magistrală CAN ISO             | 115-0230-024     | 1         |
| Cablu - Cablu de alimentare SP JD AutoBoom CAN ISO        | 115-0230-025     | 1         |
| Cablu - Conexiune supapă SP JD AutoBoom CAN ISO           | 115-0230-044     | 1         |

## Utilizarea de rutină a sistemului PowerGlide Plus

Sistemul AutoBoom PowerGlide Plus utilizează roți de calibrare pentru a menține înălțimea optimă a brațelor, în timp ce sistemul hidraulic de ultimă generație menține presiunea hidraulică constantă a cilindrilor de înclinare. Sistemele PowerGlide Plus se utilizează de obicei în aplicații de pre-emergență.

**Notă:** Condițiile de teren și sistemul hidraulic al mașinii dictează vitezele efective care pot fi atinse în timpul unei aplicații cu un sistem AutoBoom activat. De obicei, un teren mai accidentat și mai variat impune folosirea unor viteze mai mici cât timp sistemul AutoBoom este activat.

**Notă:** VT trebuie să fie instanța 0 pentru a fi compatibil cu produsele ISO de la Raven.

### Pictogramele sistemului AutoBoom

După instalarea nodului AutoBoom, pe ecranul de pornire vor fi afișate pictogramele AutoBoom, indicând faptul că nodul AutoBoom a fost detectat.

#### FIGURA 1. Instrument detectat

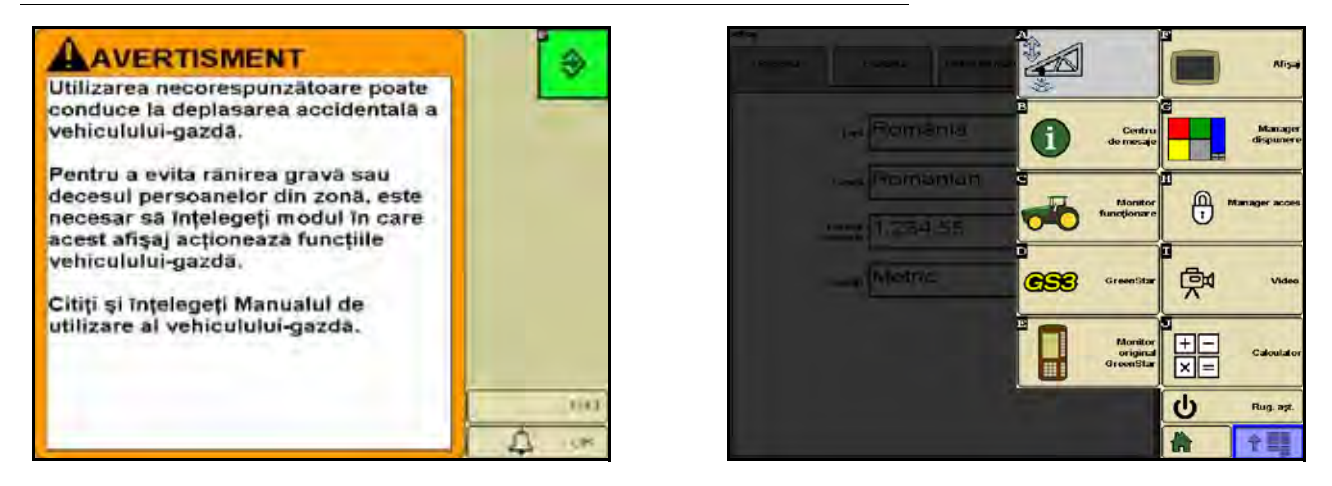

Consultați definițiile pictogramelor de mai jos atunci când configurați caracteristica AutoBoom pe terminalul ISO.

#### FIGURA 2. Ecranul principal AutoBoom

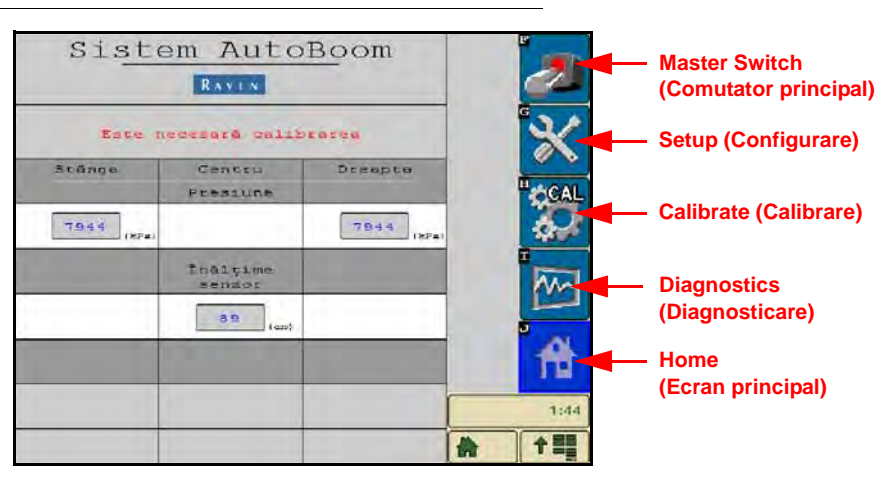

- Selectați pictograma Master Switch (Comutator principal) pentru a porni și a opri sistemul AutoBoom.
- Selectați pictograma Setup (Configurare) pentru a accesa instrumentele de configurare.
- Selectați pictograma CAL pentru a accesa ecranul Calibrate (Calibrare).
- Selectați butonul Diagnostics (Diagnosticare) pentru a rula instrumentele de diagnosticare a sistemului.
- Selectați butonul Home (Ecran principal) pentru a reveni la meniul principal al sistemului AutoBoom.

### Instrumente de configurare

Instrumentele de configurare permit reglarea fină a presiunii minime a braţelor şi a parametrilor de compensare pentru înălţime ai senzorilor pentru sistemul AutoBoom. Pentru a accesa aceste instrumente, selectaţi pictograma Setup (Configurare). Pentru a ajusta oricare dintre valorile de configurare a sistemului AutoBoom ISO, evidenţiaţi valoarea respectivă şi folosiţi săgeţile în sus şi în jos. Pentru a reveni la ecranul principal al sistemului AutoBoom, selectaţi pictograma Home (Ecran principal).

#### FIGURA 3. Ecranul Tuning 1 (Reglare 1)

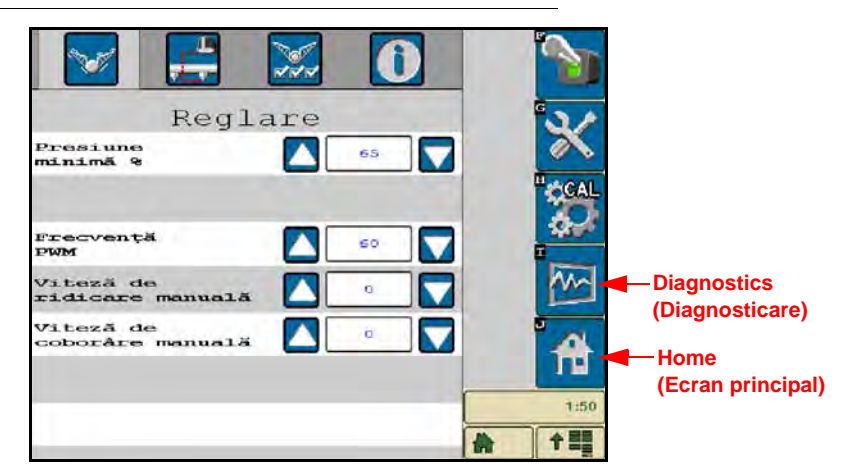

- Min Pressure % (% presiune minimă) Setează o limită inferioară a presiunii, împiedicând scăderea
  presiunii braţelor sub un anumit procentaj din presiunea statică, suprareglând controlul atunci când este
  necesar pentru a menţine limita inferioară a presiunii pentru fiecare braţ. Caracteristica Minimum Pressure
  % (% presiune minimă) previne de asemenea sprijinirea braţelor pe opritoare în cazul braţelor cu cursă
  limitată.
- **PWM Frequency (Frecvența de modulare în lățime a impulsurilor)** Setează frecvența semnalului de modulare în lățime a impulsurilor pentru supapa de comandă proporțională. În cazul supapelor AutoBoom cu bobine pătrate se recomandă valoarea implicită de 60 Hz, iar în cazul supapelor cu bobine rotunde, se recomandă valoarea implicită de 250 Hz.
- Manual Up Speed and Manual Down Speed (Viteză de ridicare manuală şi Viteză de coborâre manuală) - Permite reglarea vitezei la care supapa hidraulică AutoBoom ridică şi coboară manual braţele la maşinile care nu au propriul sistem de comandă hidraulică. Menţineţi setarea la valoarea implicită 0 dacă maşina este prevăzută cu funcţii de control hidraulic al braţelor.

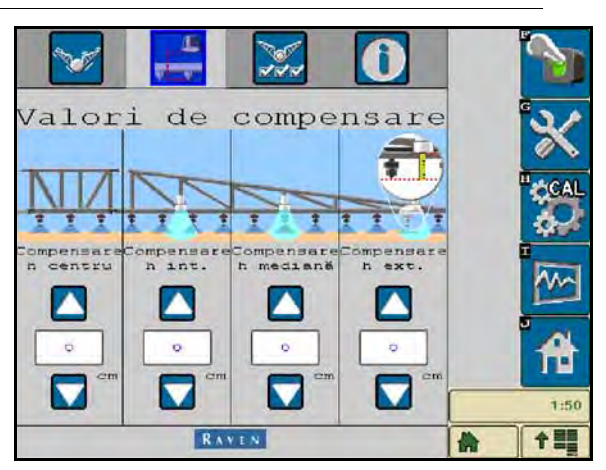

FIGURA 4. Ecranul Offsets (Valori de compensare)

 Height Offsets (Center, Inner, Mid, and Outer) (Valori de compensare înălţime (centru, interior, mijloc şi exterior)) - Permite reglarea înălţimilor senzorilor în funcţie de poziţia de instalare a acestora. Introduceţi o valoare pozitivă dacă senzorii sunt instalaţi deasupra vârfurilor pulverizatorului şi o valoare negativă dacă senzorii sunt instalaţi sub acestea. Consultaţi secţiunea Valorile de compensare pentru înălţime ale senzorilor ultrasonici de la pagina 45 pentru mai multe informaţii.

#### FIGURA 5. Caracteristici

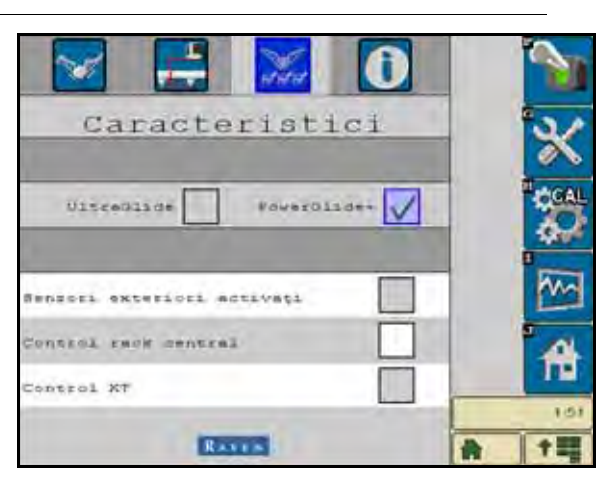

- Center Rack Control (Controlul rack-ului central) Activează şi dezactivează controlul rack-ului central. Selectarea poziţiei ON (Pornit) a controlului rack-ului central permite activarea acestuia de pe calculatorul de teren/consola de teren sau de la comutatorul maşinii. Dacă este selectată poziţia OFF (Oprit) a controlului rack-ului central, acesta nu poate fi utilizat.
- **Notă:** Controlul rack-ului central trebuie activat numai dacă maşina este prevăzută cu un senzor pentru rack-ul central și cabluri corespunzătoare care să permită controlul rack-ului central.

### Instrumente de diagnosticare

Instrumentele de diagnosticare integrate permit vizualizarea stării tuturor intrărilor și ieșirilor sistemului AutoBoom pe ecranul terminalului ISO. Pentru a accesa instrumentele de diagnosticare, selectați pictograma Diagnostics (Diagnosticare). Se va afișa următorul ecran:

|                    |        |          |         | 1:5      |
|--------------------|--------|----------|---------|----------|
| _                  | -      | -        |         | î.       |
| Statistici         | 0      | <u></u>  | O       | 200      |
| WR de basa b       | 0,00   |          | 0,00    |          |
| -                  | 0,00   |          | 0,00    | M-       |
| upapă blorare      | Oprit  | LS oprit | Oprit   |          |
| Excandere          | Oprit  |          | Oprit   |          |
| Coboráre           | Oprit  | Oprit    | Oprit   | 10       |
| Ridizare           | Oprit  | Oprit    | Oprit   | CCA      |
| h interioara       | 0      |          | Q       | Terror   |
| h medianā          | 0      |          | 0       |          |
| Inàlyame<br>mensor | 0      | 89       | 0       |          |
| Presiuns           | 7944   |          | 7544    | <u>c</u> |
|                    | Stangs | Centru   | Dreapta |          |

- Pressure, Sensor Ht, Mid Ht, and Inner Ht (Presiune, Înălțime senzor, Înălțime mijloc și Înălțime interior) Indică starea senzorilor corespunzători.
- Butoanele Raise (Ridicare) şi Lower (Coborâre) Indică poziția comutatoarelor braţelor. În timpul utilizării funcţiilor de control manual ale maşinii, comutatorul braţului corespunzător va indica On (Pornit). Aceste butoane pot fi de asemenea utilizate pentru a rezolva problemele hidraulice sau de cablare folosind supapa AutoBoom pentru funcţiile de ridicare/coborâre şi supapa hidraulică a maşinii pentru funcţiile rack-ului central (dacă maşina este prevăzută cu cabluri pentru controlul rack-ului central).
- Unfold (Extindere) Dacă maşina este prevăzută cu un senzor de proximitate sau cu caracteristica AutoFold (Retragere automată), caracteristica Unfold (Extindere) comunică starea braţelor. OFF (Oprit) indică faptul că braţele sunt extinse, iar ON (Pornit) indică faptul că acestea sunt retrase. Dacă maşina nu este prevăzută cu un senzor de proximitate sau cu caracteristica AutoFold (Retragere automată), caracteristica Unfold (Extindere) va indica întotdeauna OFF (Oprit).

- Blocker (Supapă de blocare) Indică starea ieșirii supapei duble de blocare. Blocker (Supapă de blocare) va indica ON (Pornit) atunci când braţele individuale sunt activate sau în curs de calibrare.
- **PWM% (% de modulare în lăţime a impulsurilor)** Indică ciclul de funcţionare al supapelor proporţionale. Această valoare va fi 0 dacă braţele individuale sunt dezactivate şi va varia până la 100 atunci când AutoBoom este activat şi sistemul este în funcţiune.
- Base PWM% (% de modulare de bază în lăţime a impulsurilor) Indică ciclul de funcţionare static calculat al sistemului pentru a menţine înălţimea setată sau presiunea setată. Această valoare se modifică de obicei încet cu 0-5 puncte în timpul utilizării de rutină.
- Stats (Stări) Reflectă performanța brațelor. Această valoare este destinată exclusiv utilizării de către Raven.
- Manual Control Buttons (Butoane de comandă manuală) 2 Utilizate pentru a activa funcțiile corespunzătoare ale brațelor. Acestea pot fi utilizate pentru a rezolva problemele hidraulice sau de cablare.

### Alarme

Semnalele sonore de alarmă nu se vor declanşa dacă operatorul navighează într-unul dintre meniurile de configurare. Însă alarmele sonore de activare/dezactivare se vor declanşa întotdeauna atunci când este cazul.

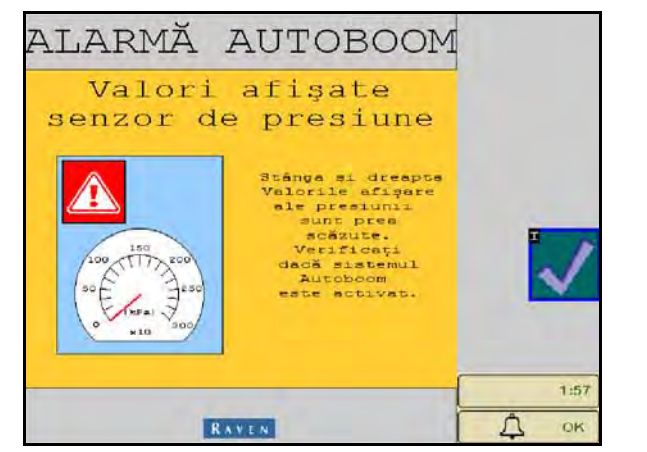

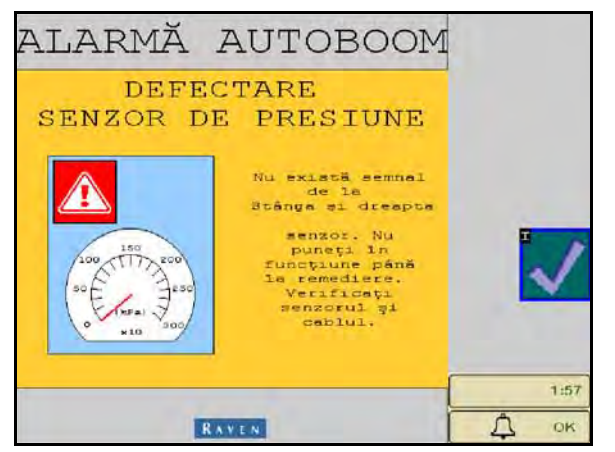

- Low pressure alarms (Alarmă de presiune scăzută) Când presiunea din cilindrii de înclinare din stânga sau din dreapta este scăzută, se va declanşa alarma sonoră de presiune scăzută. Alarma are un ton constant şi se va opri imediat după restabilirea presiunii în sistem.
- Pressure sensor failure alarms (Alarmă de defectare a senzorului de presiune) Alarma sonoră de defectare a senzorului de presiune se declanşează imediat ce este detectată lipsa unui senzor de presiune. Alarma are un ton constant și se va opri imediat după detectarea senzorului.

FIGURA 6. Low HC Power (Tensiune HC scăzută)

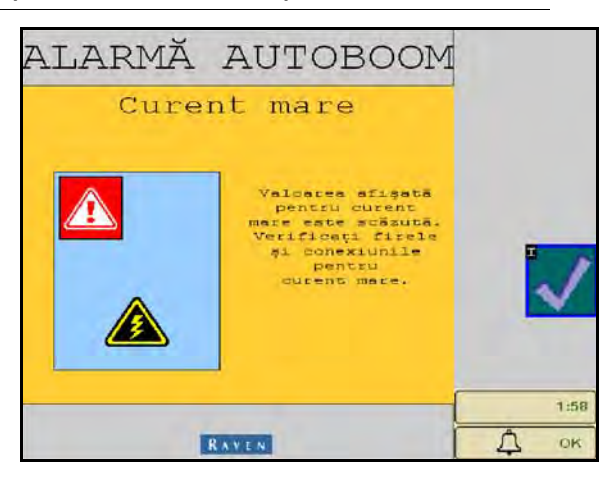

 Low HC Power (Tensiune HC scăzută) - Această alarmă se declanşează atunci când tensiunea în nod scade sub 12 V. Alarma are un ton constant şi se va opri imediat după restabilirea valorii corespunzătoare a tensiunii în nod.

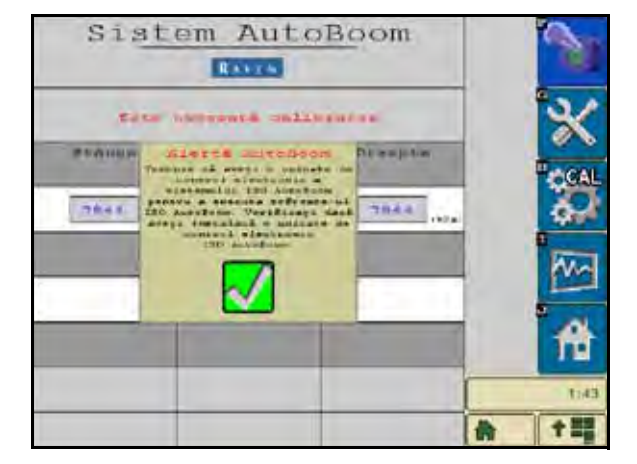

#### FIGURA 7. Incorrect Node Prompt (Mesaj privind incompatibilitatea nodului)

- Incorrect Node Prompt (Mesaj privind incompatibilitatea nodului) Acest mesaj apare dacă la sistem este conectată o unitate de control electronic (ECU) necorespunzătoare. Asigurați-vă că este instalată unitatea ECU a sistemului AutoBoom ISO.
- Other tones (Alte tonuri) Când activați sistemul AutoBoom în modul automat folosind funcțiile sau comutatoarele de control al brațelor maşinii, se va auzi un semnal sonor sub forma unui singur bip. Când dezactivați sistemul AutoBoom, se vor auzi două semnale sonore sub formă de bip.

### Diagnosticarea precalibrare a sistemului AutoBoom

Deși au fost depuse toate eforturile pentru a eticheta și a documenta corespunzător conexiunile componentelor hidraulice și electrice ale sistemului AutoBoom, este posibil să nu poată fi identificate conexiunile funcțiilor brațelor din cauza modificării configurației și modelului mașinii. De aceea este foarte important să urmăriți furtunurile din punctele de conexiune și să verificați compatibilitatea conexiunilor electrice pentru a asigura funcționarea corespunzătoare a sistemului AutoBoom. Pentru a inspecta conexiunile, este necesar să efectuați un test de diagnosticare precalibrare.

- 1. Selectați pictograma Setup (Configurare).
- 2. Selectați pictograma Diagnostics (Diagnosticare). Se va afișa următorul ecran:

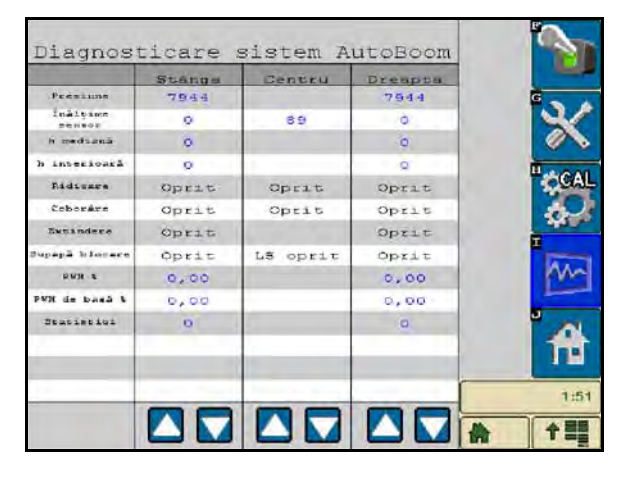

- Verificaţi dacă următoarele componente de pe ecranul terminalului ISO sunt afişate corect şi dacă se schimbă atunci când ridicaţi şi coborâţi braţele folosind comenzile maşinii şi funcţiile manuale ale sistemului AutoBoom:
  - Valorile presiunii
  - Înălțimile senzorilor
  - Funcțiile de ridicare/coborâre de pe partea dreaptă și stângă
  - Funcțiile de ridicare/coborâre din centru
  - Funcțiile de retragere/extindere
  - Butoanele de ridicare și coborâre manuală

## Calibrarea

După finalizarea instalării sistemului AutoBoom, este necesară calibrarea acestuia înainte de utilizare. Calibrarea sistemului AutoBoom necesită presiune în cilindrii mașinii și o cursă a brațelor suficientă pentru a permite sistemului să identifice ciclurile de funcționare de bază ale sistemului pentru operare. Brațele trebuie să poată efectua liber o cursă de 25 cm în sus sau în jos fără a atinge partea superioară sau inferioară a opritoarelor cilindrilor.

În timpul calibrării și al operării, este important ca mașina să funcționeze continuu la o turație a motorului suficientă, astfel încât pompa hidraulică să poată furniza un debit maxim către sistemul hidraulic.

- **Notă:** Dacă maşina are un sistem hidraulic cu centru deschis sau dacă tipul sistemului hidraulic este necunoscut, toate procedurile de calibrare trebuie efectuate cu maşina funcționând la turația normală a motorului.
- 1. Atingeți pictograma AutoBoom de pe ecran pentru a afișa ecranul de comandă principal al sistemului AutoBoom.

|                            |   | 2    |
|----------------------------|---|------|
| Caracteristici             |   | ×    |
| Ultradline Powerdiides     |   |      |
| Anniori Anthriori activați |   | •    |
| Control razk gentral       |   | A    |
| RATES                      | - | 1:52 |

- 2. Selectați PowerGlide Plus de pe pagina Features (Caracteristici) a meniului Settings (Setări).
- 3. Verificați dacă sistemul AutoBoom este pornit.
- Verificaţi dacă braţele sunt extinse şi coborâţi rack-ul central astfel încât roţile să se afle la o distanţă de aproximativ 15 cm faţă de sol.
- **Notă:** Dacă braţele nu trec de centru sau dacă au o cursă limitată, ridicaţi-le astfel încât vârfurile să se afle la aproximativ 25 cm deasupra poziţiei orizontale şi coborâţi secţiunea centrală cu puţin sub înălţimea normală de pulverizare. Verificaţi dacă roţile au rămas la o distanţă de aproximativ 15 cm deasupra solului.

5. Selectați CAL. Se va afișa următorul ecran:

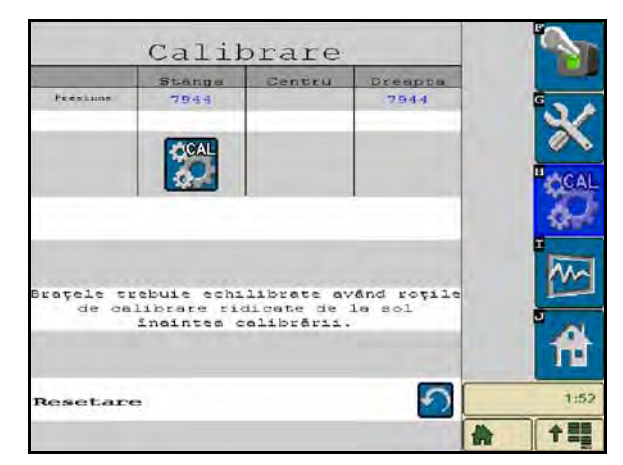

- 6. Selectați butoanele CAL pentru a calibra brațele stâng și drept.
- **Notă:** Procesul de calibrare poate dura câteva secunde până la finalizare. După ce calibrarea braţelor s-a finalizat, pictograma Cal L/R (Calibrare stânga/dreapta) va dispărea și va apărea următorul ecran:

|                     | Calib                     | orare                   |                      |   | S.       |
|---------------------|---------------------------|-------------------------|----------------------|---|----------|
|                     | Stangs                    | Centru                  | Dreappa              |   | 1000     |
| Presluns            | 7944                      |                         | 7944                 |   | ×        |
|                     |                           |                         |                      |   | CAL      |
| Brațele tr<br>de ca | ebuie echi<br>librare ric | librate av<br>licate de | ând roțile<br>le sol |   |          |
| Resetar             | ineintes c                | alibrārii.              | 5                    |   | 1:52     |
| Resetare            |                           |                         |                      | * | <b>†</b> |

 Selectaţi pictograma Home (Ecran principal) pentru a reveni la ecranul de comandă principal al sistemului AutoBoom.

## Calibrarea controlului rack-ului central (dacă este prevăzut)

Există numeroase configurații diferite ale supapelor utilizate pentru a controla funcțiile rack-ului central al mașinii. Sistemul AutoBoom trebuie să învețe care dintre solenoizii mașinii se utilizează pentru ridicarea și coborârea brațelor. Parcurgeți pașii următori pentru a calibra funcția de control al rack-ului central după calibrarea brațelor individuale.

1. Apăsați și mențineți apăsat butonul de ridicare a rack-ului central de pe panoul de comandă al mașinii sau de pe controler timp de 6 secunde, pentru ca rack-ul central să se ridice.

**Notă:** Este posibil ca rack-ul central să atingă limita superioară a cursei în acest interval de timp, însă mențineți butonul apăsat până la expirarea celor 6 secunde.

- 2. Apăsați și mențineți apăsat butonul de coborâre a rack-ului central de pe panoul de comandă al mașinii sau de pe controler timp de 6 secunde, pentru ca rack-ul central să coboare.
- **Notă:** Este posibil ca rack-ul central să atingă limita inferioară a cursei în acest interval de timp, însă mențineți butonul apăsat până la expirarea celor 6 secunde.

## Utilizarea de rutină

#### Funcțiile controlerului

- Când sistemul de comandă AutoBoom este pornit, controlul fiecărui braţ poate fi activat sau dezactivat prin intermediul terminalului ISO sau prin utilizarea comutatoarelor aferente funcţiilor pulverizatorului (dacă sunt prevăzute).
- **Notă:** Apăsarea comutatorului funcției de coborâre timp de peste 1/2 secunde va comuta funcția la control manual. Operatorul trebuie să apese comutatorul funcției de coborâre pentru a activa sistemul AutoBoom.
  - O singură apăsare în sus a comutatorului pulverizatorului dezactivează sistemul AutoBoom pentru braţul respectiv.
  - O singură apăsare în jos a comutatorului pulverizatorului activează sistemul AutoBoom pentru braţul respectiv.
- Funcţia de coborâre rapidă (dublă apăsare în jos) este folosită pentru a coborî rapid braţele atunci când presiunea este setată la o valoare mai mare, ceea ce face ca braţele să coboare încet. Funcţia de ridicare rapidă (dublă apăsare în sus) este folosită pentru a ridica uşor un braţ.
  - La maşinile cu o supapă proporţională (supapă AutoBoom cu bobine pătrate), o dublă apăsare în sus a comutatorului fiecărui braţ va ridica uşor ambele braţe. O dublă apăsare în jos a comutatorului oricăruia din braţe va coborî rapid ambele braţe, iar sistemul AutoBoom va reveni la valoarea setată a presiunii.
  - La maşinile cu două supape proporţionale (supapă AutoBoom cu bobine rotunde), o dublă apăsare în sus a comutatorului braţului drept sau stâng va ridica uşor braţul respectiv. O dublă apăsare în jos va coborî rapid braţul, iar sistemul AutoBoom se va reactiva la valoarea setată a presiunii.

#### Activarea sistemului AutoBoom de la terminalul ISO

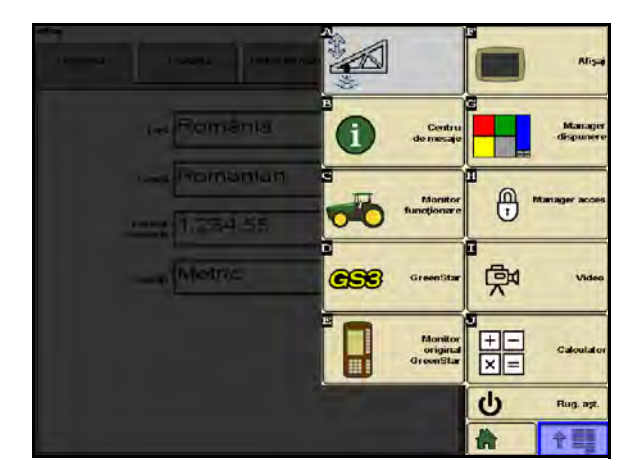

1. Apăsați pictograma AutoBoom de pe ecranul terminalului ISO.

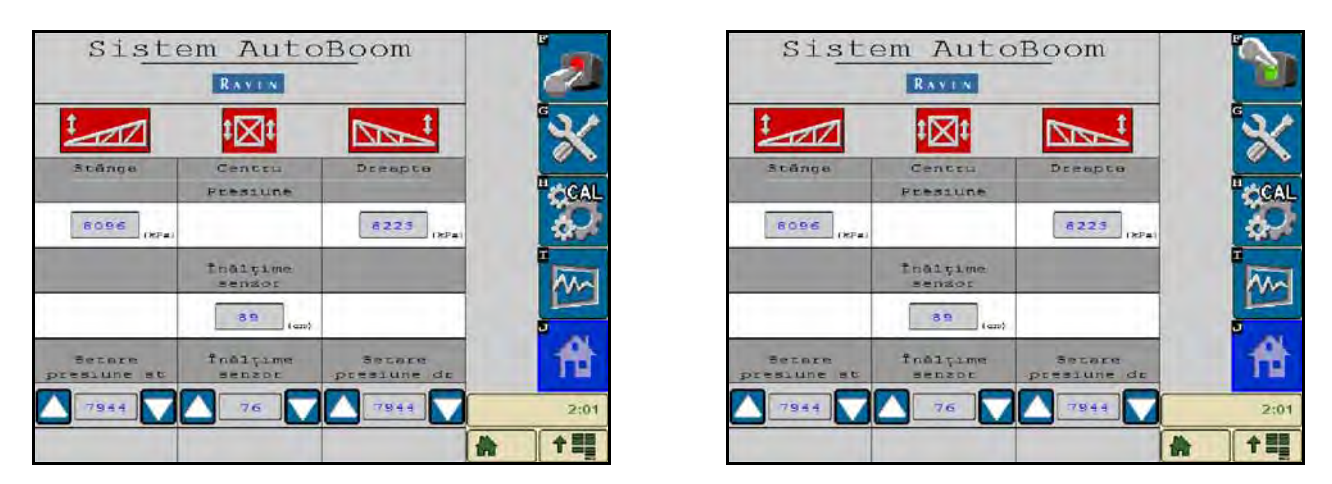

2. Selectați AutoBoom ON (Pornire AutoBoom) din colțul din dreapta sus al ecranului.

**Notă:** Sistemul AutoBoom este acum pornit (alimentat), dar nu este încă activat.

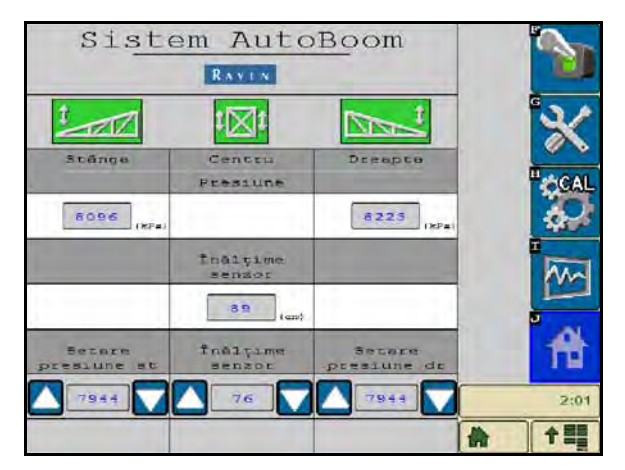

- 3. Selectați pictogramele Left (Stânga), Right (Dreapta) și Center (Centru) pentru a activa secțiunile corespunzătoare ale brațelor.
- **Notă:** Braţele pot fi dezactivate deselectând pictogramele Left (Stânga), Right (Dreapta) şi Center (Centru), selectând pictograma comutatorului de alternare din colţul din dreapta sus sau activând o funcţie de basculare a maşinii.

#### Reglajele brațelor la apropierea de promontorii

Când vă apropiați de promontorii pentru a efectua un viraj, roata de calibrare interioară trebuie ridicată la o distanță de aproximativ 15 cm față de sol pentru a împiedica glisarea acesteia spre lateral sau înapoi, cauzând astfel deteriorarea ansamblului roții de calibrare. În acest caz poate fi utilizată caracteristica de ridicare rapidă pentru ridicarea roții de calibrare interioare.

## Controlul rack-ului central (sistemul AutoBoom activat și controlul rack-ului central pornit) - Dacă este prevăzut

- **Notă:** Maşina poate necesita activarea unei supape pentru braţ şi/sau a comutatorului principal de pulverizare pentru a activa funcția de control al rack-ului central.
- **Notă:** Apăsările succesive în sus sau în jos trebuie efectuate într-un interval de 1,5 secunde una față de cealaltă.
- **Notă:** Revenirea la înălțime și revenirea la înălțimile de transport sunt măsurători raportate la patul culturii, nu neapărat la nivelul solului.
- Center Down Switch (Comutator central de coborâre) O singură apăsare în jos va coborî rack-ul central la înălțimea de pulverizare dorită, va activa rack-ul central și ambele brațe.
- Center Up Switch (Comutator central de ridicare) O singură apăsare în sus va dezactiva rack-ul central și ambele braţe. Două apăsări în sus consecutive vor ridica rack-ul central la înălţimea de transport dorită (dacă este setată). Patru apăsări în sus consecutive vor ridica rack-ul central la înălţimea maximă, vor opri sistemul AutoBoom şi vor memora noua înălţime de transport ca înălţime maximă.
  - Setarea unei înălţimi de transport mai joase În timp ce rack-ul central revine în poziţia de transport, apăsaţi o dată în jos comutatorul central după atingerea noii înălţimi de transport.
  - Setarea înălţimii de transport la valoarea maximă Cu rack-ul central poziţionat peste înălţimea de transport curentă şi fără ca sistemul AutoBoom să revină la înălţimea de transport, apăsaţi în sus de două ori comutatorul central pentru a aduce rack-ul central la înălţimea maximă.

## Controlul rack-ului central (sistemul AutoBoom activat și controlul rack-ului central oprit) - Dacă este prevăzut

- **Notă:** Maşina poate necesita activarea unei supape pentru braţ şi/sau a comutatorului principal de pulverizare pentru a activa funcţia de control al rack-ului central.
- **Notă:** Apăsările succesive în sus sau în jos trebuie efectuate într-un interval de 1,5 secunde una față de cealaltă.
- **Notă:** Revenirea la înălțime și revenirea la înălțimile de transport sunt măsurători raportate la patul culturii, nu neapărat la nivelul solului.
- Center Down Switch (Comutator coborâre centru) Două apăsări în jos consecutive vor coborî rack-ul central la înălțimea de pulverizare dorită și vor activa ambele brațe.
- Notă: Controlul rack-ului central nu va fi activat întrucât este oprit.
- Center Up Switch (Comutator ridicare centru) Două apăsări în sus consecutive vor dezactiva ambele braţe şi vor ridica rack-ul central la înălţimea de transport dorită. Patru apăsări în sus consecutive vor ridica rack-ul central la înălţimea maximă, vor opri sistemul AutoBoom şi vor memora noua poziţie de transport ca înălţime maximă.
  - Setarea unei înălţimi de transport mai joase În timp ce rack-ul central revine în poziţia de transport, apăsaţi o dată în jos comutatorul central după atingerea noii înălţimi de transport.
  - Setarea înălţimii de transport la valoarea maximă Cu rack-ul central poziţionat peste înălţimea de transport curentă şi fără ca sistemul AutoBoom să revină la înălţimea de transport, apăsaţi în sus de două ori comutatorul central pentru a aduce rack-ul central la înălţimea maximă.

## Ajustările sistemului

Pe durata procesului de calibrare, sistemul AutoBoom calculează valoarea presiunii implicite. În mod normal, valoarea calculată va fi nivelul la care maşina trebuie să funcționeze. Totuşi, din când în când poate fi necesară ajustarea setării presiunii.

**Notă:** În timpul utilizării de rutină, roțile de calibrare trebuie să atingă temporar solul, să se ridice uşor, apoi să coboare din nou la înălțimea țintă. Roțile nu trebuie să fie în contact permanent cu solul.

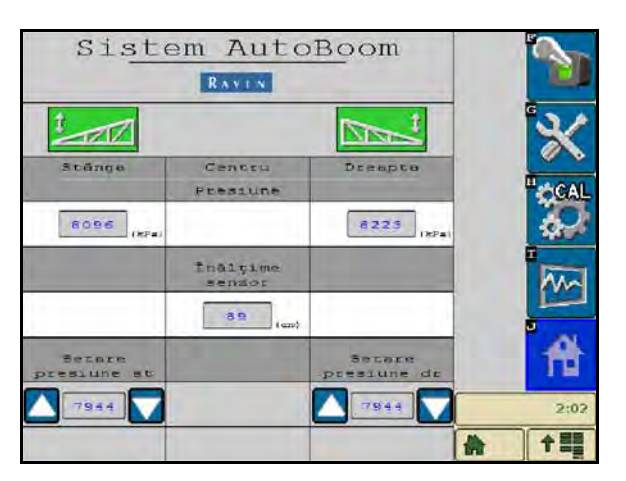

- 1. Pe ecranul principal al sistemului AutoBoom, identificați pictogramele Left Press Set (Setare presiune stânga) și Right Press Set (Setare presiune dreapta).
- Verificaţi dacă sistemul AutoBoom este pornit, apoi selectaţi Enable Left (Activare stânga) sau Enable Right (Activare dreapta), sau apăsaţi butoanele de coborâre a braţelor stâng şi drept de pe controler.
- 3. leşiţi din cabină şi ridicaţi manual capătul fiecărui braţ, observând capacitatea de răspuns a braţelor.

**Notă:** Forța operatorului necesară pentru a ridica brațul nu trebuie să depăşească niciodată 900 N.

- Ajustaţi setarea presiunii fiecărui braţ după cum este necesar pentru a optimiza performanţa prin evidenţierea pictogramei pentru setarea presiunii şi folosirea pictogramelor + şi - pentru ajustarea setării.
  - Creșterea setării presiunii face brațul mai ușor și reduce viteza de coborâre.
  - Scăderea setării presiunii face brațul mai greu și crește viteza de coborâre.
- 5. Selectați Disable Left (Dezactivare stânga) sau Disable Right (Dezactivare dreapta) sau apăsați butoanele de ridicare a brațelor stâng și drept de pe controler.
- 6. Selectați OK.

## Resetarea la valorile implicite

Deși nu este de obicei necesar, pot să existe situații în care să fie necesară resetarea la valorile implicite ale sistemului. Resetarea la valorile implicite șterge toate setările și ajustările efectuate pentru sistemul AutoBoom. După resetarea la valorile implicite va fi necesară calibrarea sistemului.

1. Selectați pictograma CAL de pe ecranul principal al sistemului AutoBoom. Se va afișa următorul ecran:

| Presiune             |                         |                         |                       |          |
|----------------------|-------------------------|-------------------------|-----------------------|----------|
|                      | 8096                    |                         | 8223                  | <b>*</b> |
|                      |                         |                         |                       | CAL      |
| Brațele tr<br>de cal | ebuie echi<br>ibrare ri | librate av<br>dicate de | vând roțile<br>19 sol |          |
|                      | inaintes c              | alibrārii.              | -                     | Ĥ        |

2. Selectați pictograma Reset (Resetare). Se va afișa următorul ecran:

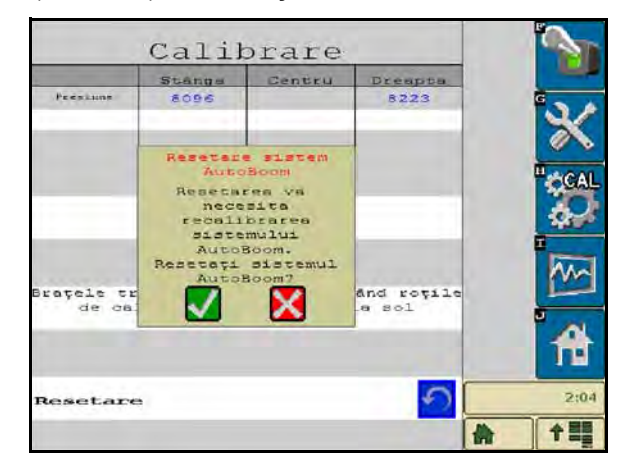

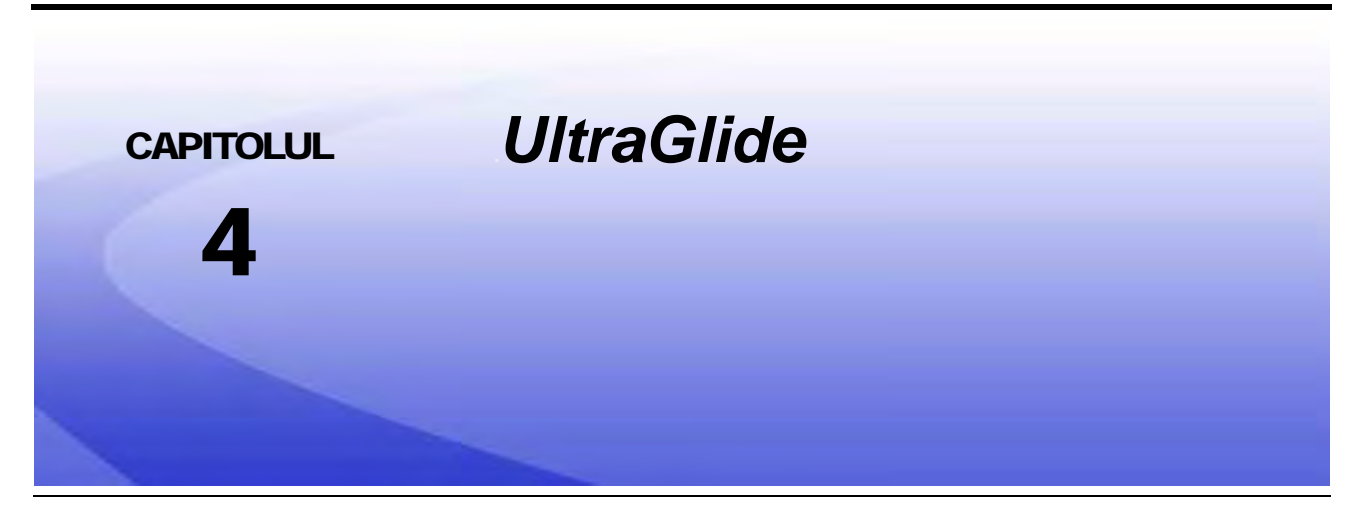

Sistemul Autoboom UltraGlide utilizează senzori ultrasonici pentru a măsura înălțimea de la sol a brațelor și un sistem hidraulic de ultimă generație pentru menținerea unei presiuni hidraulice constante în cilindrii de înclinare. Sistemul Autoboom UltraGlide este ideal pentru utilizarea în aplicații de pre-emergență și post-emergență.

Notă:

Condițiile de teren și sistemul hidraulic al mașinii dictează vitezele efective care pot fi atinse în timpul unei aplicații cu un sistem AutoBoom activat. De obicei, un teren mai accidentat și mai variat impune folosirea unor viteze mai mici cât timp sistemul AutoBoom este activat.

## Conținutul kit-ului UltraGlide

Pe lângă componentele kit-ului enumerate mai jos, pentru instalarea sistemului AutoBoom ISO este necesar unul dintre următoarele cabluri:

| Descriere maşină                                                           | Număr de catalog |
|----------------------------------------------------------------------------|------------------|
|                                                                            | 115-0171-974     |
|                                                                            | 115-0171-988     |
| Pulverizator remorcat pe roți fără controlul produselor ISO                | 115-0171-989     |
|                                                                            | 115-0171-975     |
|                                                                            | 115-0171-990     |
|                                                                            | 115-0171-931     |
|                                                                            | 115-0171-932     |
| Pulverizator remorcat pe roți cu controlul produselor Raven sau John Deere | 115-0171-933     |
|                                                                            | 115-0171-960     |
|                                                                            | 115-0171-961     |
| Pulverizator cu controlul produselor John Deere                            | 115-0171-991     |

Componentele din tabelele de mai jos sunt necesare pentru instalarea sistemului AutoBoom ISO. Identificați tipul de pulverizator pe care este instalat sistemul pentru a vedea lista componentelor compatibile cu maşina.

| Descriere articol                                         | Număr de catalog | Cantitate |
|-----------------------------------------------------------|------------------|-----------|
| Manual - Calibrarea și operarea sistemului AutoBoom ISO   | 016-0130-078     | 1         |
| Nod - Controlul magistralei CAN a sistemului AutoBoom ISO | 063-0130-016     | 1         |
| Terminator - ISO                                          | 063-0172-964     | 1         |
| Cablu - Extensie senzor ultrasonic 70'                    | 115-0171-527     | 2         |
| Cablu - Între Raven ISO și terminatorul pasiv             | 115-0171-963     | 1         |
| Cablu - Nodul/supapa sistemului AutoBoom                  | 115-0230-085     | 1         |

TABELUL 1. Pulverizator remorcat pe roți (Număr de catalog 117-0137-041)

## TABELUL 2. John Deere 4700/4710 cu GS2 sau o versiune mai recentă (Număr de catalog 117-0137-053)

| Descriere articol                                         | Număr de catalog | Cantitate |
|-----------------------------------------------------------|------------------|-----------|
| Manual - Calibrarea și operarea sistemului AutoBoom ISO   | 016-0130-078     | 1         |
| Nod - Controlul magistralei CAN a sistemului AutoBoom ISO | 063-0130-016     | 1         |
| Cablu - Extensie senzor ultrasonic 60'                    | 115-0230-051     | 2         |
| Cablu - Adaptor terminator magistrală CAN ISO             | 115-0230-024     | 1         |
| Cablu - Cablu de alimentare SP JD AutoBoom ISO            | 115-0230-025     | 1         |
| Cablu - Conexiune supapă SP JD AutoBoom ISO               | 115-0230-053     | 1         |

#### TABELUL 3. AGCO autopropulsat cu GTA (Număr de catalog 117-0137-043)

| Descriere articol                                         | Număr de catalog | Cantitate |
|-----------------------------------------------------------|------------------|-----------|
| Manual - Calibrarea și operarea sistemului AutoBoom ISO   | 016-0130-078     | 1         |
| Nod - Controlul magistralei CAN a sistemului AutoBoom ISO | 063-0130-016     | 1         |

TABELUL 3. AGCO autopropulsat cu GTA (Număr de catalog 117-0137-043)

| Descriere articol                                                              | Număr de catalog | Cantitate |
|--------------------------------------------------------------------------------|------------------|-----------|
| Cablu - Extensie senzor ultrasonic 70'                                         | 115-0171-527     | 2         |
| Cablu - Nod de control CAN ISO PowerGlide Plus/UltraGlide<br>RoGator Falcon II | 115-2001-041     | 1         |

#### TABELUL 4. John Deere 4720 și 4830 (2007) (Număr de catalog 117-0137-051)

| Descriere articol                                         | Număr de catalog | Cantitate |
|-----------------------------------------------------------|------------------|-----------|
| Manual - Calibrarea și operarea sistemului AutoBoom ISO   | 016-0130-078     | 1         |
| Nod - Controlul magistralei CAN a sistemului AutoBoom ISO | 063-0130-016     | 1         |
| Cablu - Extensie senzor ultrasonic 40'                    | 115-0171-602     | 2         |
| Cablu - Adaptor terminator magistrală CAN ISO             | 115-0203-024     | 1         |
| Cablu - Cablu de alimentare SP JD AutoBoom CAN ISO        | 115-0230-025     | 1         |
| Cablu - Conexiune supapă SP JD AutoBoom CAN ISO           | 115-0230-044     | 1         |

## TABELUL 5. John Deere 4630, 4730, 4830 (anul modelului 2008+), 4920 și 4930 (Număr de catalog 117-0137-042)

| Descriere articol                                         | Număr de catalog | Cantitate |
|-----------------------------------------------------------|------------------|-----------|
| Manual - Calibrarea și operarea sistemului AutoBoom ISO   | 016-0130-078     | 1         |
| Nod - Controlul magistralei CAN a sistemului AutoBoom ISO | 063-0130-016     | 1         |
| Cablu - Extensie senzor ultrasonic 70'                    | 115-0171-527     | 2         |
| Cablu - Adaptor terminator magistrală CAN ISO             | 115-0203-024     | 1         |
| Cablu - Cablu de alimentare SP JD AutoBoom CAN ISO        | 115-0230-025     | 1         |
| Cablu - Conexiune supapă SP JD AutoBoom CAN ISO           | 115-0230-026     | 1         |

## Utilizarea de rutină a sistemului UltraGlide

Sistemul Autoboom UltraGlide utilizează senzori ultrasonici pentru a măsura înălțimea de la sol a braţelor și un sistem hidraulic de ultimă generație pentru menținerea unei presiuni hidraulice constante în cilindrii de înclinare. Sistemul Autoboom UltraGlide este ideal pentru utilizarea în aplicații de pre-emergență și post-emergență.

- **Notă:** Condițiile de teren și sistemul hidraulic al mașinii dictează vitezele efective care pot fi atinse în timpul unei aplicații cu un sistem AutoBoom activat. De obicei, un teren mai accidentat și mai variat impune folosirea unor viteze mai mici cât timp sistemul AutoBoom este activat.
- **Notă:** VT trebuie să fie instanța 0 pentru a fi compatibil cu produsele ISO de la Raven.

### Pictogramele sistemului AutoBoom

După instalarea nodului AutoBoom, pe ecranul de pornire vor fi afișate pictogramele AutoBoom, indicând faptul că nodul AutoBoom a fost detectat.

#### FIGURA 1. Instrument detectat

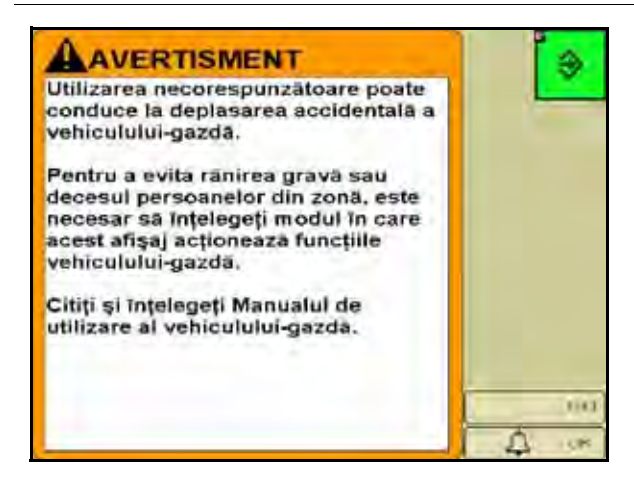

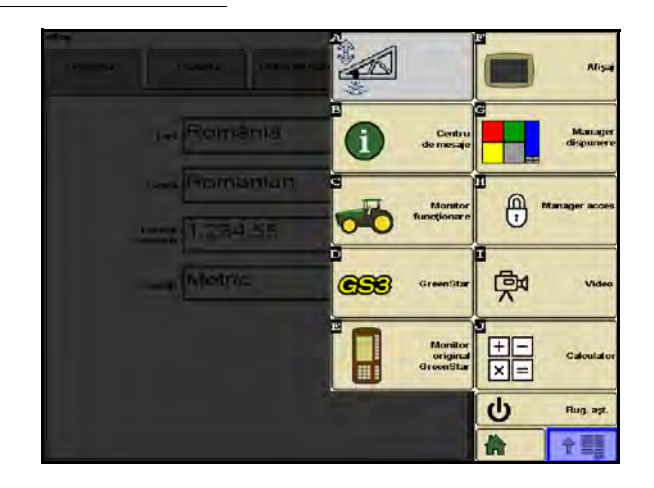

Consultați definițiile pictogramelor de mai jos atunci când configurați caracteristica AutoBoom pe terminalul ISO.

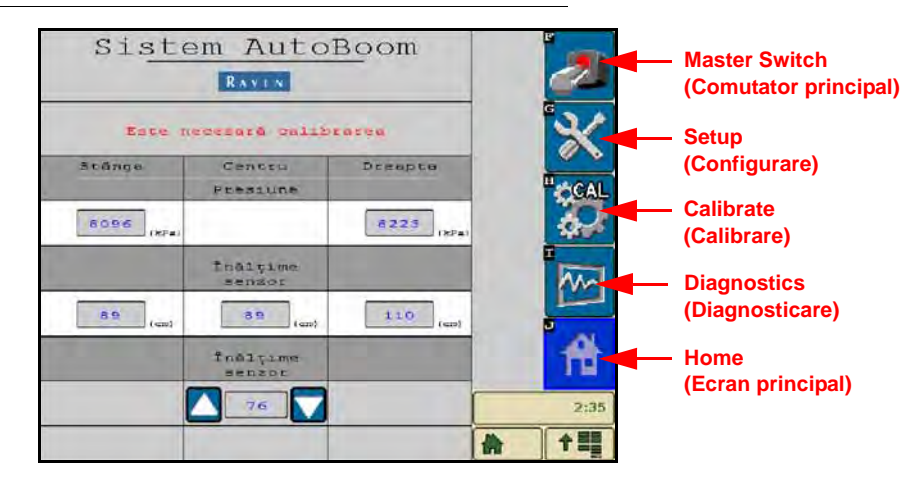

#### FIGURA 2. Ecranul principal AutoBoom

- Selectați pictograma Master Switch (Comutator principal) pentru a porni și a opri sistemul AutoBoom.
- Selectați pictograma Setup (Configurare) pentru a accesa instrumentele de configurare.
- Selectați pictograma CAL pentru a accesa ecranul Calibrate (Calibrare).
- Selectați butonul Diagnostics (Diagnosticare) pentru a rula instrumentele de diagnosticare a sistemului.
- Selectați butonul Home (Ecran principal) pentru a reveni la meniul principal al sistemului AutoBoom.

### Instrumente de configurare

Instrumentele de configurare permit reglarea fină a controlului stabilității, a presiunii minime a braţelor și a parametrilor de compensare pentru înălțime ai senzorilor pentru sistemul AutoBoom. Pentru a accesa aceste instrumente, selectați pictograma Setup (Configurare). Pentru a ajusta oricare dintre valorile de configurare a sistemului AutoBoom ISO, evidențiați valoarea respectivă și folosiți săgețile în sus și în jos. Pentru a reveni la ecranul principal al sistemului AutoBoom, selectați pictograma Home (Ecran principal).

#### FIGURA 3. Ecranul Tuning 1 (Reglare 1)

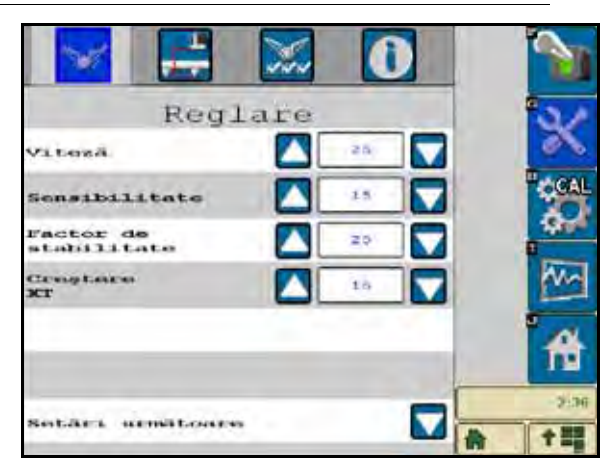

- Speed (Viteză) Controlează rapiditatea cu care braţul se îndepărtează de un obstacol şi distanţa cu care braţul depăşeşte înălţimea ţintă. Valoarea pentru Speed (Viteză) trebuie setată astfel încât mişcarea braţului să fie lină şi maşina să nu oscileze. Ajustaţi setarea pentru Speed (Viteză) după cum este necesar pentru ca vitezele de ridicare a braţelor să corespundă cu vitezele de mişcare manuală, dar şi pentru ca braţele să nu fie exagerat de sensibile şi să nu devină instabile.
- Sensitivity (Sensibilitate) Permite operatorului să ajusteze nivelul de sensibilitate a senzorilor. Dacă
  valoarea setată pentru Sensitivity (Sensibilitate) este prea mare, braţul va fi instabil şi va oscila, reacţionând
  la modificări uşoare ale înălţimii ţintă sau ale mişcării plantelor.
- Stability Factor (Factor de stabilitate) Permite reglarea fină a rigidității rack-ului central al maşinii. Pentru maşinile cu rack central rigid se recomandă utilizarea valorii implicite 20. Pentru maşinile cu rack central care se deplasează liber în aer se recomandă utilizarea unei valori cuprinse între 5 şi 14. Ajustați această valoare după cum este necesar pentru a preveni oscilarea braţelor.
  - Setările stabilității egale cu 0 dezactivează complet controlul stabilității, făcând ca braţele stâng şi drept să fie complet independente unul faţă de celălalt. Când este depăşită valoarea ţintă, controlul ambelor braţe este accelerat pentru creşterea vitezei de coborâre. Această setare este utilă pentru maşinile cu rack central rigid.
  - Setările stabilității cuprinse între 1 și 99 vor ajusta stabilitatea secțiunii centrale. Valorile mai mici determină braţul opus care nu este controlat în momentul respectiv să contracareze mişcarea braţului controlat ridicându-se pentru a echilibra sau a stabiliza secțiunea centrală și a preveni rotirea și mişcarea nedorite. Deși valorile mai mici permit braţelor să reacţioneze cu aceeaşi viteză și în acelaşi timp, acestea pot împiedica mişcarea de coborâre a braţelor. Valorile mai mari ale stabilității permit braţelor să reacţioneze în mod independent unul de celălalt, dar pot cauza oscilarea secţiunii centrale, scăzând performanţa.

 XT Gain (Creştere XT) (dacă este prevăzută caracteristica de control XT activată) - Permite reglarea fină a rotației permise pentru suspensia secțiunii centrale. Valoarea implicită este 10. O valoare mai mare va aplica mai multă presiune asupra cilindrilor de control XT atunci când şasiul este manipulat pe teren accidentat.

| FIGURA 4. | Ecranul | <b>Tuning 2</b> | (Reglare 2 | 2) |
|-----------|---------|-----------------|------------|----|
|-----------|---------|-----------------|------------|----|

|                               | £ 🚺      | 1        |
|-------------------------------|----------|----------|
| Reglar                        | e        | 12/      |
| Presiune<br>minimã %          | 65       | 2        |
| Frecvență PWM                 | 250      | "CAL     |
| Frecvență<br>PWM              | 60       | 0/       |
| Viteză de<br>ridicare manuală | <b>\</b> | 1        |
| Viteză de<br>coborâre manuală | a a      | Â        |
| a harrow and a                | -        | 2:36     |
| Anteriorui                    |          | <b>†</b> |

- Min Pressure % (% presiune minimă) Setează o limită inferioară a presiunii, împiedicând scăderea
  presiunii braţelor sub un anumit procentaj din presiunea statică, suprareglând controlul atunci când este
  necesar pentru a menţine limita inferioară a presiunii pentru fiecare braţ. Caracteristica Minimum Pressure %
  (% presiune minimă) previne de asemenea sprijinirea braţelor pe opritoare în cazul braţelor cu cursă limitată.
- XT PWM Freq (Frecvența de modulare în lățime a impulsurilor XT) Setează frecvența semnalului de modulare în lățime a impulsurilor pentru supapa de comandă proporțională XT. Valoarea implicită este de 250 Hz.
- **PWM Frequency (Frecvenţa de modulare în lăţime a impulsurilor)** Setează frecvenţa semnalului de modulare în lăţime a impulsurilor pentru supapa de comandă proporţională. În cazul supapelor AutoBoom cu bobine pătrate se recomandă valoarea implicită de 60 Hz, iar în cazul supapelor cu bobine rotunde, se recomandă valoarea implicită de 250 Hz.
- Manual Dn Speed and Manual Up Speed (Viteză de coborâre manuală şi Viteză de ridicare manuală)
   Permite reglarea vitezei la care supapa hidraulică AutoBoom ridică şi coboară manual braţele la maşinile care nu au propriul sistem de comandă hidraulică. Menţineţi setarea la valoarea implicită 0 dacă maşina este prevăzută cu funcţii de control hidraulic al braţelor.

|                                                                   | )      |
|-------------------------------------------------------------------|--------|
| Valori de compens                                                 | are 🗙  |
| NI DO TO                                                          | 🚼 👸    |
| CompensareCompensareCompensareComp<br>n centru n int. h mediană h | ensare |
|                                                                   | · ^    |
|                                                                   | 2:36   |

FIGURA 5. Ecranul Offsets (Valori de compensare)

 Height Offsets (Center, Inner, Mid, and Outer) (Valori de compensare înălţime (centru, interior, mijloc şi exterior)) - Permite reglarea înălţimilor senzorilor în funcţie de poziţia de instalare a acestora. Introduceţi o valoare pozitivă dacă senzorii sunt instalaţi deasupra vârfurilor pulverizatorului şi o valoare negativă dacă senzorii sunt instalaţi sub acestea. Consultaţi secţiunea Valorile de compensare pentru înălţime ale senzorilor de la pagina 45 pentru mai multe informaţii.

| Caracteristi               | ci           |   | Ж      |
|----------------------------|--------------|---|--------|
| Ultradius 🖌 Podeidi        | de4          |   | CAL SO |
| Rendori Reteriori adtivați |              |   | •      |
| Control resk gentral       | $\checkmark$ |   | 4      |
| CONTROL AT                 | $\checkmark$ | - | -2526  |
| RATES                      |              |   | +=     |

- Outer Sensors (Senzori exteriori) Permite operatorului să dezactiveze senzorii exteriori ai braţelor dacă maşina este prevăzută cu senzori interiori opţionali pentru braţe. Această caracteristică este utilă atunci când vârfurile exterioare ale braţelor sunt retrase şi doar senzorii interiori ai braţelor sunt necesari pentru control.
- **Notă:** Sistemul poate necesita recalibrare dacă opțiunea de senzori exteriori este dezactivată și apoi reactivată.
- Center Rack Control (Controlul rack-ului central) Activează şi dezactivează controlul rack-ului central. Selectarea poziţiei ON (Pornit) a controlului rack-ului central permite activarea acestuia de pe calculatorul de teren/consola de teren sau de la comutatorul maşinii. Dacă este selectată poziţia OFF (Oprit) a controlului rack-ului central, acesta nu poate fi utilizat.
- **Notă:** Controlul rack-ului central trebuie activat numai dacă maşina este prevăzută cu un senzor pentru rack-ul central și cabluri corespunzătoare care să permită controlul rack-ului central.
- XT control (Control XT) Activează sau dezactivează caracteristica XT.

|                     | Calil                                   | prare                                 |                       |   | 5        |
|---------------------|-----------------------------------------|---------------------------------------|-----------------------|---|----------|
|                     | Stangs                                  | Centru                                | Dreapta               |   |          |
| Prestune            | 8096                                    |                                       | 8223                  |   | G        |
| İnālyime<br>rensor  | 94                                      | 89                                    | 89                    |   | X        |
|                     | CAL                                     |                                       | <b>CAL</b>            |   | CAL      |
| Tip<br>maşinā:      | St                                      | andardo                               | 82                    |   | <b>Q</b> |
| Înălțime<br>senzor  | ti cimi)                                |                                       | 76                    | - | h        |
| Brațele tr<br>de ca | ebuie echi<br>librare ri-<br>inaintes c | librate av<br>dicate de<br>alibrării. | vând roțile<br>la sol |   | A        |
| Resetare            |                                         |                                       | 5                     |   | 2:37     |
|                     |                                         |                                       |                       | * | 수별물      |

#### FIGURA 7. Ecranul Calibration (Calibrare)

 Machine Selection Database (Bază de date pentru selectarea maşinii) - Tipul maşinii poate fi ales selectând butonul CAL din partea dreaptă a ecranului. Baza de date pentru selectarea maşinii conţine o listă de maşini pentru care, atunci când este selectată o maşină, sunt populate automat setările ideale pentru maşina respectivă.

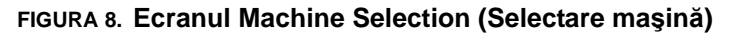

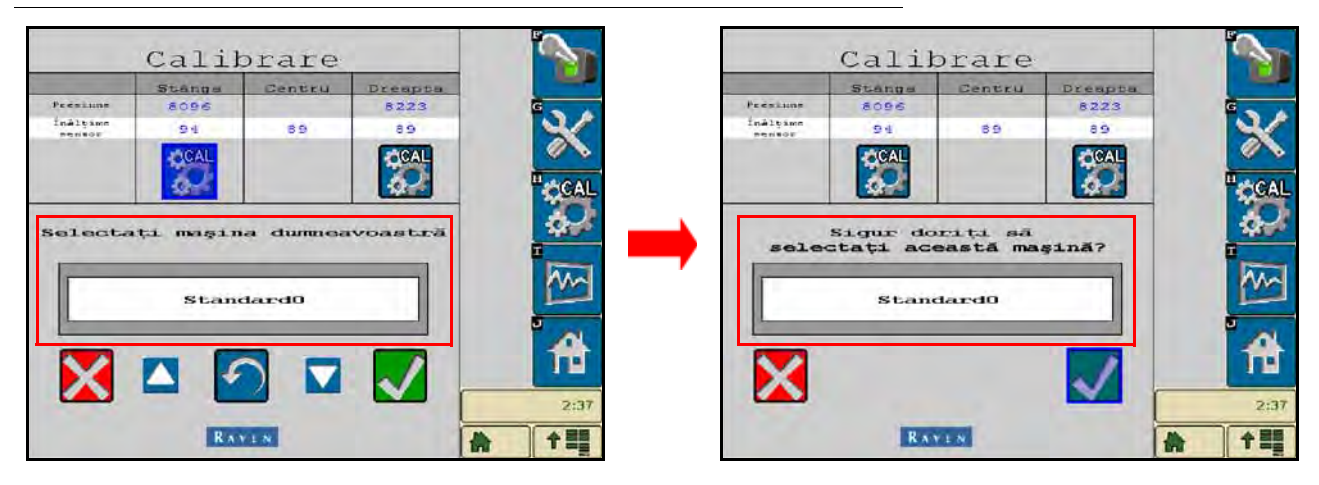

Dacă mașina respectivă nu este afișată, alegeți profilul care se potrivește cel mai bine cu mașina:

- Standard0 Profil generic potrivit pentru majoritatea maşinilor.
- Standard100 Profil generic pentru maşinile cu braţe grele care necesită mai multă presiune pentru ridicarea rapidă a braţelor. Selectaţi acest profil dacă presiunea statică necesară pentru menţinerea braţelor în plan orizontal este de 1800 psi [12.411 kPa] sau mai mare.
- Standard200 Profil generic pentru maşinile cu braţe mai uşoare care necesită o presiune mai mică pentru coborârea braţelor cu o viteză mai mare. Selectaţi acest profil dacă presiunea statică necesară pentru menţinerea braţelor în plan orizontal este de 900 psi [6.205 kPa] sau mai mică.

### Instrumente de diagnosticare

Instrumentele de diagnosticare integrate permit vizualizarea stării tuturor intrărilor și ieșirilor sistemului AutoBoom pe ecranul terminalului ISO. Pentru a accesa instrumentele de diagnosticare, selectați pictograma Diagnostics (Diagnosticare). Se va afișa următorul ecran:

|                    | Stangs | Centru   | Dreapts |
|--------------------|--------|----------|---------|
| Presiuns           | 8096   |          | 8223    |
| InAltion<br>pensor | 94     | 89       | 68      |
| h medianā          | 0      |          | 0       |
| h interioară       | 93     |          | 111     |
| Ridiumra           | Oprit  | Oprit    | Oprit   |
| Coborárs           | Oprit  | Oprit    | Oprit   |
| Satandere          | Oprit  |          | Oprit   |
| Supapă blorece     | Oprit  | LS oprit | Oprit   |
| PWH &              | 0,00   |          | 0,00    |
| PWR de basà t      | 0,00   |          | 0,00    |
| Statistici         | 0      | -        | D       |
| PWH RT &           | 0,00   |          | 0.00    |
| Vinesa ronapie     |        | 0.0      |         |
| Grad               |        | 1,1      |         |
|                    |        |          |         |

- Pressure, Sensor Ht, Mid Ht, and Inner Ht (Presiune, Înălțime senzor, Înălțime mijloc și Înălțime interior) Indică starea senzorilor corespunzători.
- Butoanele Raise (Ridicare) şi Lower (Coborâre) Indică poziția comutatoarelor braţelor. În timpul utilizării funcţiilor de control manual ale maşinii, comutatorul braţului corespunzător va indica On (Pornit). Aceste butoane pot fi de asemenea utilizate pentru a rezolva problemele hidraulice sau de cablare folosind supapa AutoBoom pentru funcţiile de ridicare/coborâre şi supapa hidraulică a maşinii pentru funcţiile rack-ului central (dacă maşina este prevăzută cu cabluri pentru controlul rack-ului central).

- Unfold (Extindere) Dacă maşina este prevăzută cu un senzor de proximitate sau cu caracteristica AutoFold (Retragere automată), caracteristica Unfold (Extindere) comunică starea braţelor. OFF (Oprit) indică faptul că braţele sunt extinse, iar ON (Pornit) indică faptul că acestea sunt retrase. Dacă maşina nu este prevăzută cu un senzor de proximitate sau cu caracteristica AutoFold (Retragere automată), caracteristica Unfold (Extindere) va indica întotdeauna OFF (Oprit).
- Blocker (Supapă de blocare) Indică starea ieșirii supapei duble de blocare. Blocker (Supapă de blocare) va indica ON (Pornit) atunci când braţele individuale sunt activate sau în curs de calibrare.
- **PWM% (% de modulare în lățime a impulsurilor)** Indică ciclul de funcționare al supapelor proporționale. Această valoare va fi 0 dacă brațele individuale sunt dezactivate și va varia până la 100 atunci când AutoBoom este activat și sistemul este în funcțiune.
- Base PWM% (% de modulare de bază în lăţime a impulsurilor) Indică ciclul de funcţionare static calculat al sistemului pentru a menţine înălţimea setată sau presiunea setată. Această valoare se modifică de obicei încet cu 0-5 puncte în timpul utilizării de rutină.
- Stats (Stări) Reflectă performanța brațelor. Această valoare este destinată exclusiv utilizării de către Raven.
- XT PWM% (% de modulare în lăţime a impulsurilor XT) Indică ciclul de funcţionare al supapelor proporţionale de control XT. Această valoare va fi 0 atunci când controlul XT este inactiv şi poate varia până la 100 atunci când controlul XT este activ şi în funcţiune. Atunci când sistemul de control XT este activ, se va menţine o valoare minimă, care va varia uşor atunci când braţul este centrat din nou.
- Roll Rate (Viteză de rotație) Indică viteza de rotație măsurată pentru şasiu. Această valoare se va modifica atunci când şasiul maşinii este rotit spre stânga sau spre dreapta. Viteza de rotație se măsoară în grade pe secundă.
- Deg (Grade) Permite operatorului să afle rotația în grade în timpul utilizării controlului XT manual.
- Manual Control Buttons (Butoane de comandă manuală)
   Image: Section 1 Utilizate pentru a activa funcţiile corespunzătoare ale braţelor. Acestea pot fi utilizate pentru a rezolva problemele hidraulice sau de cablare.

## Alarme

Semnalele sonore de alarmă nu se vor declanşa dacă operatorul navighează într-unul dintre meniurile de configurare. Însă alarmele sonore de activare/dezactivare se vor declanşa întotdeauna atunci când este cazul.

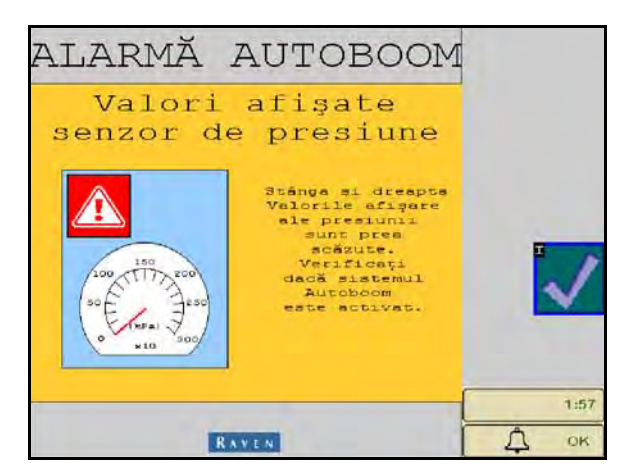

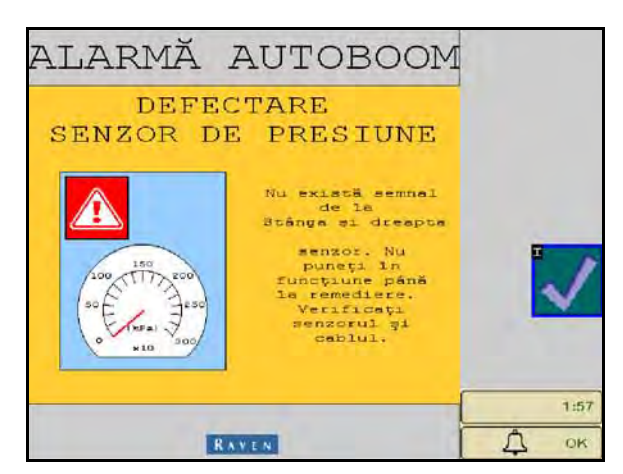

- Low pressure alarms (Alarmă de presiune scăzută) Când presiunea din cilindrii de înclinare din stânga sau din dreapta este scăzută, se va declanşa alarma sonoră de presiune scăzută. Alarma are un ton constant şi se va opri imediat după restabilirea presiunii în sistem.
- Pressure sensor failure alarms (Alarmă de defectare a senzorului de presiune) Alarma sonoră de defectare a senzorului de presiune se declanşează imediat ce este detectată lipsa unui senzor de presiune. Alarma are un ton constant și se va opri imediat după detectarea senzorului.

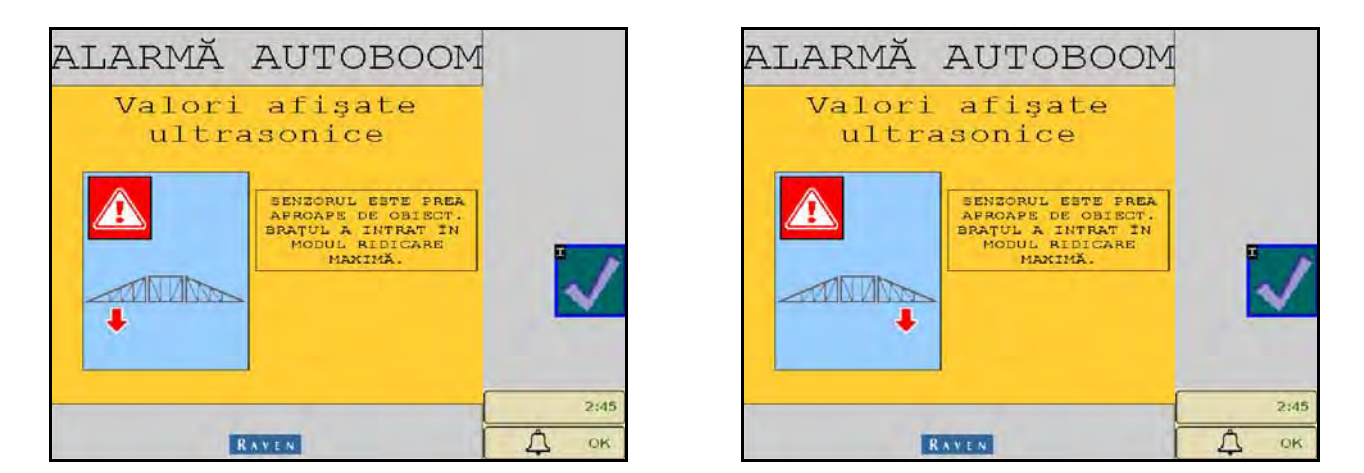

 Ultrasonic sensor - too low alarm (Alarmă senzor ultrasonic - înălţime prea mică) - Această alarmă se declanşează dacă senzorul ultrasonic se află la o distanţă mai mică de 13 cm faţă de sol timp de 1/2 secunde.

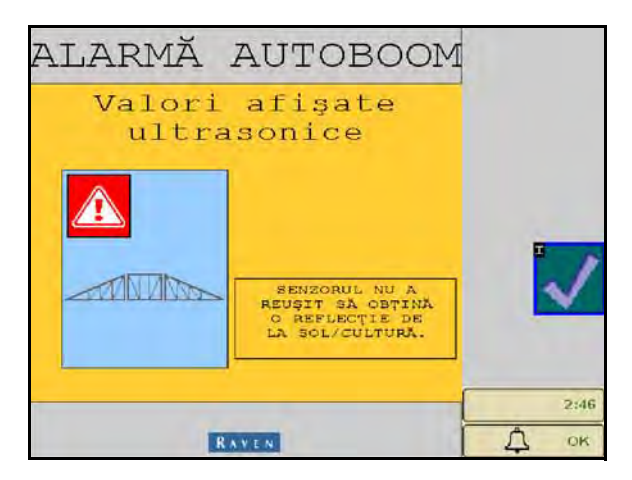

• Ultrasonic sensor - too high alarm (Alarmă senzor ultrasonic - înălțime prea mare) - Această alarmă se declanşează dacă senzorul ultrasonic se află la o distanță mai mare de 165 cm față de sol timp de 5 secunde.

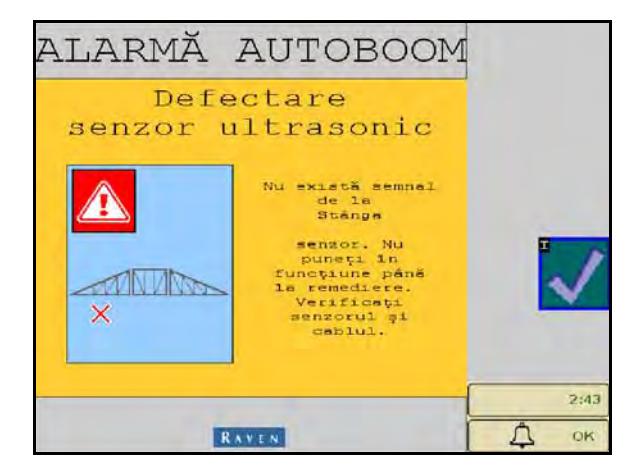

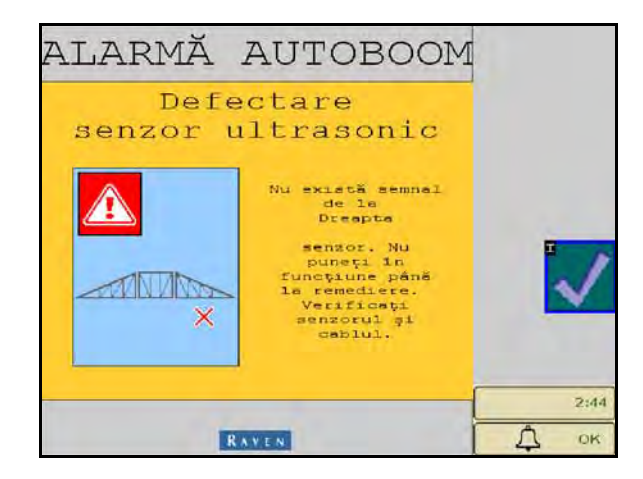

 Ultrasonic sensor - failure alarm (Alarmă senzor ultrasonic - defectare) - Această alarmă se declanşează imediat ce un senzor ultrasonic nu poate fi detectat. Alarma are un ton constant şi se va opri imediat după detectarea senzorului.

FIGURA 9. Low HC Power (Tensiune HC scăzută)

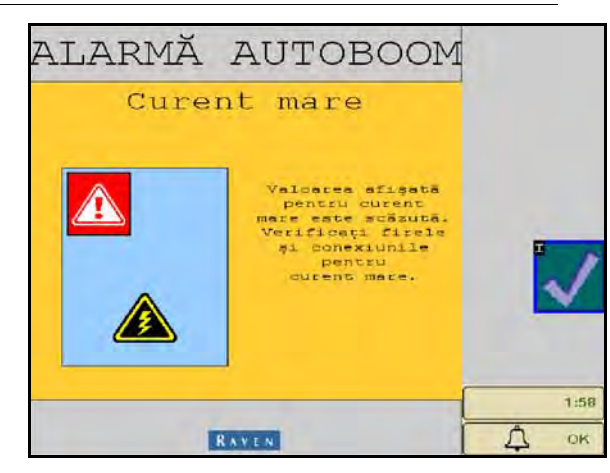

 Low HC Power (Tensiune HC scăzută) - Această alarmă se declanşează atunci când tensiunea în nod scade sub 12 V. Alarma are un ton constant şi se va opri imediat după restabilirea valorii corespunzătoare a tensiunii în nod.

#### FIGURA 10. Incorrect Node Prompt (Mesaj privind incompatibilitatea nodului)

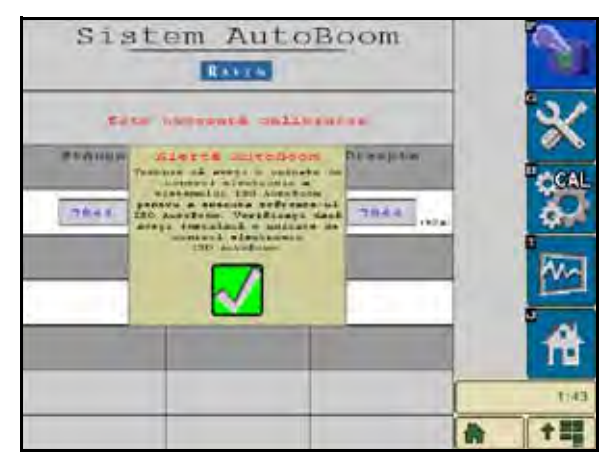

- Incorrect Node Prompt (Mesaj privind incompatibilitatea nodului) Acest mesaj apare dacă la sistem este conectată o unitate de control electronic (ECU) necorespunzătoare. Asiguraţi-vă că este instalată unitatea ECU a sistemului AutoBoom ISO.
- Other tones (Alte tonuri) Când activați sistemul AutoBoom în modul automat folosind funcțiile sau comutatoarele de control al braţelor maşinii, se va auzi un semnal sonor sub forma unui singur bip. Când dezactivați sistemul AutoBoom, se vor auzi două semnale sonore sub formă de bip.

## Diagnosticarea precalibrare a sistemului AutoBoom

Deși au fost depuse toate eforturile pentru a eticheta și a documenta corespunzător conexiunile componentelor hidraulice și electrice ale sistemului AutoBoom, este posibil să nu poată fi identificate conexiunile funcțiilor brațelor din cauza modificării configurației și modelului mașinii. De aceea este foarte important să urmăriți furtunurile din punctele de conexiune și să verificați compatibilitatea conexiunilor electrice pentru a asigura funcționarea corespunzătoare a sistemului AutoBoom. Pentru a inspecta conexiunile, este necesar să efectuați un test de diagnosticare precalibrare.

- 1. Selectați pictograma Setup (Configurare).
- 2. Selectați pictograma Diagnostics (Diagnosticare). Se va afișa următorul ecran:

|                    | Stangs | Centru   | Dreapta |
|--------------------|--------|----------|---------|
| Presiuns           | 8096   |          | 8223    |
| Inàlyame<br>sensor | 94     | 89       | 6.6     |
| h medianā          | 0      |          | 0       |
| h interioara       | 9.3    |          | 111     |
| Ridiumra           | Oprit  | Oprit    | Oprit   |
| Coboráre           | Oprit  | Oprit    | Oprit   |
| Intindece          | Oprit  |          | Oprit   |
| Supapă biorare     | Oprit  | LS oprit | Oprit   |
| PWH &              | 0,00   |          | 0.00    |
| PVR de basà b      | 0,00   |          | 0,00    |
| Statistiui         | 0      |          | O       |
| PVH NT 5           | 0,00   |          | 0.00    |
| Vinesa ronapie     |        | 0.0      | -       |
| Grad               |        | 1,1      |         |
|                    |        |          |         |

- Verificaţi dacă următoarele componente de pe ecranul terminalului ISO sunt afişate corect şi dacă se schimbă atunci când ridicaţi şi coborâţi braţele folosind comenzile maşinii şi funcţiile manuale ale sistemului AutoBoom:
  - Valorile presiunii
  - Înălțimile senzorilor
  - Funcțiile de ridicare/coborâre de pe partea dreaptă și stângă
  - Funcțiile de ridicare/coborâre din centru
  - Funcțiile de retragere/extindere
  - Butoanele de ridicare şi coborâre manuală

### Calibrarea

După finalizarea instalării sistemului AutoBoom, este necesară calibrarea acestuia înainte de utilizare. Calibrarea sistemului AutoBoom necesită presiune în cilindrii mașinii și o cursă a brațelor suficientă pentru a permite sistemului să identifice ciclurile de funcționare de bază ale sistemului pentru operare. Brațele trebuie să poată efectua liber o cursă de 25 cm în sus sau în jos fără a atinge partea superioară sau inferioară a opritoarelor cilindrilor.

În timpul calibrării și al operării, este important ca mașina să funcționeze continuu la o turație a motorului suficientă, astfel încât pompa hidraulică să poată furniza un debit maxim către sistemul hidraulic.

**Notă:** Dacă maşina are un sistem hidraulic cu centru deschis sau dacă tipul sistemului hidraulic este necunoscut, toate procedurile de calibrare trebuie efectuate cu maşina funcționând la turația normală a motorului.

## *Important:* Înainte de a începe procesul de calibrare, asigurați-vă că în zonă nu există persoane și obstacole.

- 1. Deplasați mașina pe o suprafață orizontală.
- 2. Verificați dacă sistemul AutoBoom este pornit.

- 3. Verificați dacă brațele sunt extinse și coborâți rack-ul central.
- **Notă:** Dacă braţele nu trec de centru sau dacă au o cursă limitată, ridicaţi-le astfel încât vârfurile braţelor să se afle la aproximativ 25 cm deasupra poziţiei orizontale şi coborâţi secţiunea centrală la aproximativ 50 cm.

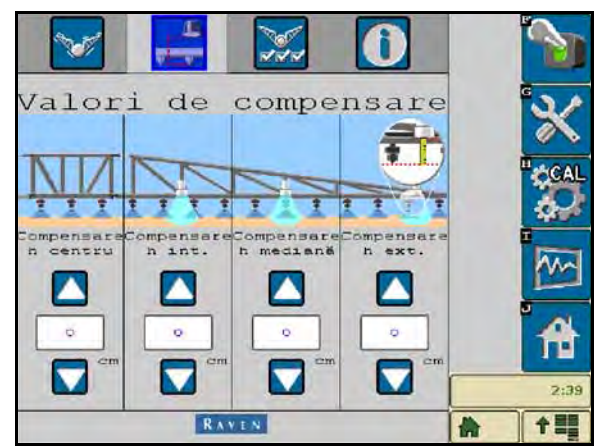

- 4. Folosind o ruletă, măsurați distanța dintre partea inferioară a senzorului și capul duzei de pulverizare.
- 5. Accesați ecranul Setup (Configurare) al sistemului AutoBoom.
- 6. Ajustați setările de compensare pentru înălțime ale senzorilor verticali de la terminalul ISO pentru a obține poziția senzorilor măsurată la pasul 4.
  - Valorile de compensare pozitive indică faptul că suprafaţa senzorilor este situată deasupra celor mai apropiate capete de duză.
  - Valorile de compensare negative indică faptul că suprafaţa senzorilor este situată sub cele mai apropiate capete de duză.
  - Valorile de compensare interioară, exterioară şi centrală nu trebuie să fie în mod obligatoriu aceleaşi pe toată lăţimea maşinii, dar trebuie să fie măsurate corect în raport cu capetele de duză.
- 7. Ridicați vârfurile brațelor aproximativ la înălțimea țintă.
- **Notă:** Înătțimea țintă implicită este de 76 cm. Asigurați-vă că brațele nu sunt ridicate complet până la opritoare. Dacă sunt montate roți de calibrare, setarea trebuie ajustată la 100-115 cm pentru a împiedica contactul între roți și sol în timpul calibrării sistemului.
- 8. Selectați pagina Features (Caracteristici) a meniului Setup (Configurare).

| Caracteristici             | X    |
|----------------------------|------|
| UltraGlide PowerGlide+     |      |
| Senzori exteriori activați |      |
| Control rack central       | Å.   |
| Control XT                 | 2:39 |
| RAVEN                      | A 11 |

9. Selectați UltraGlide din secțiunea Mode (Mod) și porniți sistemul AutoBoom din colțul din dreapta sus.

10. Selectați CAL. Se va afișa următorul ecran:

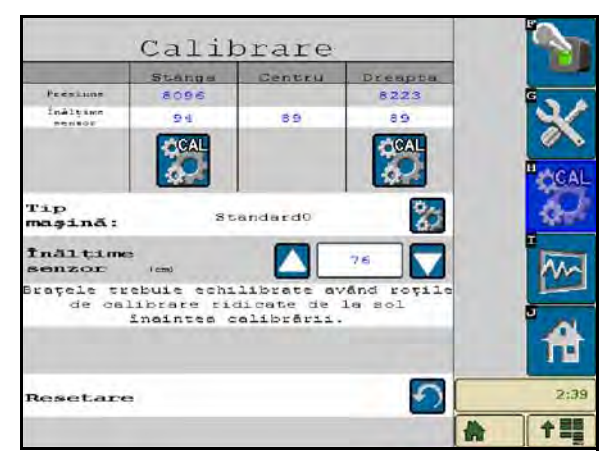

- 11. Selectați pictograma pentru calibrarea brațului stâng pentru a începe calibrarea brațului stâng.
- **Notă:** Braţul stâng se va ridica și apoi va coborî. Această mișcare este normală și face parte din procesul de calibrare. În timpul procesului de calibrare se va afișa următorul ecran:

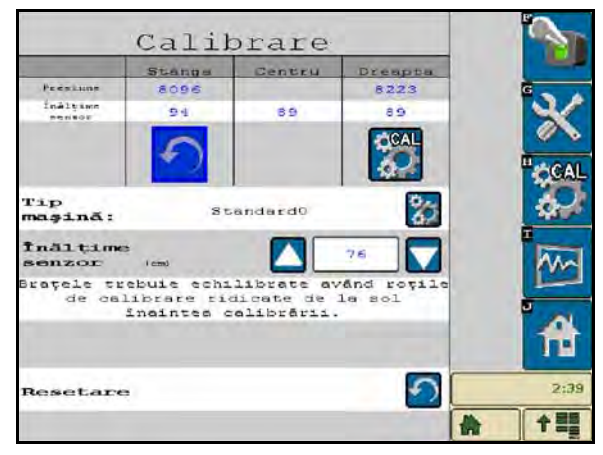

12. Repetați pașii 9-10 de mai sus pentru a calibra brațul drept. După finalizarea calibrării brațului drept, va apărea următorul ecran:

| Desiring            | Stangs                                  | Centru                                | Dreapta               |              |
|---------------------|-----------------------------------------|---------------------------------------|-----------------------|--------------|
| inàltine<br>Persor  | 8096<br>94                              | 89                                    | 8223                  | ×            |
| Tip<br>maşinā:      | St                                      | andardo                               | 82                    | ASCA<br>CALL |
| Înălțime<br>senzor  | la<br>icano                             |                                       | 76                    | Im           |
| Brațele tr<br>de ca | ebuie echi<br>librare rid<br>înmintem c | librate av<br>dicate de<br>alibrării. | 'ând roțile<br>la sol | Â            |
| Deset               |                                         |                                       |                       | 2:4          |

13. Selectați pictograma Home (Ecran principal).

### Calibrarea controlului XT

| 🗹 📑 🐹 🛈                        |      |
|--------------------------------|------|
| Caracteristici                 | - 🗙  |
| UltraGlide 🗸 PowerGlide+       |      |
| Senzori exteriori activați 🗸 🗸 |      |
| Control rack central           | 1 🗛  |
| Control XT                     | 2:35 |
| RAVEN                          | 合 十三 |

- 1. Verificați dacă ați activat caracteristica **XT Control (Control XT)** de pe ecranul Features (Caracteristici) al meniului Setup (Configurare).
- 2. Selectați pictograma CAL de pe ecranul Home (Ecran principal).

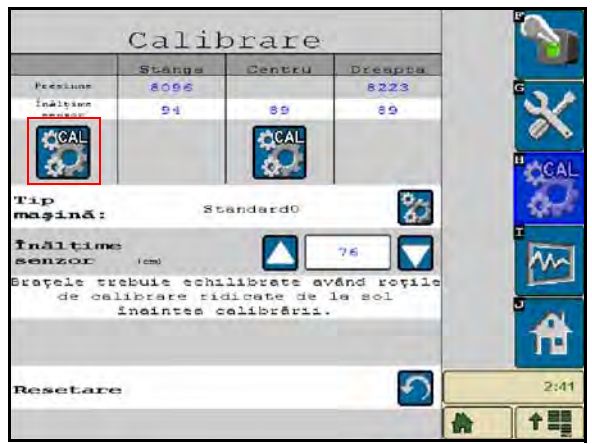

- 3. Selectați pictograma CAL din extrema stângă a ecranului.
- 4. Introduceți numărul săgeții de direcție a nodului care indică înainte.

|                                                                     | Calil                                                                                     | orare                                                                                   |                                                                          | 3    |
|---------------------------------------------------------------------|-------------------------------------------------------------------------------------------|-----------------------------------------------------------------------------------------|--------------------------------------------------------------------------|------|
|                                                                     | Stangs                                                                                    | Centru                                                                                  | Dreapta                                                                  | 100  |
| Prestune                                                            | 8096                                                                                      |                                                                                         | 8223                                                                     | G    |
| InAlyime<br>rentar                                                  | 94                                                                                        | 69                                                                                      | 65                                                                       |      |
| Con                                                                 | figurare                                                                                  | denivel                                                                                 | are                                                                      |      |
| dired<br>unitat<br>trebuic<br>de<br>vehi<br>nr. säg<br>deplas<br>in | stie num<br>ea de co<br>a orient<br>plasării<br>culului.<br>geții co<br>inaint<br>setarea | erotate<br>mtrol Au<br>ată în d<br>înainte<br>Introdu<br>respunză<br>e a vehi<br>de mai | de pe<br>itoBoom<br>irecția<br>5 ă<br>iceți<br>tor cu<br>culului<br>jos. |      |
| 1                                                                   | 2 3                                                                                       |                                                                                         |                                                                          | 2:41 |
|                                                                     | -9                                                                                        |                                                                                         | Ì                                                                        | A 15 |

**Notă:** Vârfurile braţelor se pot ridica automat pentru a permite rotirea completă a secţiunii centrale. Presiunea din interiorul unui cilindru XT va creşte până când secţiunea centrală începe să se rotească uşor. Secţiunea centrală se va roti apoi complet în sens orar, apoi în sens antiorar pentru a calibra poziţia senzorului central de rotaţie. **Notă:** Senzorul central de rotație poate fi recentrat prin recalibrarea controlului XT sau prin ajustarea manuală a şurubului de centrare în timp ce se verifică poziția centrală a secțiunii centrale.

## Calibrarea controlului rack-ului central

Există numeroase configurații diferite ale supapelor utilizate pentru a controla funcțiile rack-ului central al mașinii. Sistemul AutoBoom trebuie să învețe care dintre solenoizii mașinii se utilizează pentru ridicarea și coborârea brațelor. Parcurgeți pașii următori pentru a calibra funcția de control al rack-ului central după calibrarea brațelor individuale.

- 1. Apăsați și mențineți apăsat butonul de ridicare a rack-ului central de pe panoul de comandă al mașinii sau de pe controler timp de 6 secunde, pentru ca rack-ul central să se ridice.
- **Notă:** Este posibil ca rack-ul central să atingă limita superioară a cursei în acest interval de timp, însă mențineți butonul apăsat până la expirarea celor 6 secunde.
- 2. Apăsați și mențineți apăsat butonul de coborâre a rack-ului central de pe panoul de comandă al mașinii sau de pe controler timp de 6 secunde, pentru ca rack-ul central să coboare.
- **Notă:** Este posibil ca rack-ul central să atingă limita inferioară a cursei în acest interval de timp, însă mențineți butonul apăsat până la expirarea celor 6 secunde.

## Utilizarea de rutină

#### Funcțiile controlerului

- Când sistemul de comandă AutoBoom este pornit, controlul fiecărui braţ poate fi activat sau dezactivat prin intermediul terminalului ISO sau prin utilizarea comutatoarelor aferente funcţiilor pulverizatorului (dacă sunt prevăzute).
- **Notă:** Apăsarea comutatorului funcției de coborâre timp de peste 1/2 secunde va comuta funcția la control manual. Operatorul trebuie să apese comutatorul funcției de coborâre pentru a activa sistemul AutoBoom.
  - O singură apăsare în sus a comutatorului pulverizatorului dezactivează sistemul AutoBoom pentru braţul respectiv.
  - O singură apăsare în jos a comutatorului pulverizatorului activează sistemul AutoBoom pentru braţul respectiv.

Activarea sistemului AutoBoom de la afişajul VT

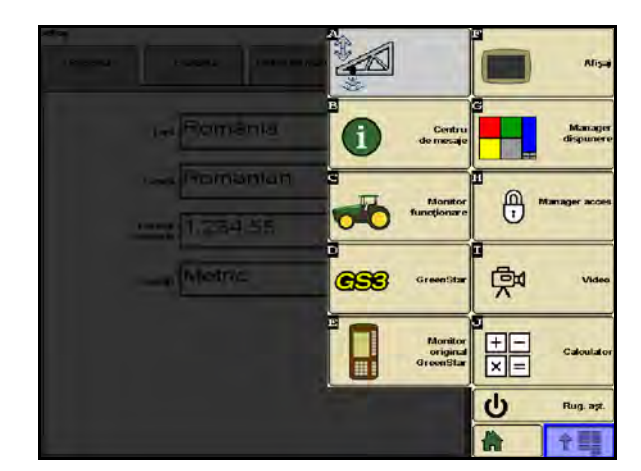

1. Atingeți pictograma AutoBoom de pe ecranul afișajului VT.

| Siste      | em Auto            | Boom       |   | 2     |
|------------|--------------------|------------|---|-------|
| 1          | i⊠; t⊠;            |            |   | °×    |
| Stänge     | Centru<br>Presiune | Dreapte    |   | II CA |
| 8096 (KF#) |                    | 8225 (HPa) |   | \$    |
|            | fnalçime<br>senzor |            |   | M     |
| 94 (am)    | (am)               | 8'9 (en)   |   |       |
|            | fnåltime<br>sensor |            |   | n     |
|            | 76                 |            |   | 2:4   |
|            |                    |            | * | T =   |

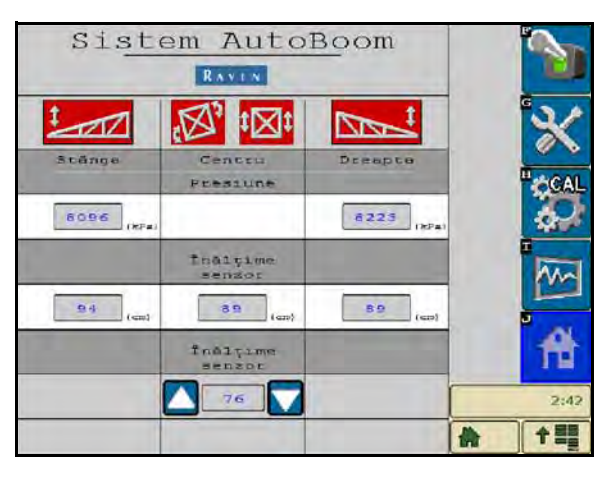

2. Selectați On (Pornire) din colțul din dreapta sus al ecranului.

**Notă:** Sistemul AutoBoom este acum pornit (alimentat), dar nu este încă activat.

| Sist       | em Auto            | Boom       |          |
|------------|--------------------|------------|----------|
| 1 EE       |                    |            | *        |
| Stänge     | Centru<br>Presiune | Dreapte    | CAL      |
| 8096 (KF#) | -                  | 6223 (sPa) |          |
| 1          | İndişime<br>sendor |            | 1        |
| 94 (cm)    | 8 9 (am)           | 8'9 (cm)   |          |
| 1000       | fnåltime<br>sensor | -          | T        |
|            | 76                 |            | 2:43     |
|            |                    | 1          | <b>†</b> |

- 3. Selectați pictogramele Left (Stânga) și Right (Dreapta) pentru a activa brațele.
- **Notă:** Braţele pot fi dezactivate deselectând pictogramele Left (Stânga) şi Right (Dreapta), selectând pictograma comutatorului de alternare din colţul din dreapta sus sau activând o funcţie de basculare a maşinii.

## Reglajele brațelor la apropierea de promontorii (dacă sunt prevăzute cu roți de calibrare)

Când vă apropiați de promontorii pentru a efectua un viraj, roata de calibrare interioară trebuie ridicată la o distanță de aproximativ 15 cm față de sol pentru a împiedica glisarea acesteia spre lateral sau înapoi, cauzând astfel deteriorarea ansamblului roții de calibrare interioare.

## Controlul rack-ului central (sistemul AutoBoom activat și controlul rack-ului central pornit)

- **Notă:** Mașina poate necesita activarea unei supape pentru braț și/sau a comutatorului principal de pulverizare pentru a activa funcția de control al rack-ului central.
- **Notă:** Apăsările succesive în sus sau în jos trebuie efectuate într-un interval de 1,5 secunde una față de cealaltă.
- **Notă:** Revenirea la înălțime și revenirea la înălțimile de transport sunt măsurători raportate la patul culturii, nu neapărat la nivelul solului.
- Center Down Switch (Comutator central de coborâre) O singură apăsare în jos va coborî rack-ul central la înălțimea de pulverizare dorită, va activa rack-ul central și ambele brațe.
- Center Up Switch (Comutator central de ridicare) O singură apăsare în sus va dezactiva rack-ul central și ambele braţe. Două apăsări în sus consecutive vor ridica rack-ul central la înălţimea de transport dorită. Patru apăsări în sus consecutive vor ridica rack-ul central la înălţimea maximă, vor opri sistemul AutoBoom și vor memora noua înălţime de transport ca înălţime maximă.
  - Setarea unei înălţimi de transport mai joase În timp ce rack-ul central revine în poziţia de transport, apăsaţi o dată în jos comutatorul central după atingerea noii înălţimi de transport.
  - Setarea înălţimii de transport la valoarea maximă Cu rack-ul central poziţionat peste înălţimea de transport curentă şi fără ca sistemul AutoBoom să revină la înălţimea de transport, apăsaţi în sus de două ori comutatorul central pentru a aduce rack-ul central la înălţimea maximă.

## Controlul rack-ului central (sistemul AutoBoom activat și controlul rack-ului central oprit)

- **Notă:** Maşina poate necesita activarea unei supape pentru braţ şi/sau a comutatorului principal de pulverizare pentru a activa funcția de control al rack-ului central.
- **Notă:** Apăsările succesive în sus sau în jos trebuie efectuate într-un interval de 1,5 secunde una față de cealaltă.
- **Notă:** Revenirea la înălțime și revenirea la înălțimile de transport sunt măsurători raportate la patul culturii, nu neapărat la nivelul solului.
- Center Down Switch (Comutator coborâre centru) Două apăsări în jos consecutive vor coborî rack-ul central la înălțimea de pulverizare dorită și vor activa ambele brațe.

**Notă:** Controlul rack-ului central nu va fi activat întrucât este oprit.

 Center Up Switch (Comutator ridicare centru) - Două apăsări în sus consecutive vor dezactiva ambele braţe şi vor ridica rack-ul central la înălţimea de transport dorită. Patru apăsări în sus consecutive vor ridica rack-ul central la înălţimea maximă, vor opri sistemul AutoBoom şi vor memora noua poziţie de transport ca înălţime maximă.

- Setarea unei înălţimi de transport mai joase În timp ce rack-ul central revine în poziţia de transport, apăsaţi o dată în jos comutatorul central după atingerea noii înălţimi de transport.
- Setarea înălţimii de transport la valoarea maximă Cu rack-ul central poziţionat peste înălţimea de transport curentă şi fără ca sistemul AutoBoom să revină la înălţimea de transport, apăsaţi în sus de două ori comutatorul central pentru a aduce rack-ul central la înălţimea maximă.

## Utilizarea sistemului Autoboom UltraGlide în modul PowerGlide Plus (supapă AutoBoom cu bobine pătrate)

Sistemul AutoBoom UltraGlide este de asemenea capabil să funcționeze în modul PowerGlide Plus. Pe lângă modificarea supapei AutoBoom descrisă mai jos, este necesar un kit de roți de calibrare pentru ca sistemul să funcționeze în modul PowerGlide Plus. Pentru kit-urile disponibile și informații referitoare la plasarea unei comenzi, contactați distribuitorul Raven local.

Parcurgeți pașii următori pentru a comuta supapa AutoBoom UltraGlide la modul PowerGlide Plus.

#### FIGURA 11. Supapele cu ac ale supapei AutoBoom UltraGlide

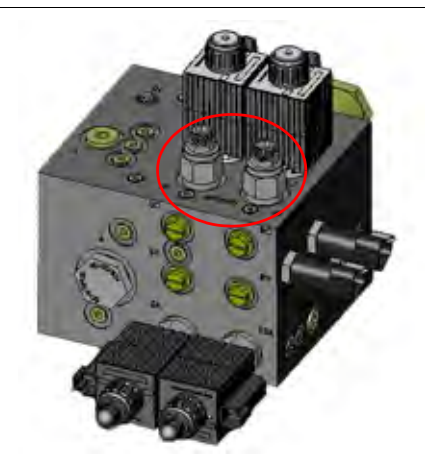

- 1. Localizați supapele cu ac de la porturile RT și LF ale supapei AutoBoom.
- 2. Slăbiți contrapiulițele supapelor cu ac.
- 3. Folosiți o cheie imbus pentru a roti șuruburile de reglare în sens antiorar până la capăt.
- 4. Strângeți contrapiulițele.
- **Notă:** Când comutați sistemul AutoBoom înapoi la modul UltraGlide, supapele cu ac trebuie înşurubate complet la loc (în sens orar).
  - FIGURA 12. Terminalul ISO programat să funcționeze în modul PowerGlide Plus

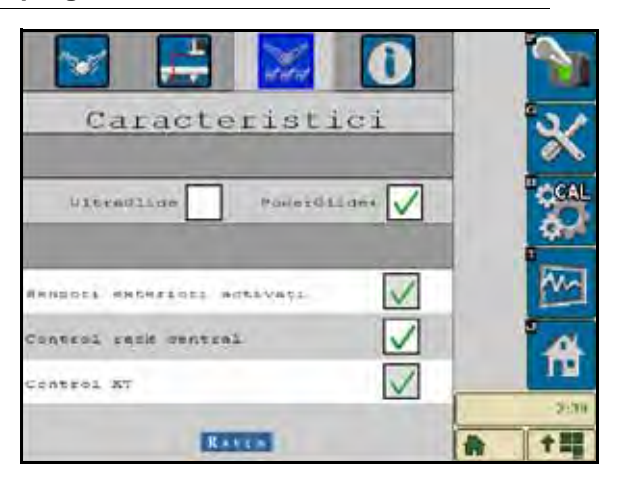

- 5. Selectați modul PowerGlide + de pe pagina Features (Caracteristici) a meniului Setup (Configurare).
- **Notă:** Când comutați sistemul AutoBoom înapoi la modul UltraGlide, afișajul terminalului ISO trebuie să afișeze modul UltraGlide selectat.

## Utilizarea sistemului Autoboom UltraGlide în modul PowerGlide Plus (supapă AutoBoom cu bobine rotunde)

Înainte de a utiliza sistemul în modul PowerGlide Plus, este necesară scoaterea fitingurilor pentru orificiile supapei sistemului AutoBoom. Nerespectarea acestei recomandări va duce la restricționarea vitezei de coborâre a brațelor atunci când sistemul este activat.

#### FIGURA 13. Locația porturilor 3A și 3B

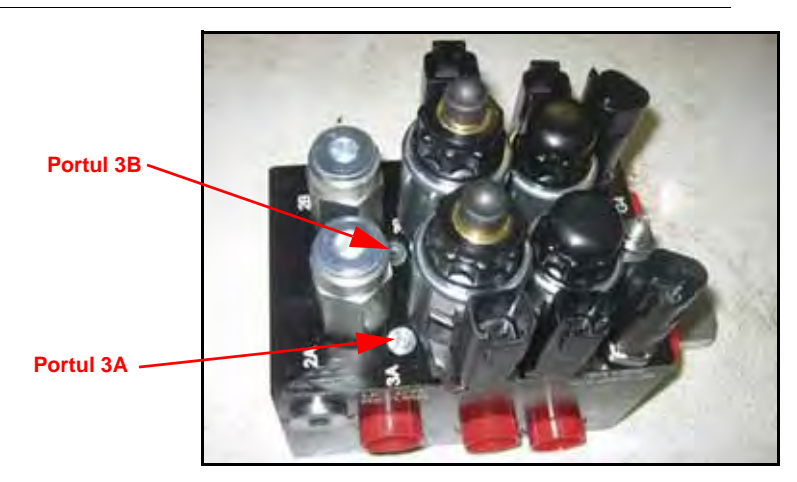

1. Localizați porturile 3A și 3B ale supapei AutoBoom.

#### FIGURA 14. Bobină îndepărtată din supapa AutoBoom

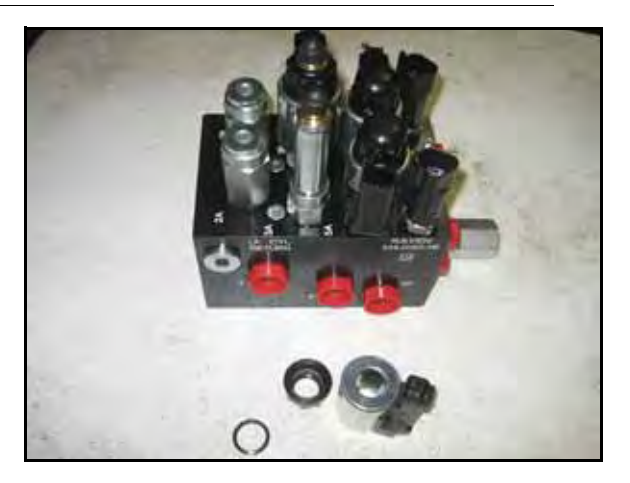

 Îndepărtaţi bobinele din solenoizii de lângă porturile 3A şi 3B pentru a obţine acces facil la porturile respective.

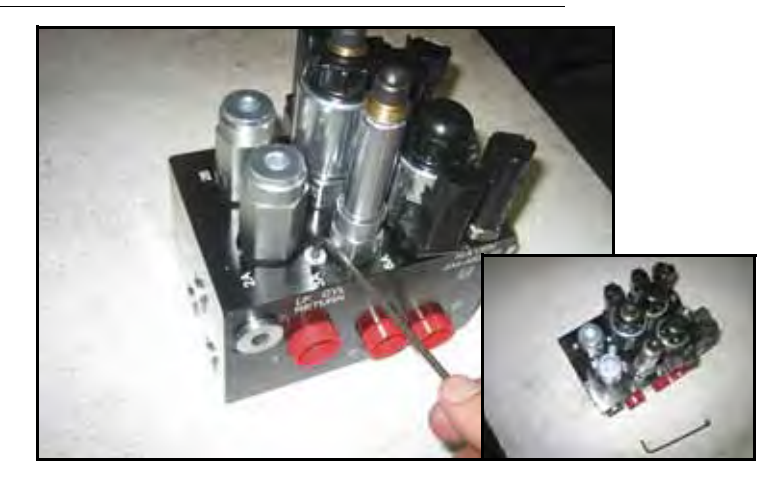

#### FIGURA 15. Dopurile porturilor îndepărtate din supapa AutoBoom

3. Folosiți o cheie imbus pentru a scoate dopurile de la porturile 3A și 3B.

#### FIGURA 16. Fitingurile pentru orificii îndepărtate din supapa AutoBoom

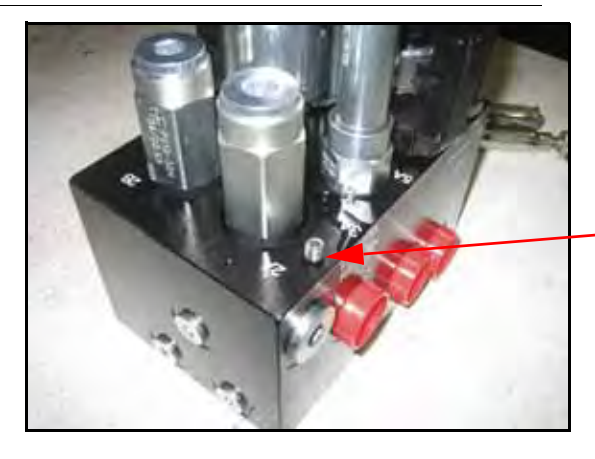

Fiting pentru orificiu îndepărtat -A se păstra pentru o utilizare viitoare

4. Scoateți fitingurile pentru orificii de la porturile 3A și 3B.

*Important:* Înclinați supapa AutoBoom pe laterală și folosiți cheia imbus pentru a îndepărta orificiul din cavitate, având grijă ca fitingul să nu cadă în interiorul supapei.

FIGURA 17. Dopurile porturilor reinstalate la supapa AutoBoom

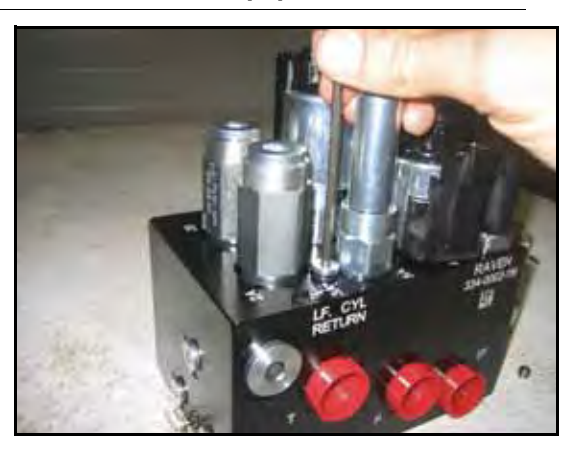

5. Folosiți cheia imbus pentru a reinstala dopurile porturilor la porturile 3A și 3B ale supapei AutoBoom.

FIGURA 18. Bobină reinstalată la supapa AutoBoom

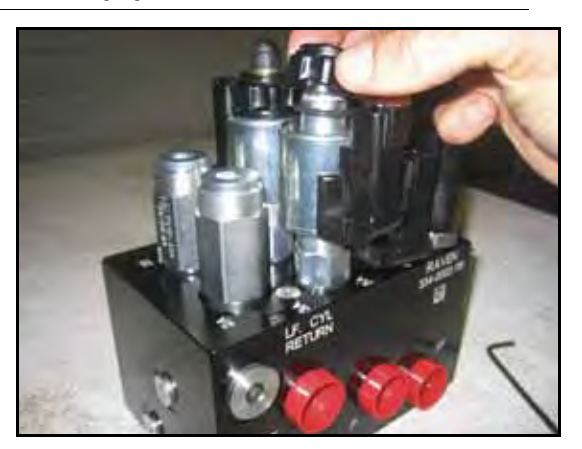

- 6. Reinstalați bobinele la solenoizii supapei AutoBoom.
- **Notă:** Când comutați sistemul AutoBoom înapoi la modul UltraGlide, trebuie reinstalate fitingurile pentru orificii.

FIGURA 19. Terminalul ISO programat să funcționeze în modul PowerGlide Plus

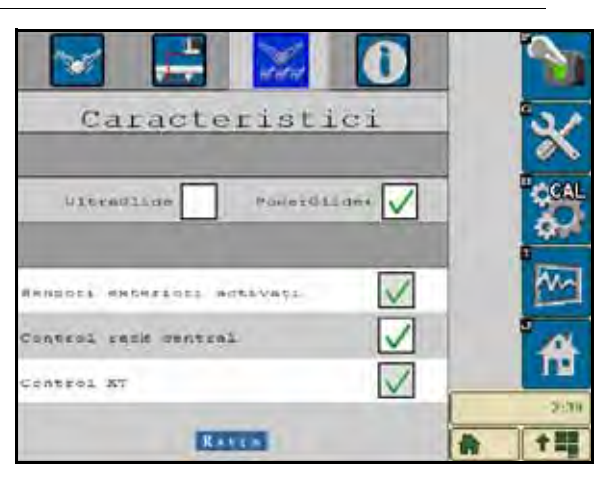

- 7. Selectați modul PowerGlide + de pe pagina Features (Caracteristici) a meniului Setup (Configurare).
- **Notă:** Când comutați sistemul AutoBoom înapoi la modul UltraGlide, afișajul VT trebuie să afișeze modul UltraGlide selectat.

## Ajustările sistemului

**Notă:** Sistemul AutoBoom trebuie activat după calibrarea ambelor braţe, pentru a efectua ajustări ale sistemului.

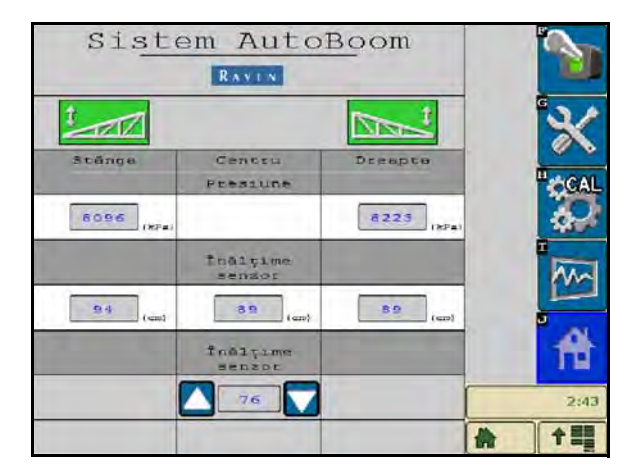

### Valorile de compensare pentru înălțime ale senzorilor ultrasonici

Ajustările valorilor de compensare pentru înălțime ale senzorilor ultrasonici se efectuează pentru a compensa diferența dintre înălțimea suprafeței senzorului și înălțimea capului de duză. Înălțimea de compensare se calculează prin măsurarea distanței dintre baza senzorului și partea superioară a culturii, măsurarea distanței dintre capul duzei de pulverizare și partea superioară a culturii, și apoi scăzând distanța dintre capetele duzelor de pulverizare din distanța dintre senzori. Consultați schema de mai jos pentru a determina dacă valoarea de compensare trebuie să fie pozitivă sau negativă.

- **Notă:** Valoarea maximă de compensare a înălțimii este de 76 cm.
- **Notă:** Senzorii ultrasonici vor reacționa la primul obiect care reflectă un ecou, indiferent dacă acesta este solul sau cultura. În cazul unei culturi pe șiruri, poate fi utilă ajustarea pozițiilor senzorilor chiar deasupra unui șir, sau adăugarea de senzori suplimentari pentru brațe.

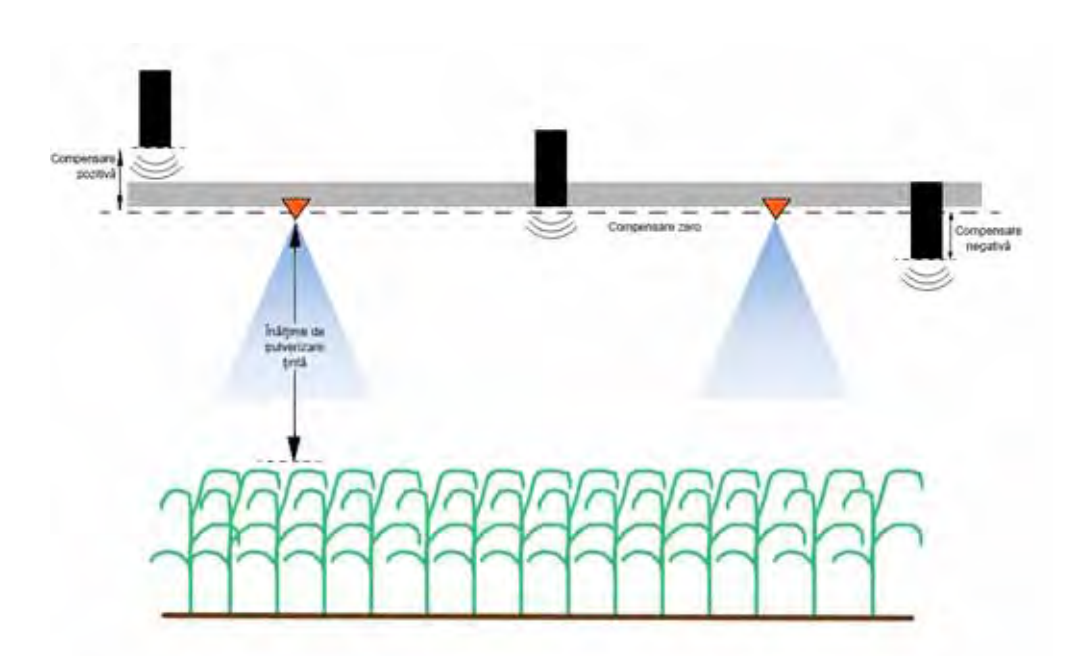

- Apăsaţi săgeata în sus din secţiunea Sensor Height (Înălţime senzor) pentru a creşte valoarea care reprezintă distanţa dintre senzor şi sol.
- Apăsaţi săgeata în jos din secţiunea Sensor Height (Înălţime senzor) pentru a micşora valoarea care reprezintă distanţa dintre senzor şi sol.
- **Notă:** La mașinile cu brațe cu cursă limitată, poate fi necesară introducerea unor valori de compensare pentru înălțime ale senzorilor centrali mai mici decât valoarea măsurată de la senzor la sol pentru a vă asigura că cilindrii brațelor au suficientă presiune în timpul funcționării.

#### Sensibilitate

- Aşezaţi o mână la nivelul solului sub senzorul unui braţ şi ridicaţi-o încet (cu aproximativ 30 cm pe secundă) până la cel mult 30 cm distanţă de suprafaţa senzorului.
- **Notă:** Braţul trebuie să reacționeze imediat și să se ridice cu aproximativ aceeași viteză ca a mâinii dumneavoastră.
- 2. Ajustați valoarea setată pentru Sensitivity (Sensibilitate) după cum este necesar pentru a crește sau a reduce capacitatea de răspuns a braţului la mişcările mâinilor.
- **Notă:** Setarea implicită este 15. Dacă valoarea pentru Sensitivity (Sensibilitate) este prea mare, braţul va fi instabil şi va oscila, reacţionând la modificări uşoare ale înălţimii ţintă sau ale mişcării culturii. Setarea tipică pentru Sensitivity (Sensibilitate), optimă pentru majoritatea maşinilor, are valori cuprinse între 13 şi 17. În timpul utilizării de rutină, sistemul AutoBoom nu trebuie să reacţioneze la modificări ale înălţimii cuprinse între 5 şi 8 cm, însă trebuie să reacţioneze rapid la modificări de cel puţin 12 cm.

În cazul unei culturi pe șiruri, sau atunci când cultura este rară și nu acoperă complet solul, poate fi utilă reducerea sensibilității, astfel încât brațul să fie mai puțin sensibil la modificări bruște ale înălțimii culturii și să existe mai puține șanse ca acesta să provoace mișcări bruște care să reducă performanța.

#### Viteză

Setarea pentru Speed (Viteză) controlează rapiditatea cu care braţul se îndepărtează de un obstacol şi distanţa cu care braţul depăşeşte înălţimea ţintă. Valoarea pentru Speed (Viteză) trebuie setată astfel încât mişcarea braţului să fie lină şi maşina să nu oscileze. Ajustaţi setarea pentru Speed (Viteză) după cum este necesar pentru ca vitezele de ridicare a braţelor să corespundă cu vitezele de mişcare manuală, dar şi pentru ca braţele să nu fie exagerat de sensibile şi să nu devină instabile.

- Aşezaţi o mână la nivelul solului sub senzorul unui braţ şi ridicaţi-o rapid (cu aproximativ 60 cm pe secundă) până la cel mult 30 cm distanţă de suprafaţa senzorului.
- **Notă:** Braţul trebuie să reacționeze imediat și să ajusteze viteza de ridicare în funcție de mișcarea mâinii, depășind noua înălțime țintă cu 30 cm sau mai puțin.
- 2. Ajustați setarea pentru Speed (Viteză) după cum este necesar.
- **Notă:** Setarea implicită este 25. Valoarea pentru Speed (Viteză) trebuie setată astfel încât mişcarea braţului să fie lină şi maşina să nu oscileze. Setarea tipică pentru Speed (Viteză), optimă pentru majoritatea maşinilor, are valori cuprinse între 22 şi 27, dar poate avea valori mult mai mari în funcţie de presiunile statice ale braţului, geometria braţelor şi setările pentru Sensitivity (Sensibilitate).

### Stabilitate

 Aşezaţi o mână la nivelul solului sub senzorul unui braţ şi ridicaţi-o rapid (cu aproximativ 60 cm pe secundă) până la cel mult 30 cm distanţă de suprafaţa senzorului, observând între timp mişcarea braţului opus.

**Notă:** Braţul opus trebuie să se ridice uşor (de obicei cu cel mult 15 cm), simultan.

- 2. Ajustați setarea pentru Stability (Stabilitate) pentru a minimiza mișcarea brațului opus.
- **Notă:** Micşoraţi valoarea pentru Stability (Stabilitate) pentru ca braţul opus să fie mai rigid, dar menţineţi o valoare suficient de mare încât să permită mişcarea naturală a braţului fără a afecta rotirea şasiului.

### Procentul minim de presiune

- **Notă:** La mașinile cu brațe cu cursă limitată, utilizați sistemul AutoBoom cu controlul rack-ului central activat sau cu senzorul central la sau ușor sub înălțimea țintă pentru a preveni intrarea continuă a brațelor în modul Min Press % (Procent minim de presiune). Acest mod este destinat exclusiv protecției de urgență a brațelor, iar sistemul AutoBoom nu trebuie să funcționeze în acest mod în timpul utilizării de rutină.
- 1. Ridicați secțiunea rack-ului central la înălțimea țintă, astfel încât brațele și rack-ul central să se afle în poziție orizontală.
- 2. Activați sistemul AutoBoom.
- Identificaţi setarea Min Press % (Procent minim de presiune) în meniurile de comandă ale sistemului AutoBoom.

#### Notă: Setarea implicită este 65.

- 4. Creșteți valoarea pentru Min Press % (Procent minim de presiune) la aproximativ 80.
- Aşezaţi o mână la nivelul solului sub senzorul unui braţ şi ridicaţi-o încet (cu aproximativ 30 cm pe secundă) până la cel mult 30 cm distanţă de suprafaţa senzorului sau până când braţul se ridică cu aproximativ 1 metru peste ţinta iniţială.
- 6. Retrageți mâna și verificați dacă brațele coboară mai încet după o scurtă temporizare.
- **Notă:** Dacă braţele nu coboară, micşoraţi valoarea setată pentru Min Press % (Procent minim de presiune) cu o unitate și repetaţi paşii de mai sus Continuaţi să efectuaţi testul pentru Min Press % (Procent minim de presiune) până când braţele încep să coboare.

### Creşterea XT

Permite reglarea fină a rotației permise pentru suspensia secțiunii centrale. Valorile mai mari ale XT Gain (Creștere XT) determină o reacție mai agresivă a controlului XT atunci când nodul detectează rotirea șasiului și pot provoca rigiditatea excesivă a brațului, putând cauza deteriorarea rack-ului central. Valorile mai mici ale XT Gain (Creștere XT) determină o reacție mai puțin agresivă a controlului XT și pot determina lipsa de reacție a sistemului, întrucât nu controlează suspensia în funcție de rotirea șasiului.

- Conduceţi maşina pe teren şi observaţi rotirea suspensiei secţiunii centrale cu sistemul AutoBoom pornit şi cu controlul pentru partea stângă, dreaptă şi XT activat.
- Ajustaţi setarea XT Gain (Creştere XT) pentru ca funcţia de control XT să fie mai mult sau mai puţin sensibilă.

**Notă:** Setarea implicită este 10.

Nr. manual 016-0130-078RO Rev. A

### Resetarea la valorile implicite

Deși nu este de obicei necesar, pot să existe situații în care să fie necesară resetarea la valorile implicite ale sistemului. Resetarea la valorile implicite șterge toate setările și ajustările efectuate pentru sistemul AutoBoom. După resetarea la valorile implicite va fi necesară calibrarea sistemului.

1. Apăsați CAL pe ecranul terminalului ISO. Se va afișa următorul ecran:

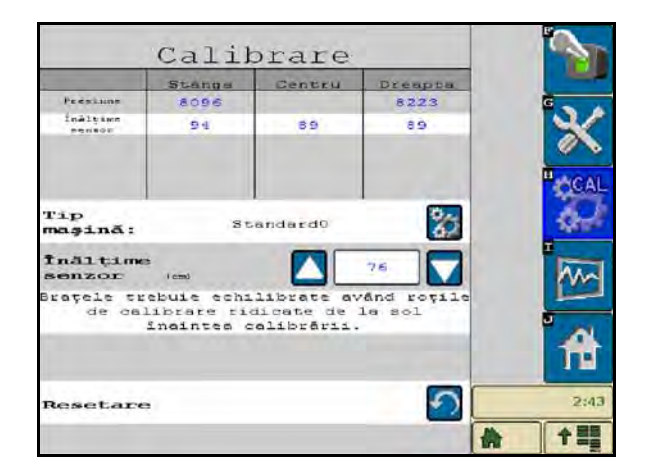

2. Selectați pictograma Reset (Resetare). Se va afișa următorul ecran:

|                     | Stangs                                               | Centru                                                | Dreapta             | -   |
|---------------------|------------------------------------------------------|-------------------------------------------------------|---------------------|-----|
| Preskuns            | 8096                                                 |                                                       | 8223                |     |
| İnālçime<br>sector  | 94                                                   | 89                                                    | 66                  | ×   |
| Tip<br>maşinā:      | Resetar<br>Auto<br>Reseta<br>nece<br>receli<br>siste | e sistem<br>Boom<br>rea va<br>sita<br>brarea<br>mului | 8                   | "CA |
| Înălțime<br>senzor  | Auto<br>Resttați<br>Auto                             | Boom.<br>Sistemul<br>Boom?                            | 76                  | him |
| Brațele tr<br>de ca |                                                      | X                                                     | and royile<br>a sol |     |
|                     |                                                      |                                                       |                     | ft  |
| Resetare            |                                                      |                                                       | 5                   | 2:4 |
|                     |                                                      |                                                       | -                   | 수뢰  |

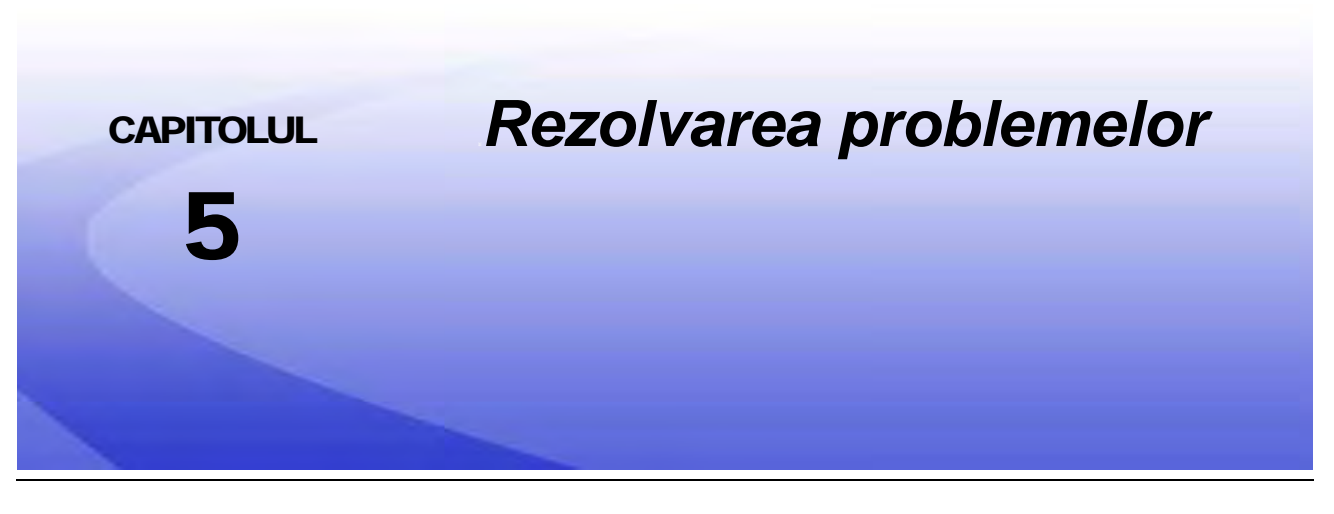

## Nodul

Nodul de control CAN AutoBoom este prevăzut cu mai multe diode emiţătoare de lumină (LED-uri) verzi care pot fi utilizate pentru diagnosticarea problemelor sistemului AutoBoom.

**Notă:** Dacă LED-urile nu sunt aprinse așa cum este ilustrat în figura de mai jos sau dacă sunt toate aprinse continuu, verificați conexiunile CAN și conexiunile cablului de control la nod. Dacă problema persistă, contactați distribuitorul local Raven pentru asistență tehnică suplimentară.

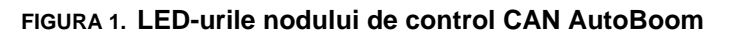

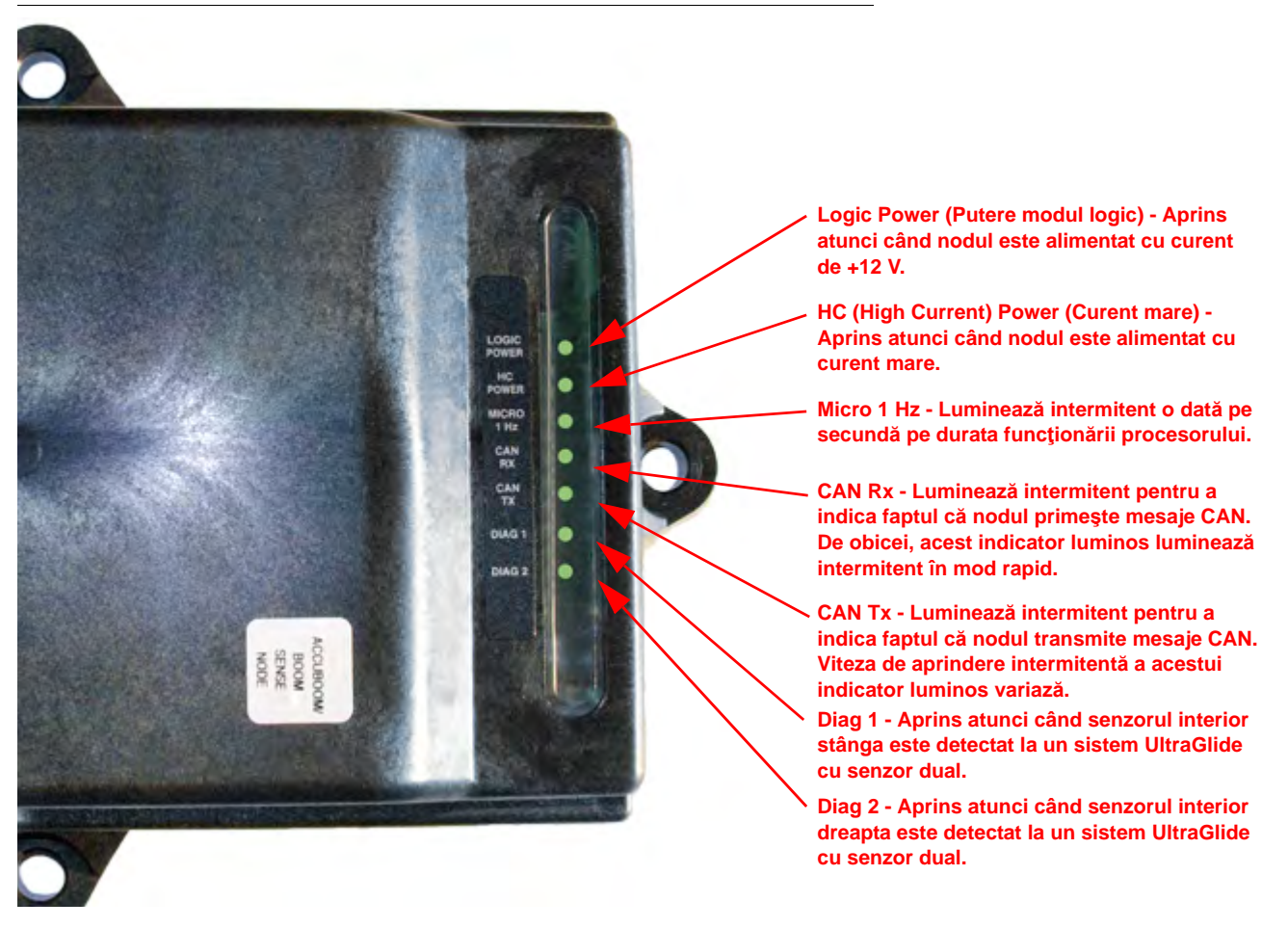

## Diagnosticarea precalibrare a sistemului AutoBoom

| Problemă                                                                                                    | Cauză posibilă                                                                                                    | Acțiune corectivă                                                                                                    |
|----------------------------------------------------------------------------------------------------|----------------------------------------------------------------------------------------------------|----------------------------------------------------------------------------------------------------|
|                                                                                                    | Nodul AutoBoom nu este detectat.                                                                                                    | Verificați conexiunile electrice ale nodului,<br>inclusiv circuitele de alimentare și de<br>comunicare cu CAN.                                                                 |
|                                                                                                    |                                                                                                    | Verificați circuitele de alimentare.                                                                                                    |
| Pictograma AutoBoom nu<br>apare pe afişajul VT.                                                                                                    | Circuitele de alimentare nu sunt conectate corespunzător.                                                                                | <ul> <li>Verificaţi dacă sistemele de curent înalt,<br/>modulele logice şi sistemele de<br/>alimentare CAN sunt conectate la baterie<br/>şi comutate corespunzător.</li> </ul> |
|                                                                                                    | Sistemul CAN funcționează defectuos/este conectat necorespunzător.                                                                       | <ul> <li>Verificaţi dacă sistemul CAN este corect<br/>instalat.</li> </ul>                                                                                                    |
|                                                                                                    |                                                                                                    | <ul> <li>Verificaţi dacă terminatoarele, cablurile şi<br/>conexiunile funcţionează.</li> </ul>                                                                                 |
| Valorile presiunii/înălţimii<br>nu sunt afişate în unităţile<br>de măsură corecte.                                                                     | Sistemul a fost pornit în mod necorespunzător.                                                                                           | Opriţi alimentarea sistemului CAN, apoi reporniţi-o.                                                                                                    |
|                                                                                                    | Unitățile de măsură au fost incorect programate.                                                                                         | Reprogramați afişajul VT astfel încât să afişeze unitățile de măsură corecte.                                                                                                  |
| Valorile presiunii pentru<br>braţul stâng şi drept nu<br>sunt afişate pe partea<br>corectă.                                                            | Conexiunile traductoarelor de presiune stâng şi drept sunt inversate.                                                                    | Inversați conexiunile traductoarelor de presiune stâng și drept.                                                                                                    |
|                                                                                                    | Conexiunile furtunurilor stâng și drept sunt inversate.                                                                                  | Inversați conexiunile cilindrilor stâng și<br>drept la supapa sistemului AutoBoom.                                                                                             |
| Înălțimile senzorilor<br>utrasonici indică locații<br>incorecte.                                                                                       | Conexiunile senzorilor ultrasonici stâng şi<br>drept sunt inversate.                                                                     | Inversați conexiunile senzorilor exteriori stâng și drept de la cablul AutoBoom.                                                                                               |
|                                                                                                    | Senzorii exteriori sunt conectați la<br>conectorii senzorilor interiori.                                                                 | Deconectați senzorii de la cablul<br>AutoBoom și conectați conectorii<br>senzorilor exteriori la senzori.                                                                      |
| Funcțiile de ridicare/<br>coborâre spre stânga,<br>dreapta și centru nu sunt<br>detectate corespunzător în<br>timpul utilizării funcțiilor<br>mașinii. | Cablurile/conexiunile de detecție ale<br>brațelor sunt conectate la bobinele<br>nepotrivite ale mașinii.                                 | Verificați conexiunile la bobinele mașinii și<br>urmăriți cablurile pentru a vă asigura că ați<br>efectuat conexiunile la bobinele potrivite.                                  |
| Secțiunea centrală nu<br>poate fi ridicată/coborâtă<br>manual folosind funcțiile<br>mașinii.                                                           | Cablurile de detecție ale brațelor rack-ului<br>central nu sunt conectate la funcția de<br>detecție/comandă centrală<br>corespunzătoare. | Verificați conexiunile la bobinele mașinii și<br>urmăriți cablurile pentru a vă asigura că ați<br>efectuat conexiunile la bobinele potrivite.                                  |

## Calibrarea sistemului AutoBoom

| Problemă                                                            | Cauză posibilă                                                                                    | Acțiune corectivă                                                                                                    |
|---------------------------------------------------------------------|---------------------------------------------------------------------------------------------------|----------------------------------------------------------------------------------------------------|
| Braţele nu se mişcă în<br>timpul calibrării.                        | Conexiunile supapei proporţionale/supapei<br>de blocare sunt inversate sau efectuate<br>incorect. | Verificați conexiunile supapei AutoBoom<br>pentru a vă asigura că ați conectat<br>conectorii cablului la porturile corecte.                                                                  |
|                                                                     | Conexiunile hidraulice sunt efectuate incorect.                                                   | Verificați conexiunile hidraulice.                                                                                                    |
|                                                                     | Brațele se sprijină pe opritoare sau cilindrii sunt extinși complet.                              | Ridicați brațele și coborâți rack-ul central<br>pentru a vă asigura că în brațe există o<br>presiune suficientă pentru calibrare.                                                            |
|                                                                     | Traductorul sau conexiunile de presiune sunt defectuoase.                                         | Verificați conexiunile traductorului cu cablul<br>AutoBoom.                                                                                                    |
|                                                                     | Curentul mare este insuficient.                                                                   | Verificați conexiunile de alimentare și de<br>împământare ale bateriei și ale nodului<br>AutoBoom.                                                                                           |
|                                                                     | Conexiunile senzorilor interiori și exteriori sunt inversate.                                     | Verificați conexiunile senzorilor interiori și exteriori și inversați-le, dacă este necesar.                                                                                                 |
|                                                                     | Senzorii ultrasonici afişează valori<br>necorespunzătoare.                                        | Verificați cablurile senzorilor.                                                                                                    |
|                                                                     |                                                                                                   | <ul> <li>Asiguraţi-vă că suprafaţa senzorilor este<br/>curată.</li> </ul>                                                                                                    |
|                                                                     |                                                                                                   | <ul> <li>Asigurați-vă că nu există obstrucții sau<br/>componente ale brațelor care interferează<br/>cu valorile afişate de senzori.</li> </ul>                                               |
|                                                                     | Conexiunile hidraulice sunt efectuate incorect.                                                   | Verificați conexiunile hidraulice.                                                                                                    |
| Braţele se ridică complet în<br>timpul calibrării şi nu<br>coboară. |                                                                                                   | <ul> <li>Inversaţi direcţia manetei hidraulice a<br/>pulverizatoarelor remorcate pe roţi.</li> </ul>                                                                                         |
|                                                                     | Conexiunile electrice ale supapei<br>AutoBoom sunt inversate.                                     | Verificați conexiunile supapelor<br>proporționale și ale supapelor de blocare și<br>inversați-le dacă este necesar.                                                                          |
|                                                                     | Valoarea setată pentru Speed (Viteză) este prea mare.                                             | Micşorați valoarea setată pentru Speed (Viteză).                                                                                                    |
|                                                                     | Valoarea setată pentru Sensitivity (Sensibilitate) este prea mare.                                | Micşorați valoarea setată pentru Sensitivity (Sensibilitate).                                                                                                    |
|                                                                     | Debitul hidraulic este prea mare (numai pentru pulverizatoarele remorcate pe roţi).               | Reduceți debitul hidraulic de la dispozitivul<br>de comandă de la distanță a circuitului<br>AutoBoom. Debitul trebuie să fie cuprins<br>între 3 și 5 gpm [11-19 lpm] sau între 20 și<br>30%. |

| Problemă                                                                     | Cauză posibilă                                                                        | Acțiune corectivă                                                                                                    |
|------------------------------------------------------------------------------|---------------------------------------------------------------------------------------|----------------------------------------------------------------------------------------------------|
| Braţele cad pe sol în timpul<br>calibrării.                                  | Conexiunile supapei proporționale sunt<br>inversate la supapa AutoBoom.               | Verificați conexiunile supapei AutoBoom<br>pentru a vă asigura că ați conectat<br>conectorii cablului la porturile corecte. |
|                                                                              | Conexiunile hidraulice sunt efectuate incorect.                                       | Verificați conexiunile hidraulice.                                                                                          |
|                                                                              |                                                                                       | <ul> <li>Inversaţi direcţia manetei hidraulice a<br/>pulverizatoarelor remorcate pe roţi.</li> </ul>                        |
|                                                                              | Supapa proporțională funcționează<br>defectuos.                                       | Strângeți șuruburile de reglare ale supapei<br>proporționale pentru a verifica ridicarea<br>brațelor în timpul calibrării.  |
|                                                                              |                                                                                       | <ul> <li>Dacă braţele se ridică, depanaţi sistemul<br/>electric şi/sau nodul AutoBoom.</li> </ul>                           |
|                                                                              |                                                                                       | <ul> <li>Dacă braţele nu se ridică, depanaţi<br/>sistemul hidraulic şi/sau nodul AutoBoom.</li> </ul>                       |
|                                                                              | Sistemul hidraulic nu este activat (numai pentru pulverizatoarele remorcate pe roţi). | <ul> <li>Verificaţi dacă sistemul hidraulic este<br/>activat.</li> </ul>                                                    |
|                                                                              |                                                                                       | <ul> <li>Asiguraţi-vă că fluxul hidraulic trece prin<br/>supapa AutoBoom.</li> </ul>                                        |
| Brațele sunt exagerat de<br>sensibile sau oscilează în<br>timpul calibrării. | Există obiecte sub senzori care cauzează afişarea unor valori incorecte.              | Încercați să calibrați sistemul în câmp deschis sau într-un pat de cultură uniform.                                         |
|                                                                              | Conexiunile senzorilor interiori și exteriori sunt inversate.                         | Verificați conexiunile senzorilor interiori și exteriori și inversați-le, dacă este necesar.                                |
|                                                                              | Măsurători incorecte ale senzorilor<br>ultrasonici.                                   | Verificați senzorii și cablurile și înlocuiți-le,<br>dacă este necesar.                                                     |
|                                                                              | Valoarea setată pentru Speed (Viteză) este prea mare.                                 | Micşorați valoarea setată pentru Speed (Viteză).                                                                            |
|                                                                              | Valoarea setată pentru Sensitivity (Sensibilitate) este prea mare.                    | Micşorați valoarea setată pentru Sensitivity (Sensibilitate).                                                               |
|                                                                              | Debitul hidraulic este prea mare (numai pentru pulverizatoarele remorcate pe roți).   | Reduceți debitul hidraulic spre dispozitivul<br>de comandă de la distanță a circuitului<br>AutoBoom.                        |

## Utilizarea sistemului AutoBoom

| Problemă                                                                                                  | Cauze posibile                                                                 | Acțiune corectivă                                                                                                    |
|----------------------------------------------------------------------------------------------------|--------------------------------------------------------------------------------|----------------------------------------------------------------------------------------------------|
| Braţele nu pot fi activate<br>printr-o apăsare în jos a<br>comutatoarelor asociate<br>funcţiilor maşinii. | Cablurile adaptoare de detecție ale braţelor sunt deteriorate sau neconectate. | <ul> <li>Verificaţi cablurile.</li> <li>Folosiţi meniul Diagnostics<br/>(Diagnosticare) pentru a determina<br/>configuraţia corectă a cablurilor.</li> </ul> |
|                                                                                                    | Tensiunea sistemului este<br>necorespunzătoare.                                | Utilizați un multimetru pentru a verifica<br>dacă bobinele mașinii sunt alimentate cu<br>+12V la activarea unei funcții.                                     |
|                                                                                                    | Sistemul AutoBoom nu este calibrat.                                            | Calibrați sistemul AutoBoom.                                                                                                    |
|                                                                                                    | Cablul AutoBoom este deteriorat.                                               | Inspectați cablul pentru a depista eventuale<br>semne de deteriorare și reparați-l sau<br>înlocuiți-l după cum este necesar.                                 |
|                                                                                                    | Nodul AutoBoom este defectuos.                                                 | Înlocuiți nodul AutoBoom.                                                                                                    |

| Problemă                                                                                                 | Cauze posibile                                                                                   | Acțiune corectivă                                                                                                    |
|----------------------------------------------------------------------------------------------------|--------------------------------------------------------------------------------------------------|----------------------------------------------------------------------------------------------------|
| Alarma de presiune este<br>pornită în permanență.                                                        | Valoarea setată pentru alarma de presiune<br>în modul PowerGlide Plus este prea mică.            | Creșteți valoarea setată pentru alarma de presiune.                                                                                                    |
|                                                                                                    | Furtunurile de presiune și furtunurile rezervoarelor sunt inversate.                             | Verificați furtunurile și inversați-le, dacă este necesar.                                                                                                    |
|                                                                                                    | Traductorul de presiune este defectuos.                                                          | <ul> <li>Inspectaţi traductorul şi verificaţi valoarea<br/>presiunii pe ecranul Diagnostics<br/>(Diagnosticare).</li> <li>Înlocuiţi traductorul de presiune, dacă<br/>este pesser</li> </ul> |
|                                                                                                    | Traductoarele de presiune nu sunt conectate la cablajul AutoBoom.                                | Verificați conexiunile traductorului la cablajul AutoBoom.                                                                                                    |
|                                                                                                    | Cablul AutoBoom este deteriorat.                                                                 | Inspectați cablul pentru a depista<br>eventuale semne de deteriorare și reparați-<br>I sau înlocuiți-l după cum este necesar.                                                                |
|                                                                                                    | Braţele se sprijină pe opritoare sau cilindrii sunt extinși complet.                             | Ridicați brațele, coborâți secțiunea<br>centrală și reactivați sistemul AutoBoom.                                                                                                    |
|                                                                                                    | Conexiunile senzorilor stâng şi drept sunt inversate.                                            | Verificați conexiunile senzorilor stâng și drept și inversați-le, dacă este necesar.                                                                                                    |
| Obiectele amplasate sub<br>un braţ determină o reacţie<br>pe partea opusă.                               | Conexiunile supapei proporționale sunt<br>inversate sau una dintre acestea nu este<br>conectată. | Verificați conexiunile supapei AutoBoom<br>pentru a vă asigura că ați conectat<br>conectorii cablului la porturile corecte.                                                                  |
|                                                                                                    | Valoarea setată pentru Stability (Stabilitate)<br>este prea mică.                                | Creşteţi în mod incremental valoarea<br>setată pentru Stability (Stabilitate) până la<br>ridicarea uşoară a părţii opuse.                                                                    |
|                                                                                                    | Supapa proporțională este defectuoasă.                                                           | <ul> <li>Inspectaţi supapa proporţională.</li> </ul>                                                                                                    |
|                                                                                                    |                                                                                                  | <ul> <li>Curăţaţi-o şi/sau înlocuiţi-o dacă este<br/>necesar.</li> </ul>                                                                                                    |
| Braţele oscilează sau sunt<br>exagerat de sensibile<br>atunci când maşina este în<br>poziţie staţionară. | Valoarea setată pentru Sensitivity<br>(Sensibilitate) este prea mare.                            | Micşoraţi valoarea setată pentru Sensitivity<br>(Sensibilitate) cu câte un increment până<br>la oprirea oscilării braţelor.                                                                  |
|                                                                                                    | Vântul afectează valorile afişate de senzori.                                                    | Micşoraţi valoarea setată pentru Sensitivity<br>(Sensibilitate) cu câte un increment până<br>la oprirea oscilării braţelor.                                                                  |
|                                                                                                    | Valoarea setată pentru Speed (Viteză) este prea mare.                                            | Micşorați valoarea setată pentru Speed<br>(Viteză) cu câte un increment până la<br>oprirea oscilării brațelor.                                                                               |
|                                                                                                    | Secțiunea centrală este instabilă.                                                               | Micşoraţi valoarea setată pentru Stability<br>(Stabilitate) pentru a echilibra mişcarea<br>braţelor pe ambele părţi ale secţiunii<br>centrale.                                               |
|                                                                                                    | Măsurători sporadice ale senzorilor ultrasonici.                                                 | Inspectați cablurile senzorilor pentru a<br>depista eventuale semne de deteriorare și<br>reparați-le sau înlocuiți-le după cum este<br>necesar.                                              |

| Problemă                                                                                                    | Cauze posibile                                                                                                    | Acțiune corectivă                                                                                                    |
|----------------------------------------------------------------------------------------------------|----------------------------------------------------------------------------------------------------|----------------------------------------------------------------------------------------------------|
| Braţele se ridică, dar nu<br>coboară sau coboară prea<br>lent în timpul funcţionării.                                                                                             | A fost introdusă o frecvență PWM<br>incorectă.                                                                    | Verificați valoarea setată pentru frecvența<br>PWM pe consola/calculatorul de teren<br>Raven. (60 Hz pentru supape cu bobine<br>pătrate, 250 Hz pentru supape cu bobine<br>rotunde).                                                                                                    |
|                                                                                                    | Valoarea setată pentru Speed (Viteză) este prea mică.                                                             | Creșteți valoarea setată pentru Speed<br>(Viteză).                                                                                                    |
|                                                                                                    | Valoarea setată pentru Minimum<br>Pressure % (% presiune minimă) este prea<br>mare.                               | Micşoraţi valoarea setată pentru Minimum<br>Pressure % (% presiune minimă) cu câte<br>un increment până când braţele coboară<br>cu viteza dorită.                                                                                                    |
|                                                                                                    | Presiunea setată este prea mare (numai pentru PowerGlide Plus).                                                   | Micşorați presiunea setată cu câte<br>10 unități până când brațele coboară cu<br>viteza dorită.                                                                                                    |
|                                                                                                    | Conexiunile senzorilor interiori şi exteriori sunt inversate.                                                     | Verificați conexiunile senzorilor interiori și exteriori și inversați-le, dacă este necesar.                                                                                                    |
|                                                                                                    | Măsurători incorecte ale senzorilor ultrasonici.                                                                  | Verificați senzorii și cablurile și înlocuiți-le, dacă este necesar.                                                                                                    |
|                                                                                                    | Obstrucțiile orificiilor sau circuitului<br>restricționează fluxul de retur de la cilindrii<br>de înclinare.      | Inspectați sistemul hidraulic AutoBoom și<br>eliminați obstrucțiile orificiilor sau<br>circuitului, dacă este necesar.                                                                                                    |
|                                                                                                    | Valoarea setată pentru Speed (Viteză) este prea mică.                                                             | Creșteți valoarea setată pentru Speed (Viteză).                                                                                                    |
|                                                                                                    | Valoarea setată pentru Sensitivity<br>(Sensibilitate) este prea mică.                                             | Creșteți valoarea setată pentru Sensitivity (Sensibilitate).                                                                                                    |
|                                                                                                    | Viteză la sol excesivă.                                                                                           | Micşorați viteza la sol.                                                                                                    |
| Braţele se ridică lent sau<br>nu reacţionează la<br>schimbarea înălţimii.                                                                                                    | Au fost introduse valori incorecte de compensare pentru înălțime ale senzorilor.                                  | Verificaţi valoarea corectă de compensare<br>a înălţimii şi ajustaţi setările după cum este<br>necesar. Consultaţi capitolul corespunzător<br>din acest manual referitor la controlerul/<br>calculatorul de teren Raven folosit pentru a<br>calcula valorile de compensare a înălţimii. |
|                                                                                                    | Obstrucțiile orificiilor sau circuitului<br>restricționează fluxul de retur de la cilindrii<br>de înclinare.      | Inspectați sistemul hidraulic AutoBoom și<br>eliminați obstrucțiile orificiilor sau<br>circuitului, dacă este necesar.                                                                                                    |
| Braţele se ridică, însă nu<br>coboară la pornirea maşinii<br>sau la activarea sistemului<br>hidraulic (la pulverizatoarele<br>remorcate pe roţi) cu<br>sistemul AutoBoom activat. | Valoarea de bază a PWM este prea mare.                                                                            | Activați sistemul hidraulic al AutoBoom și<br>permiteți scăderea valorii de bază a PWM<br>și coborârea automată a brațelor.                                                                                                    |
|                                                                                                    | Sistemul și-a pierdut calibrarea.                                                                                 | Recalibrați sistemul AutoBoom.                                                                                                    |
|                                                                                                    |                                                                                                    | Conectați senzorii ultrasonici.                                                                                                    |
| Imposibil de comutat de la<br>modul PowerGlide Plus la<br>modul UltraGlide.                                                                                                    | Senzorii ultrasonici nu sunt detectaţi.                                                                           | <ul> <li>Verificaţi cablurile senzorilor şi ale nodului<br/>şi înlocuiţi-le sau reparaţi-le, dacă este<br/>necesar.</li> </ul>                                                                                                    |
|                                                                                                    | Senzorii ultrasonici sunt conectați la<br>conectorii senzorilor interiori ai unui sistem<br>cu senzori non-duali. | Conectați senzorii ultrasonici la conexiunile senzorilor exteriori.                                                                                                    |
|                                                                                                    | Nodul UltraGlide nu este conectat la magistrala CAN.                                                              | Asigurați-vă că nodul este conectat la magistrala CAN.                                                                                                    |

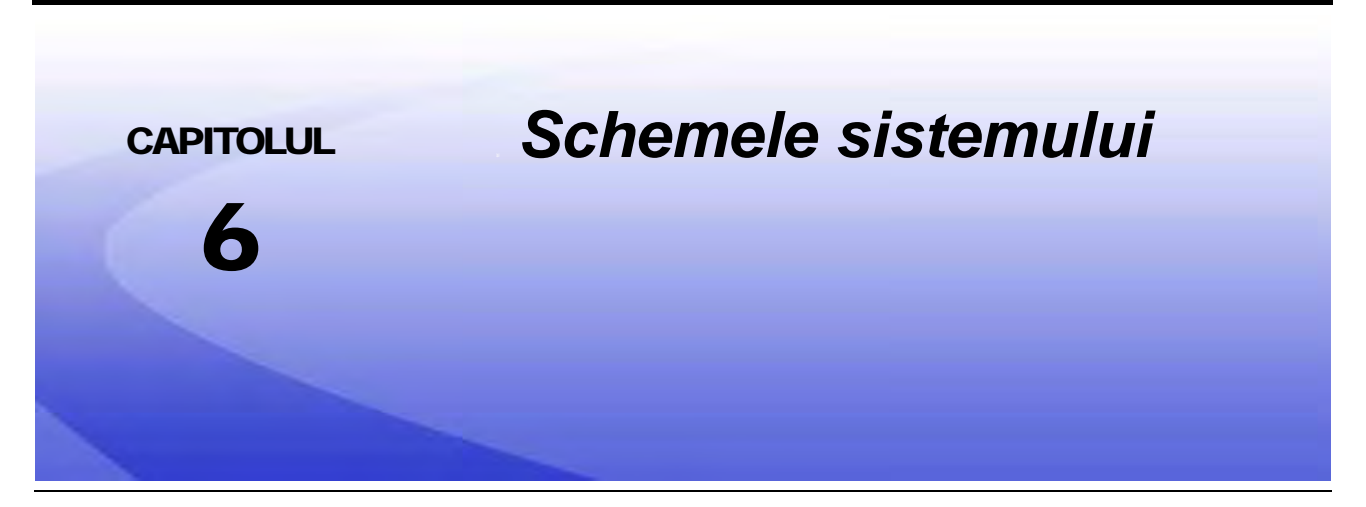

Această secțiune conține schemele sistemului pentru configurațiile AutoBoom ISO specifice mașinii. Identificați schema corespunzătoare pentru tipul de mașină pe care se instalează sistemul AutoBoom ISO.

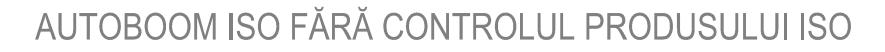

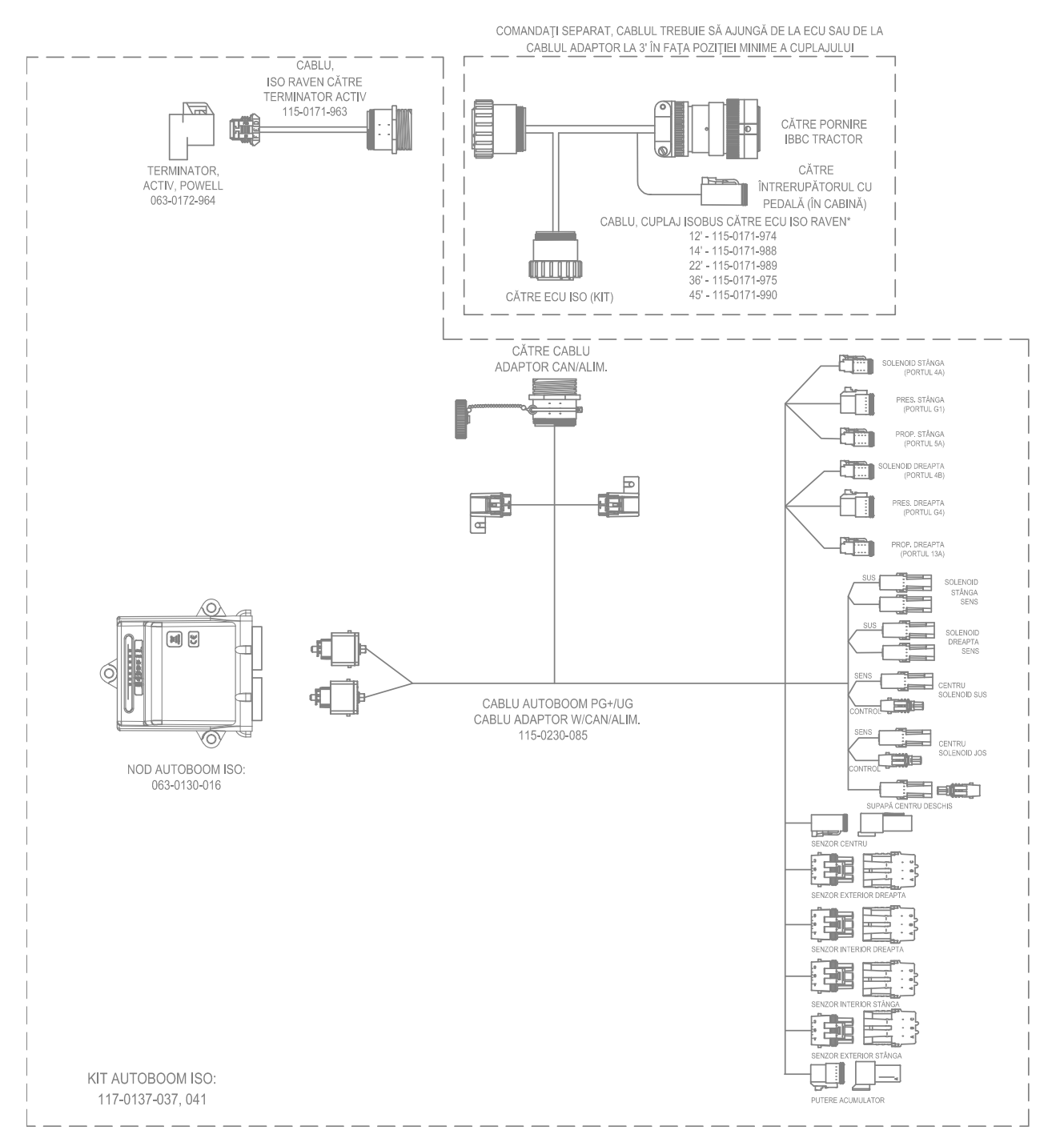

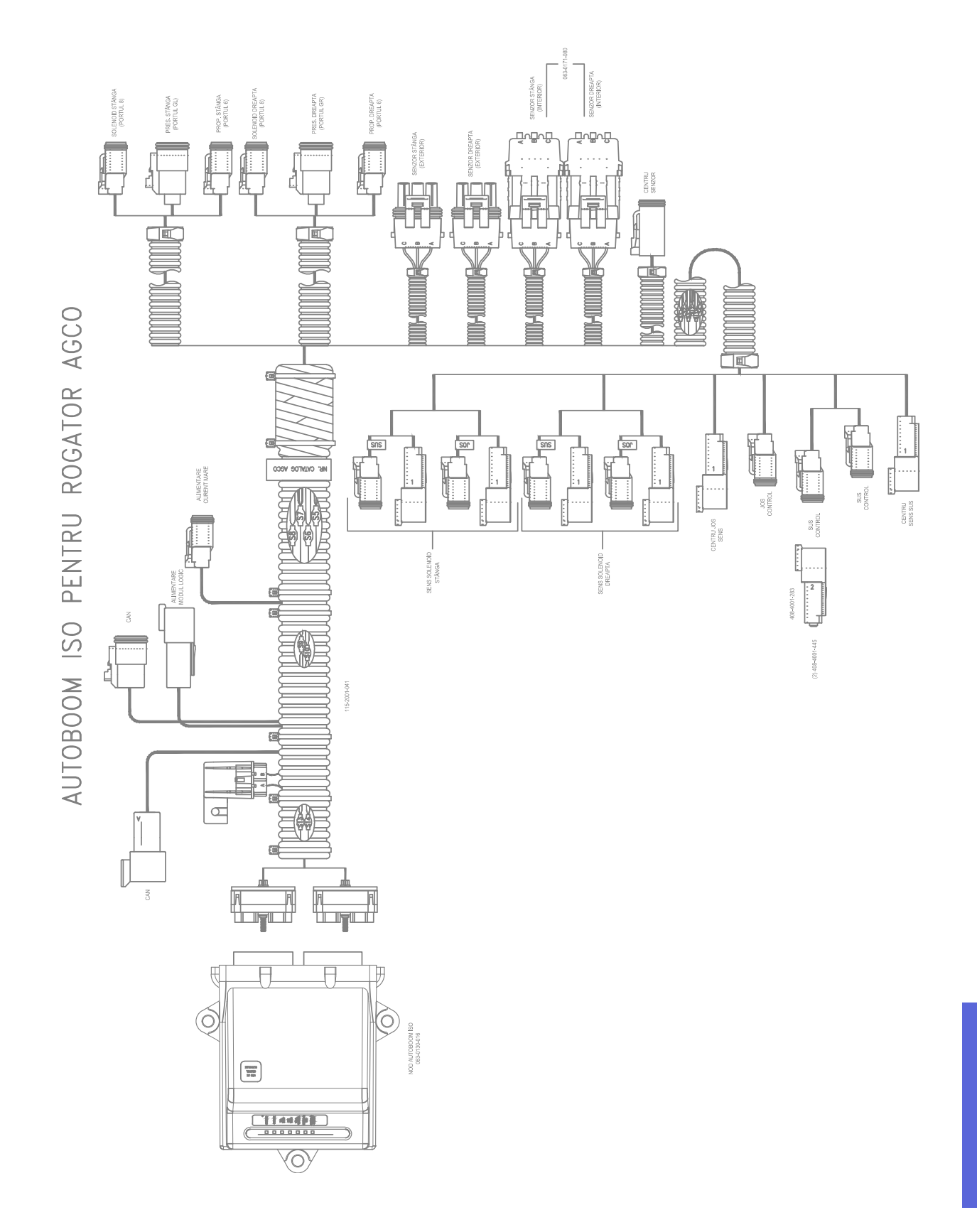

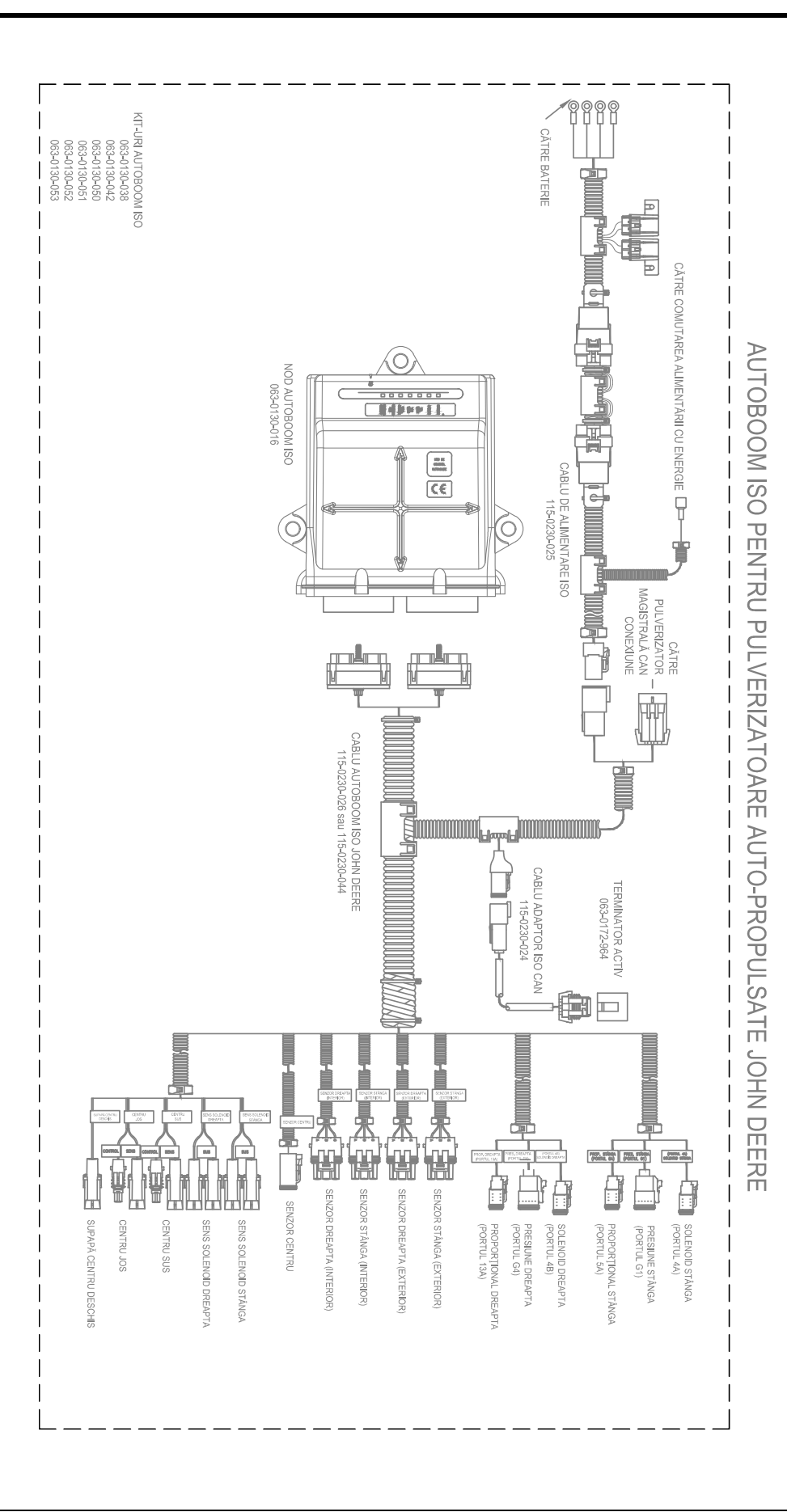

## AUTOBOOM ISO RAVEN CU CONTROL AL PRODUSULUI JOHN DEERE

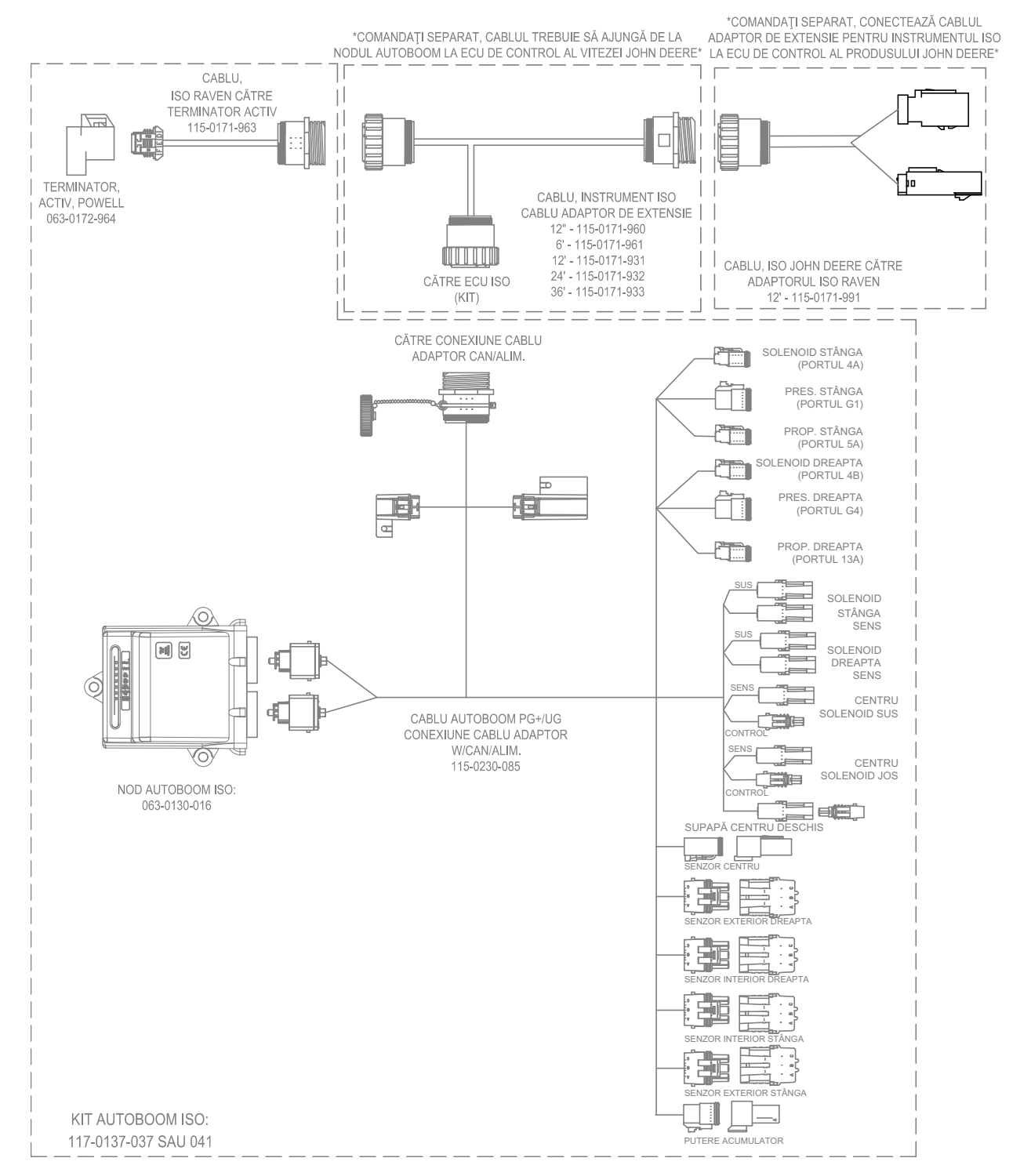

Nr. manual 016-0130-078RO Rev. A

59

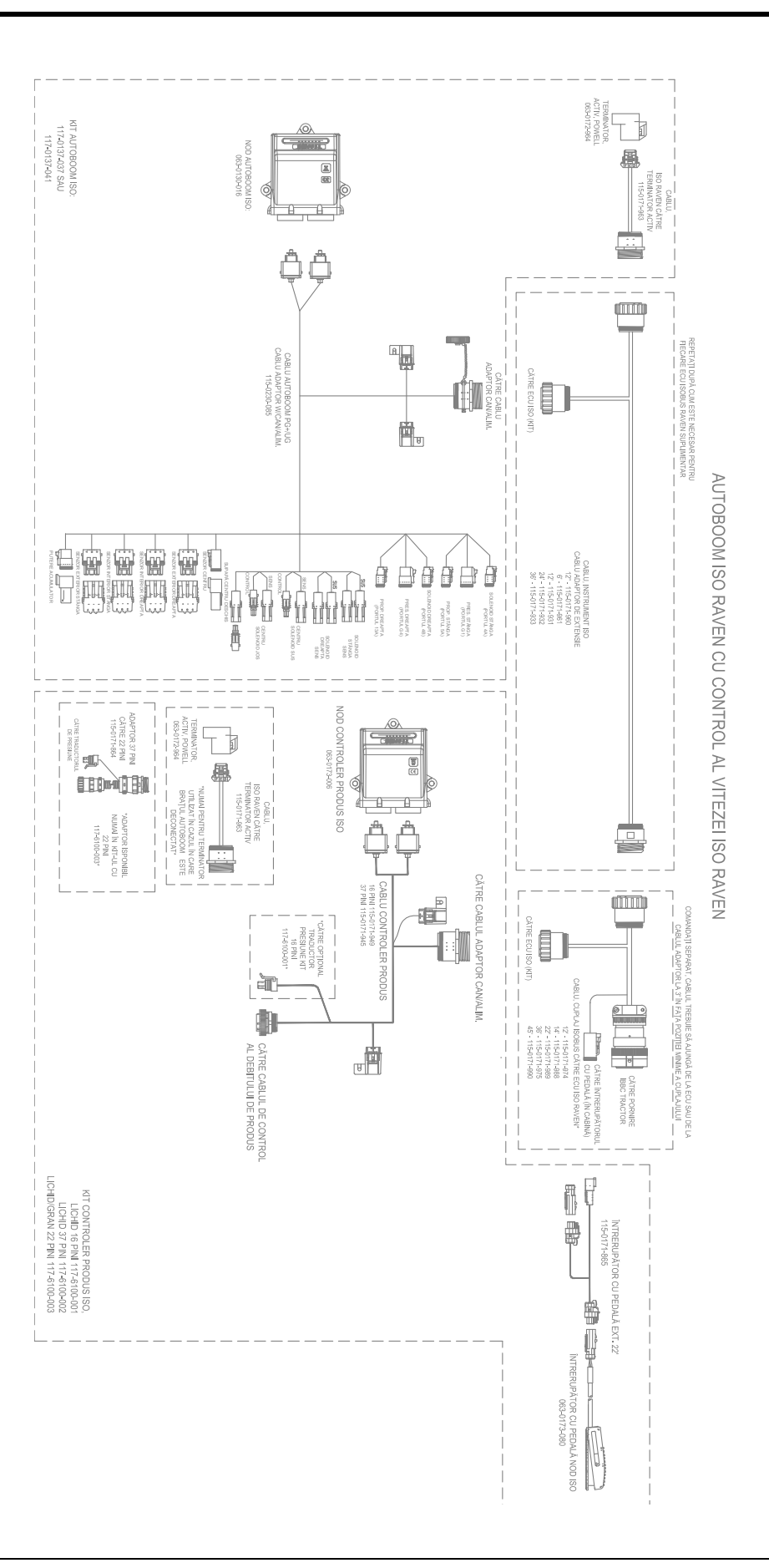

### С

Conținutul kit-ului

PowerGlide Plus 7 UltraGlide 23

### 

Informații importante privind siguranța 1

Siguranța electrică 2 Siguranța hidraulică 2 Introducere 3 Actualizări 3 Conexiunile cablurilor 5 Preinstalare 4

### Ρ

#### **PowerGlide Plus**

Conținutul kit-ului 7 Utilizarea de rutină 9 Activarea sistemului AutoBoom de la terminalul ISO 17 Ajustările sistemului 19 Alarme 13 Calibrarea 15 Calibrarea controlului rack-ului central (dacă este prevăzut) 16 Controlul rack-ului central 19 Diagnosticarea precalibrare a sistemului AutoBoom 14 Funcțiile controlerului 17 Instrumente de configurare 10 Instrumente de diagnosticare 12 Pictogramele sistemului AutoBoom 10 Reglajele bratelor la apropierea de promontorii 18 Resetarea la valorile implicite 20 Utilizarea de rutină 17

## S

Siguranța electrică 2 Siguranța hidraulică 2

### U

UltraGlide Conținutul kit-ului 23 Utilizarea de rutină 26 Activarea sistemului AutoBoom de la Viper Pro 39 Ajustările sistemului 45 Creșterea XT 47 Procentul minim de presiune 47 Sensibilitate 46 Speed (Viteză) 46 Stabilitate 47 Valorile de compensare pentru înălțime ale senzorilor ultrasonici 45 Alarme 31 Calibrarea 34 Calibrarea controlului rack-ului central 38 Calibrarea controlului XT 37 Controlul rack-ului central 40 Diagnosticarea precalibrare a sistemului AutoBoom 33 Funcțiile controlerului 38 Instrumente de configurare 27 Instrumente de diagnosticare 30

Pictogramele sistemului AutoBoom 26 Reglajele braţelor la apropierea de promontorii 39 Resetarea la valorile implicite 48 Utilizarea de rutină 38 Utilizarea în modul PowerGlide Plus 41

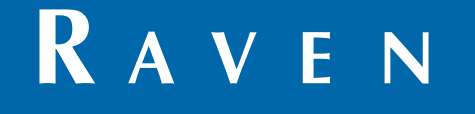

## Garanție limitată

## Ce acoperă această garanție?

Această garanție acoperă toate defectele de manoperă și materiale care pot exista în produsul dumneavoastră Raven Applied Technology Division în condiții normale de utilizare, întreținere și service, atunci când acesta este folosit pentru scopul prevăzut.

## Care este perioada de garanție?

Produsele Raven Applied Technology sunt acoperite de această garanție timp de 12 luni de la data vânzării cu amănuntul. Perioada de garanție limitată nu va depăşi în niciun caz 24 de luni de la data vânzării produsului de către Raven Industries Applied Technology Division. Această garanție se aplică numai primului proprietar și nu este transferabilă.

### Cum pot beneficia de service?

Aduceți piesa defectă și dovada achiziției la distribuitorul dumneavoastră Raven.

Dacă distribuitorul este de acord cu reclamația în perioada de garanție, acesta va procesa reclamația și o va trimite la Raven Industries pentru aprobarea finală. Taxele pentru transportul către Raven Industries vor reprezenta responsabilitatea clientului. Numărul Autorizației pentru returnarea materialelor (RMA) trebuie să apară pe cutie și toată documentația (inclusiv dovada achiziției) trebuie inclusă în cutia care urmează să fie trimisă către Raven Industries.

## Ce măsuri va lua Raven Industries?

După confirmarea reclamației în perioada de garanție, Raven Industries va repara sau înlocui (la discreția sa) produsul defect și va plăti taxele de retur standard, indiferent de metoda de transport selectată.

Serviciul de curierat rapid este disponibil, dar pe cheltuiala clientului.

### Ce nu acoperă această garanție?

Raven Industries nu va accepta nicio plată sau responsabilitate pentru reparaţiile efectuate în afara unităților noastre fără consimţământul nostru exprimat în scris. Raven Industries nu este responsabilă pentru deteriorarea niciunui echipament sau produs asociat și nu va fi responsabilă pentru pierderea de profituri, forţă de muncă sau alte daune. Obligaţiile asumate prin această garanţie înlocuiesc orice altă garanţie, expresă sau implicită, și nicio persoană sau organizaţie nu este autorizată să își asume nicio responsabilitate în numele Raven Industries.

Daunele cauzate de uzura normală, utilizarea necorespunzătoare, abuz, neglijență, accidente sau instalare și întreținere necorespunzătoare nu sunt acoperite de această garanție.

# RAVEN

### Garanție extinsă

#### Ce acoperă această garanție?

Această garanție acoperă toate defectele de manoperă și materiale care pot exista în produsul dumneavoastră Raven Applied Technology Division în condiții normale de utilizare, întreținere și service, atunci când acesta este folosit pentru scopul prevăzut.

### Trebuie să îmi înregistrez produsul pentru a mă califica pentru garanția extinsă?

Da. Produsele/sistemele trebuie înregistrate în interval de 30 de zile de la vânzarea cu amănuntul pentru a putea fi acoperite de garanția extinsă. În cazul în care componenta respectivă nu are o etichetă cu număr de serie, trebuie înregistrat kit-ul în care a fost livrată.

#### Unde îmi pot înregistra produsul pentru garanția extinsă?

Pentru înregistrare, accesați adresa www.ravenhelp.com și selectați Product Registration (Înregistrare produs).

#### Care este perioada garanției extinse?

Produsele Raven Applied Technology care au fost înregistrate online sunt acoperite pentru încă 12 luni după expirarea garanției limitate, însumând o perioadă de acoperire de 24 de luni de la data vânzării cu amănuntul. Perioada de garanție extinsă nu va depăși în niciun caz 36 de luni de la data vânzării produsului de către Raven Industries Applied Technology Division. Această garanție extinsă se aplică numai primului proprietar și nu este transferabilă.

#### Cum pot beneficia de service?

Aduceti piesa defectă și dovada achiziției la distribuitorul dumneavoastră Raven. Dacă distribuitorul este de acord cu reclamația în perioada de garanție, acesta va procesa reclamația și o va trimite la Raven Industries pentru aprobarea finală. Taxele pentru transportul către Raven Industries vor reprezenta responsabilitatea clientului. Numărul Autorizației pentru returnarea materialelor (RMA) trebuie să apară pe cutie si toată documentația (inclusiv dovada achiziției) trebuie inclusă în cutia care urmează să fie trimisă către Raven Industries. În plus, cuvintele "Garanție extinsă" trebuie să apară pe cutie și toată documentația trebuie inclusă în cazul în care defecțiunea survine între 12 și 24 de luni de la data vânzării cu amănuntul.

#### Ce măsuri va lua Raven Industries?

După confirmarea înregistrării produsului pentru garanție extinsă și a reclamației, Raven Industries va repara sau înlocui (la discreția sa) produsul defect și va plăți taxele de retur standard, indiferent de metoda de transport selectată. Serviciul de curierat rapid este disponibil, dar pe cheltuiala clientului.

#### Ce nu acoperă garanția extinsă?

Raven Industries nu va accepta nicio plată sau responsabilitate pentru reparațiile efectuate în afara unităților noastre fără consimțământul nostru exprimat în scris. Raven Industries nu este responsabilă pentru deteriorarea niciunui echipament sau produs asociat și nu va fi responsabilă pentru pierderea de profituri, fortă de muncă sau alte daune. Cablurile, furtunurile, îmbunătățirile software și articolele prelucrate nu sunt acoperite de această garanție extinsă. Obligațiile asumate prin această garanție înlocuiesc orice altă garanție, expresă sau implicită, și nicio persoană sau organizație nu este autorizată să își asume nicio responsabilitate în numele Raven Industries.

Daunele cauzate de uzura normală, utilizarea necorespunzătoare, abuz, neglijență, accidente sau instalare și întreținere necorespunzătoare nu sunt acoperite de această garanție.

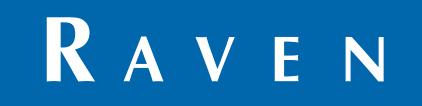

AutoBoom<sup>®</sup> ISO, Versiunea software 6.0 și versiunile ulterioare Manual de calibrare și operare (Număr de catalog 016-0130-078RO Rev A 02/15 E24672)

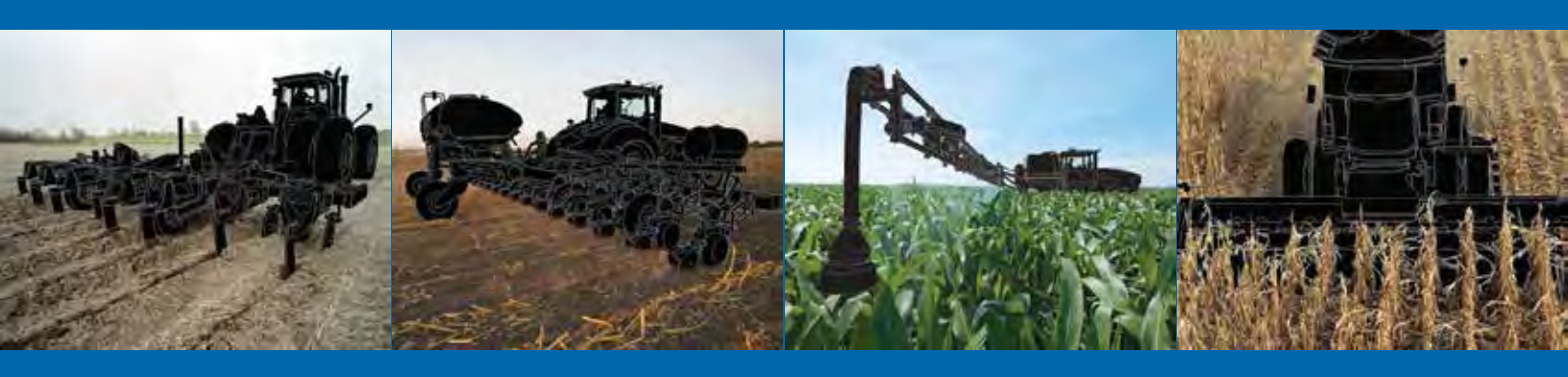

**Raven Industries** Applied Technology Division P.O. Box 5107 Sioux Falls, SD 57117-5107 www.ravenprecision.com Număr de telefon apelabil gratuit (SUA și Canada): (800)-243-5435 sau în afara SUA: 1 605-575-0722 Fax: 605-331-0426 www.ravenhelp.com

Avertisment: Acest document și informațiile furnizate în acest document reprezintă proprietatea Raven Industries. Inc. și pot fi utilizate numai conform autorizației acordate de Raven Industries, Inc. Toate drepturile rezervate conform legislației drepturilor de autor. ©Raven Industries, Inc. 2015